# cisco.

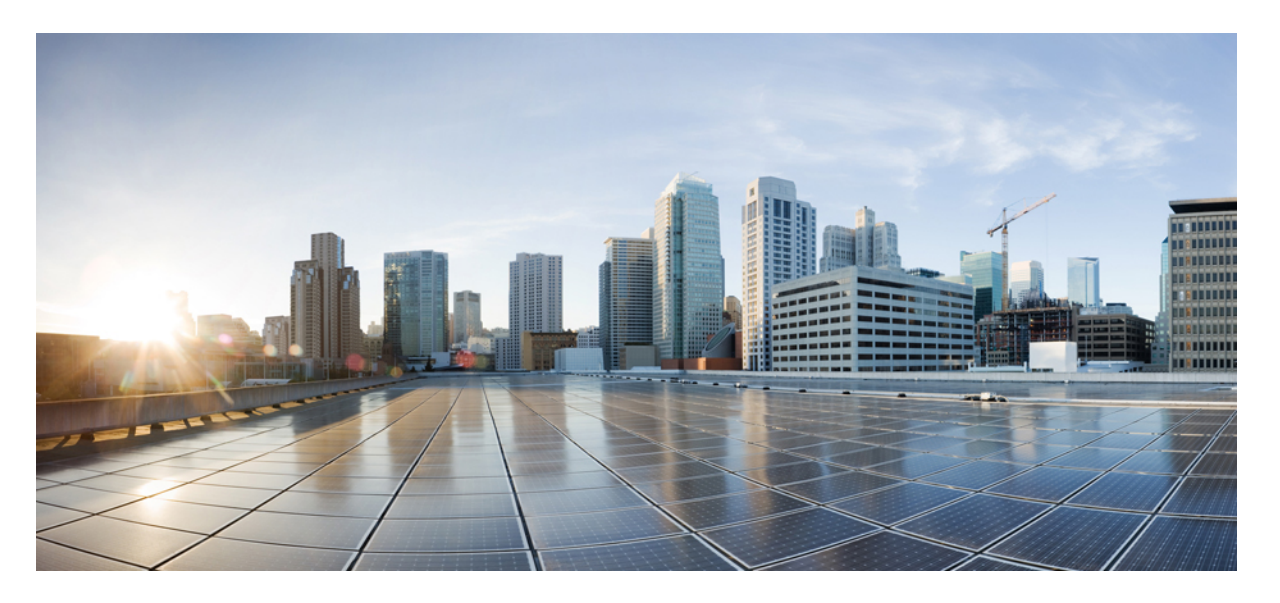

# Cisco Firepower 9300 FXOS Firepower Chassis Manager 구성 가이드, 1.1(3)

초판: 2015년 12월 9일

### **Americas Headquarters**

Cisco Systems, Inc. 170 West Tasman Drive San Jose, CA 95134-1706 USA http://www.cisco.com Tel: 408 526-4000 800 553-NETS (6387) Fax: 408 527-0883 이 설명서의 제품 관련 사양 및 정보는 예고 없이 변경될 수 있습니다. 이 설명서의 모든 설명, 정보 및 권장 사항이 정확하다고 판단되더라도 어떠한 형태의 명시적이거나 묵 시적인 보증도 하지 않습니다. 모든 제품의 해당 애플리케이션에 대한 사용은 전적으로 사용자에게 책임이 있습니다.

동봉한 제품의 소프트웨어 라이선스 및 제한된 보증은 제품과 함께 제공된 정보 패킷에 설명되어 있으며 본 문서에 참조를 통해 포함됩니다. 소프트웨어 라이센스 또는 제한 된 보증을 찾을 수 없는 경우 CISCO 담당자에게 문의하여 복사본을 요청하십시오.

Cisco의 TCP 헤더 압축은 UNIX 운영 체제의 UCB 공개 도메인 버전의 일부로서 UCB(University of Berkeley)에서 개발된 프로그램을 적용하여 구현합니다. All rights reserved. Copyright © 1981, Regents of the University of California.

여기에 명시된 다른 모든 보증에도 불구하고 이러한 공급업체의 모든 문서 파일 및 소프트웨어는 모든 결점을 포함하여 "있는 그대로" 제공됩니다. CISCO 및 위에 언급된 모 든 공급업체는 상품성, 특정 목적에의 적합성, 타인의 권리 비침해 또는 처리, 사용, 거래 행위로 발생하는 문제에 대한 묵시적 보증을 포함하여(단, 이에 한하지 않음) 묵시적 이든 명시적이든 모든 종류의 보증을 부인합니다.

CISCO 또는 그 공급자는 이 설명서의 사용 또는 사용할 수 없음으로 인한 모든 과생적, 부수적, 직접, 간접, 특별, 징벌적 또는 기타 모든 손해(영업 이익 손실, 영업 중단, 영업 정보 손실, 또는 그 밖의 금전적 손실로 인한 손해를 포함하되 이에 제한되지 않음)에 대하여 어떠한 경우에도 책임을 지지 않으며, 이는 CISCO 또는 그 공급자가 그와 같은 손 해의 가능성을 사전에 알고 있던 경우에도 마찬가지입니다.

이 문서에서 사용된 모든 IP(인터넷 프로토콜) 주소와 전화 번호는 실제 주소와 전화 번호가 아닙니다. 이 문서에 포함된 예제, 명령 표시 출력, 네트워크 토폴로지 다이어그램 및 다른 그림은 이해를 돕기 위한 자료일 뿐이며, 실제 IP 주소나 전화 번호가 사용되었다면 이는 의도하지 않은 우연의 일치입니다.

Cisco 및 Cisco 로고는 미국 및 기타국가에서 Cisco Systems, Inc. 및/또는 계열사의 상표 또는 등록 상표입니다. Cisco 상표 목록을 보려면 다음 URL로 이동하십시오. www.cisco.com go trademarks 여기에 언급된 타사 상표는 해당 소유자의 자산입니다. "파트너"라는 용어는 사용에 있어 Cisco와 기타 회사 간의 파트너 관계를 의미하지는 않습니다. (1721R)

© 2015 Cisco Systems, Inc. 모든 권리 보유.

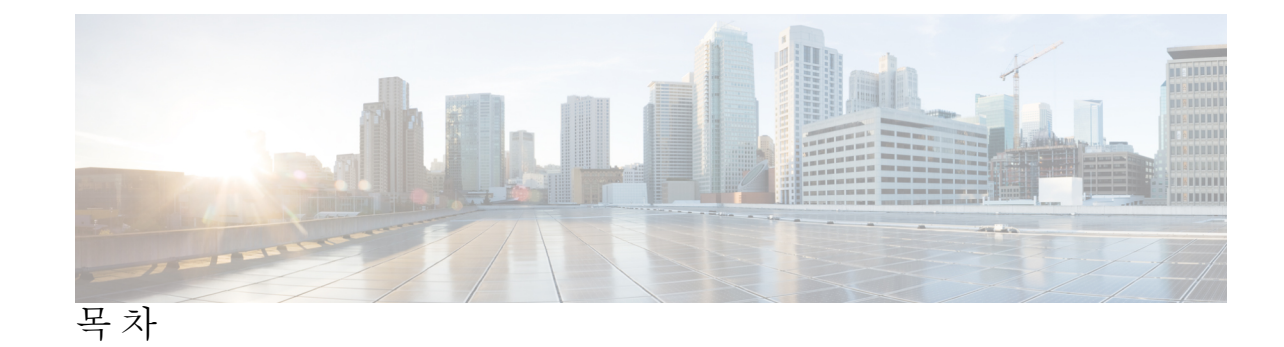

| 1 장        | Firepower Security Appliance 소개 1       |
|------------|-----------------------------------------|
|            | Firepower Security Appliance 정보 1       |
|            | Firepower Chassis Manager 개요 1          |
|            | 섀시 상태 모니터링 2                            |
| <b>2</b> 장 | <br>시작하기 <b>5</b>                       |
|            | 작업 흐름 5                                 |
|            | 초기구성 6                                  |
|            | 로그인 또는 로그아웃 Firepower Chassis Manager 8 |
|            | 액세스 - FXOS CLI 9                        |
|            |                                         |
| <b>3</b> 장 | ASA의 라이선스 관리 11                         |
|            | Smart Software Licensing 정보 11          |
|            | ASA의 Smart Software Licensing 12        |
|            | Smart Software Manager 및 어카운트 12        |
|            | 오프라인 관리 12                              |
|            | 위성서버 12                                 |
|            | 가상 어카운트별로 관리되는 라이선스 및 디바이스 13           |
|            | 평가판 라이선스 13                             |
|            | Smart Software Manager 통신 13            |
|            | 디바이스 등록 및 토큰 13                         |
|            | License Authority와의 정기적인 통신 14          |
|            | 규정위반상태 14                               |
|            | Smart Call Home 인프라 14                  |

I

Smart Software Licensing 사전 요구 사항 14 스마트 소프트웨어 라이센싱을 위한 지침 15 Smart Software Licensing의 기본값 15 일반 Smart Software 라이선싱 구성 15 (선택 사항) HTTP 프록시 구성 16 License Authority에 Firepower Security Appliance 등록 16 Smart License Satellite Server 구성 Firepower 9300 섀시 17 Smart Software Licensing 기록 19

4 장

사용자관리 21

사용자 계정 21 사용자 이름 지침 22 비밀번호 지침 23 원격 인증에 대한 지침 24 사용자 역할 26 로컬 인증 사용자에 대한 비밀번호 프로파일 26 사용자 설정 구성 27 세션 시간 초과 구성 29 최대 로그인 시도 횟수 설정 30 로컬 사용자 계정 생성 31 로컬 사용자 계정 삭제 32

5 장

#### 이미지 관리 35

이미지 관리 정보 35 Cisco.com에서 이미지 다운로드 36 Firepower Security Appliance에 이미지 업로드 36 이미지의 무결성 확인 37 Firepower eXtensible 운영 체제 플랫폼 번들 업그레이드 37 논리적 디바이스를 위한 이미지 버전 업데이트 38 펌웨어업그레이드 39

6장 플랫폼 설정 **43** 

관리 IP 주소 변경 43 날짜 및 시간 설정 45 표준시간대설정 45 NTP를 사용하여 날짜 및 시간 설정 45 NTP 서버 삭제 46 날짜 및 시간 직접 설정 46 SSH 구성 47 텔넷구성 48 SNMP 구성 49 SNMP 정보 49 SNMP 알림 50 SNMP 보안 수준 및 권한 50 지원되는 SNMP 보안 모델과 수준 결합 51 SNMPv3 보안기능 51 SNMP 지원 51 SNMP 활성화 및 SNMP 속성 구성 52 SNMP 트랩 생성 53 SNMP 트랩 삭제 54 SNMPv3 사용자 생성 55 SNMPv3 사용자 삭제 56 HTTPS 구성 57 인증서, 키 링, 트러스트 포인트 57 키링생성 58 기본 키 링 재생성 58 키 링에 대한 인증서 요청 생성 59 기본 옵션으로 키 링에 대한 인증서 요청 생성 59 고급 옵션으로 키 링에 대한 인증서 요청 생성 60 트러스트 포인트 생성 62

키 링으로 인증서 가져오기 64 HTTPS 구성 65 HTTPS 포트 변경 66 키 링 삭제 67 트러스트 포인트 삭제 67 HTTPS 비활성화 68 AAA 구성 69 AAA 정보 69 LDAP 제공자 구성 70 LDAP 제공자의 속성 구성 70 LDAP 제공자 생성 71 LDAP 제공자 삭제 73 RADIUS 제공자 구성 74 RADIUS 제공자의 속성 구성 74 RADIUS 제공자 생성 74 RADIUS 제공자 삭제 75 TACACS+ 제공자 구성 76 TACACS+ 제공자의 속성 구성 76 TACACS+ 제공자 생성 76 TACACS+ 제공자 삭제 77 Syslog 구성 78 DNS 서버 구성 81

7 장

인터페이스관리 83

Firepower 인터페이스 정보 83 섀시 관리 인터페이스 83 인터페이스 유형 83 Jumbo Frame Support 84 Firepower 인터페이스에 대한 지침 및 제한 사항 84 인터페이스 구성 84 인터페이스 활성화 또는 비활성화 84

목차

실제 인터페이스 구성 85

EtherChannel(포트 채널) 추가 86

분할 케이블 구성 87

모니터링인터페이스 88

논리적 디바이스 91

논리적 디바이스 정보 91

독립형논리적 디바이스와 클러스터된 논리적 디바이스 91

논리적 디바이스의 요구 사항 및 사전 요구 사항 92

클러스터링의 요구 사항 및 사전 요구 사항 92

논리적 디바이스 관련 지침 및 제한 사항 93

일반지침및제한사항 94

클러스터링지침및제한사항 94

독립형논리적 디바이스 추가 98

독립형 ASA 추가 98

고가용성 쌍추가 100

클러스터 추가 101

클러스터링 정보 Firepower 9300 섀시 101

기본유닛및보조유닛역할 102

클러스터 제어 링크 102

관리네트워크 103

관리 인터페이스 103

스팬 EtherChannels 104

사이트 간 클러스터링 105

ASA 클러스터에 추가 105

ASA 클러스터 생성 105

클러스터 멤버 더 추가 108

논리적 디바이스 관리 109

애플리케이션 콘솔에 연결 109

논리적 디바이스 삭제 110

ASA를 투명 방화벽 모드로 변경 111

8 장

 Firepower Threat Defense 논리적 디바이스의 인터페이스 변경 112

 ASA 논리적 디바이스의 인터페이스 변경 113

 논리적 디바이스의 부트스트랩 설정 수정 또는 복구 114

 논리적 디바이스 페이지 115

 사이트 간 클러스터링 예시 117

 Spanned EtherChannel 투명 모드 노스-사우스 사이트 간의 예 117

 Spanned EtherChannel 투명 모드 이스트-웨스트 사이트 간의 예 118

 논리적 디바이스의 기록 119

9 장

10장

#### 보안 모듈/엔진 관리 **121**

- FXOS 보안 모듈/보안 엔진 정보
   121

   보안 모듈 디커미션/리커미션
   123

   보안 모듈/엔진 확인
   123

   보안 모듈/엔진 확인 재설정
   123

   보안 모듈/엔진 확인 대설정
   123

   보안 모듈/엔진 확인 대설정
   123

   보안 모듈/엔진 확인 대설정
   123

   보안 모듈/엔진 확인 다시 초기화
   124

   설치된 모듈/엔진 전원
   121/겨기
- 구성 가져오기/내보내기 127 구성 가져오기/내보내기 정보 127 FXOS 구성 파일 내보내기 128 구성 파일 가져오기 129

11장 패킷캡처 131

패킷 캡처 131 백플레인 포트 매핑 131 패킷 캡처 관련 지침 및 제한 사항 132 패킷 캡처 세션 생성 또는 수정 132 패킷 캡처에 대한 필터 구성 134 패킷 캡처 세션 시작 및 중지 135 패킷 캡처 파일 다운로드 135

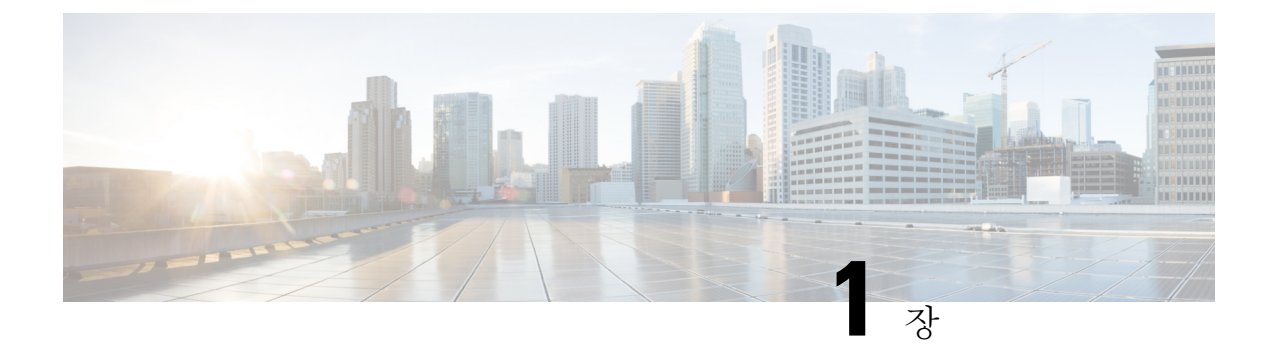

# Firepower Security Appliance 소개

- Firepower Security Appliance 정보, 1 페이지
- Firepower Chassis Manager 개요, 1 페이지
- 섀시 상태 모니터링, 2 페이지

### Firepower Security Appliance 정보

Cisco Firepower 9300 섀시는 네트워크 및 콘텐츠 보안 솔루션을 위한 차세대 플랫폼입니다. Firepower 9300 섀시는 Cisco ACI(Application Centric Infrastructure) 보안 솔루션에 포함되며 확장성, 제어 일관 성 및 관리 간소화를 위해 구축된 민첩한 개방형 보안 플랫폼을 제공합니다.

Firepower 9300 섀시에서 제공하는 기능은 다음과 같습니다.

- 모듈형 섀시 기반 보안 시스템 고성능의 유연한 입/출력 구성 및 확장성을 제공합니다.
- Firepower Chassis Manager-그래픽 사용자 인터페이스는 현재 섀시 상태 및 섀시 기능의 간소화 된 구성을 간단하게 시각적으로 표시합니다.
- FXOS CLI 기능 구성, 섀시 상태 모니터링 및 고급 트러블슈팅 기능 액세스를 위해 명령어 기 반 인터페이스를 제공합니다.
- FXOS REST API- 사용자가 섀시를 프로그래밍 방식으로 구성 및 관리할 수 있습니다.

### Firepower Chassis Manager 개요

Firepower eXtensible 운영 체제에서는 플랫폼 설정 및 인터페이스 구성, 디바이스 프로비저닝, 시스템 상태 모니터링을 쉽게 수행할 수 있도록 지원하는 웹 인터페이스를 제공합니다. 사용자 인터페이스 상단에 있는 네비게이션 바를 통해 다음에 액세스할 수 있습니다.

• 개요 — 개요 페이지에서 Firepower 섀시의 상태를 간편하게 모니터링할 수 있습니다. 자세한 내 용은 섀시 상태 모니터링, 2 페이지를 참고하십시오.

- 인터페이스 인터페이스 페이지에서 섀시에 설치된 인터페이스의 상태를 확인하고 인터페이 스 속성을 편집하며 인터페이스를 활성화 또는 비활성화하고 포트 채널을 생성할 수 있습니다. 자세한 내용은 인터페이스 관리, 83 페이지를 참고하십시오.
- 논리적 디바이스 논리적 디바이스 페이지에서 논리적 디바이스를 생성, 수정 및 삭제할 수 있 습니다. 자세한 내용은 논리적 디바이스, 91 페이지를 참고하십시오.
- Security Modules/Security Engine(보안 모듈/보안 엔진) Security Modules/Security Engine(보안 모 듈/보안 엔진) 페이지에서 보안 모듈/엔진의 상태를 확인하고 전원 주기, 다시 초기화, 승인 및 해 제와 같은 다양한 기능을 수행할 수 있습니다. 자세한 내용은 보안 모듈/엔진 관리, 121 페이지를 참고하십시오.
- 플랫폼 설정 플랫폼 설정 페이지에서 날짜 및 시간, SSH, SNMP, HTTPS, AAA, Syslog 및 DNS 등 섀시 설정을 구성할 수 있습니다. 자세한 내용은 플랫폼 설정, 43 페이지를 참고하십시오.
- 시스템 설정 시스템 메뉴에서 다음 설정을 관리할 수 있습니다.
  - 라이선싱 라이선싱 페이지에서 Smart Call Home 설정을 구성하고 License Authority를 통 해 Firepower 섀시에 등록할 수 있습니다. 자세한 내용은 ASA의 라이선스 관리, 11 페이지 를 참고하십시오.
  - 업데이트 업데이트 페이지에서 Firepower 섀시에 플랫폼 번들 및 애플리케이션 이미지를 업로드할 수 있습니다. 자세한 내용은 이미지 관리, 35 페이지를 참고하십시오.
  - User Management(사용자 관리) User Management(사용자 관리) 페이지에서 Firepower 9300 섀시에 대한 사용자 설정을 구성하고 사용자 계정을 정의할 수 있습니다. 자세한 내용은 사 용자 관리, 21 페이지를 참고하십시오.

# 섀시 상태 모니터링

개요 페이지에서 Firepower 9300 섀시 섀시의 상태를 간편하게 모니터링할 수 있습니다. 개요 페이지 에서는 다음 요소를 제공합니다.

- 디바이스 정보 개요 페이지 상단에는 Firepower 9300 섀시에 대한 다음 정보가 포함되어 있습니다.
  - 섀시 이름 초기 구성 중 섀시에 할당된 이름 표시.
  - IP 주소 초기 구성 중 섀시에 할당된 관리 IP 주소 표시.
  - 모델 Firepower 9300 섀시 모델 표시.
  - 버전 섀시에서 실행 중인 FXOS 버전을 표시합니다.
  - 작동 상태 섀시의 작동 가능 상태 표시.
  - 섀시 업타임 시스템이 마지막으로 재시작된 이후 경과한 시간 표시.

### $\mathcal{P}$

- 됩 섀시 업타임 필드 오른쪽에 있는 아이콘에 마우스 커서를 대면 보안 모듈/
   엔진의 업타임을 확인할 수 있습니다.
- 시각적 상태 표시 디바이스 정보 섹션에서는 섀시를 시각적으로 표현하여 섀시에 설치된 구성 요소를 보여주고 해당 구성 요소에 대한 일반적인 상태 정보를 제공합니다. 시각적 상태 표시에 나타난 포트에 마우스 커서를 대면 인터페이스 이름, 속도, 유형, 관리자 상태 및 작동 상태와 같은 추가 정보를 얻을 수 있습니다. 여러 보안 모듈이 있는 모델의 경우, 시각적 상태 표시에 나타난 모듈에 마우스 커서를 대면 디바이스 이름, 템플릿 유형, 관리자 상태 및 작동 상태와 같은 추가 정보를 얻을 수 있습니다. 논리적 디바이스가 해당 보안 모듈에 설치되어 있으면 관리 IP 주소, 소프트웨어 버전 및 논리적 디바이스 모드를 확인할 수도 있습니다.
- · 상세한 상태 정보 시각적 상태 표시에서는 섀시의 상세한 상태 정보가 포함된 표를 제공합니다. 상태 정보는 결함, 인터페이스, 디바이스, 라이선스 및 인벤토리의 5가지 섹션으로 나뉩니다. 확인하려는 정보의 요약 영역을 클릭하여 표에 있는 각 해당 섹션에 대한 요약을 확인할 수 있으며 각 섹션에 대한 추가적인 세부사항을 확인할 수 있습니다.

시스템은 섀시에 대해 다음의 상세한 상태 정보를 제공합니다.

 결함 — 시스템에서 생성된 결함을 나열합니다. 결함은 중대, 주요, 사소, 경고 및 정보의 심 각도별로 정렬됩니다. 나열된 각 결함에 대해 심각도, 결함 설명, 원인, 발생 횟수 및 최근 발 생 시간을 확인할 수 있습니다. 또한 결함 승인 여부를 확인할 수 있습니다.

결함 중 하나를 클릭하여 해당 결함에 대한 추가적인 세부사항을 확인하거나 결함을 승인 할 수 있습니다.

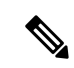

- 참고 결함의 근본 원인이 해결되면 해당 결함은 다음 폴링 간격 동안 목록에서 자동으로 지워집니다. 사용자가 특정 결함에 대한 해결책과 관련된 작업을 진행 중인 경우, 결함을 승인하여 해당 결함이 현재 해결 중이라는 사실을 다른 사용자에게 알릴 수 있습니다.
- 인터페이스 시스템에 설치된 인터페이스를 나열하며, 및 에는 인터페이스 이름, 운영 상태, 관리 상태, 수신한 바이트의 수, 전송한 바이트의 수가 표시됩니다.
- 디바이스 시스템에 구성된 논리적 디바이스를 나열하고 각 논리적 디바이스의 세부사항 (예: 디바이스 이름, 디바이스 상태, 애플리케이션 템플릿 유형, 작동 상태, 관리 상태, 이미 지 버전, 관리 IP 주소 및 관리 URL)을 제공합니다.
- 라이선스 스마트 라이선싱 활성화 여부를 표시하며 Firepower 라이선스의 현재 등록 상 태를 제공하고 섀시의 라이선스 권한 부여 정보를 표시합니다.
- 인벤토리 섀시에 설치된 구성 요소를 나열하고 해당 구성 요소와 관련된 세부사항(예: 구성 요소 이름, 코어 수, 설치 위치, 작동 상태, 동작 가능성, 용량, 전원, 열, 일련 번호, 모델 번호, 부품 번호 및 벤더)을 제공합니다.

I

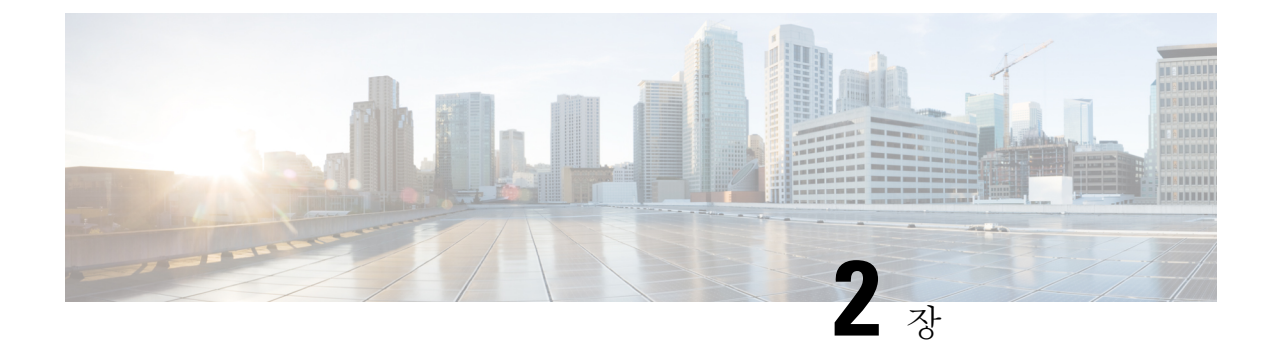

# 시작하기

- 작업 흐름, 5 페이지
- 초기 구성, 6 페이지
- Firepower Chassis Manager 로그인 또는 로그아웃, 8 페이지
- 액세스 FXOS CLI, 9 페이지

# 작업 흐름

다음 절차에서는 Firepower 9300 섀시 구성 시 완료해야 하는 기본 작업을 보여줍니다.

프로시저

- 단계 1 Firepower 9300 섀시 하드웨어를 구성합니다(*Cisco Firepower Security Appliance* 하드웨어 설치 가이 드 참조).
- 단계2 초기 구성을 완료합니다(초기 구성, 6 페이지 참고).
- 단계 **3** Firepower Chassis Manager에 로그인합니다(로그인 또는 로그아웃 Firepower Chassis Manager, 8 페 이지 참고).
- 단계4 날짜 및 시간을 설정합니다(날짜 및 시간 설정, 45 페이지 참고).
- 단계5 DNS 서버를 구성합니다(DNS 서버 구성, 81 페이지 참고).
- 단계6 제품 라이선스를 등록합니다(ASA의 라이선스 관리, 11 페이지 참고).
- 단계7 사용자를 구성합니다(사용자 관리, 21 페이지 참고).
- 단계8 필요시 소프트웨어 업데이트를 수행합니다(이미지 관리, 35 페이지 참고).
- 단계9 추가 플랫폼 설정을 구성합니다(플랫폼 설정, 43 페이지 참고).
- 단계 10 인터페이스를 구성합니다(인터페이스 관리, 83 페이지 참고).
- 단계11 논리적 디바이스를 생성합니다(논리적 디바이스, 91 페이지 참고).

# 초기 구성

Firepower Chassis Manager 또는 FXOS CLI를 사용하여 시스템을 구성하고 관리할 수 있으려면 먼저 콘솔 포트를 통해 액세스하는 FXOS CLI를 사용하여 초기 구성 작업 일부를 수행해야 합니다. FXOS CLI를 사용하여 처음으로 Firepower 9300 섀시에 액세스할 때 시스템을 구성하는 데 사용할 수 있는 설정 마법사가 나타납니다.

기존 백업 파일의 시스템 구성을 복원하거나 설정 마법사를 통해 수동으로 시스템을 설정하도록 선 택할 수 있습니다. 시스템을 복원하도록 선택할 경우, 관리 네트워크에서 백업 파일에 접근할 수 있 어야 합니다.

Firepower 9300 섀시의 단일 관리 포트에는 IPv4 주소, 게이트웨이 및 서브넷 마스크 하나만, 또는 IPv6 주소, 게이트웨이 및 네트워크 접두사 하나만 지정해야 합니다. 관리 포트 IP 주소로 IPv4 또는 IPv6 주소 중 하나를 구성할 수 있습니다.

시작하기 전에

- 1. Firepower 9300 섀시에서 다음의 물리적 연결을 확인합니다.
  - 콘솔 포트는 컴퓨터 터미널 또는 콘솔 서버에 물리적으로 연결됩니다.
  - 1Gbps 이더넷 관리 포트는 외부 허브, 스위치 또는 라우터에 연결됩니다.

자세한 내용은 Cisco Firepower Security Appliance 하드웨어 설치 가이드를 참고하십시오.

- 콘솔 포트에 연결된 컴퓨터 터미널(또는 콘솔 서버)의 콘솔 포트 매개변수가 다음과 같은지 확인 합니다.
  - 9600보드
  - •8데이터비트
  - 패리티 없음
  - •1 스톱 비트

프로시저

단계1 콘솔 포트에 연결합니다.

단계2 Firepower 9300 섀시의 전원을 켭니다.

Firepower 9300 섀시가 부팅할 때 자체 전원 테스트 메시지를 확인할 수 있습니다.

- 단계 3 구성되지 않은 시스템을 부팅할 경우, 설정 마법사에 시스템을 구성하는 데 필요한 다음 정보를 묻는 프롬프트가 표시됩니다.
- 단계 4 설정 요약을 검토하고 yes를 입력하여 설정을 저장하고 적용하거나 no를 입력하여 설정 마법사를 통해 일부 설정을 변경합니다.

설정 마법사를 다시 사용하도록 선택하는 경우 이전에 입력한 값이 괄호로 나타납니다. 이전에 입력 한 값을 승인하려면 Enter를 누릅니다.

#### 예

다음 예에서는 IPv4 관리 주소를 사용하여 구성을 설정합니다.

```
Enter the setup mode; setup newly or restore from backup. (setup/restore) ? setup
You have chosen to setup a new Fabric interconnect. Continue? (y/n): y
Enforce strong password? (y/n) [y]: n
Enter the password for "admin": adminpassword%958
Confirm the password for "admin": adminpassword%958
Enter the system name: foo
Physical Switch Mgmt0 IP address : 192.168.10.10
Physical Switch Mgmt0 IPv4 netmask: 255.255.255.0
IPv4 address of the default gateway: 192.168.10.1
Do you want to configure IP block for ssh access? (yes/no) [y]: \mathbf{y}
  SSH IPv4 block netmask: 0.0.0.0
Do you want to configure IP block for https access? (yes/no) [y]: {f y}
  HTTPS IP block address: 0.0.0.0
  HTTPS IPv4 block netmask: 0.0.0.0
Configure the DNS Server IP address (yes/no) [n]:y
  DNS IP address: 20.10.20.10
Configure the default domain name? (yes/no) [n]: y
  Default domain name: domainname.com
Following configurations will be applied:
  Switch Fabric=A
  System Name=foo
  Enforce Strong Password=no
  Physical Switch Mgmt0 IP Address=192.168.10.10
  Physical Switch Mgmt0 IP Netmask=255.255.255.0
  Default Gateway=192.168.10.1
  IPv6 value=0
  SSH Access Configured=yes
      SSH TP Address=0.0.0.0
      SSH IP Netmask=0.0.0.0
  HTTPS Access Configured=yes
      HTTPS IP Address=0.0.0.0
      HTTPS IP Netmask=0.0.0.0
  DNS Server=20.10.20.10
  Domain Name=domainname.com
Apply and save the configuration (select 'no' if you want to re-enter)? (yes/no): yes
```

#### 다음 예에서는 IPv6 관리 주소를 사용하여 구성을 설정합니다.

Enter the setup mode; setup newly or restore from backup. (setup/restore) ? setup You have chosen to setup a new Fabric interconnect. Continue? (y/n): y Enforce strong password? (y/n) [y]: n Enter the password for "admin": adminpassword%652 Confirm the password for "admin": adminpassword%652 Enter the system name: foo Physical Switch Mgmt0 IP address : 2001::107 Physical Switch Mgmt0 IPv6 prefix: 64 IPv6 address of the default gateway: 2001::1 Do you want to configure IP block for ssh access? (yes/no) [y]: y SSH IPv6 block netmask: 0.0.0.0 Do you want to configure IP block for https access? (yes/no) [y]: y HTTPS IP block address: 0.0.0.0 HTTPS IPv6 block netmask: 0.0.0.0

```
Configure the DNS Server IPv6 address? (yes/no) [n]: y
  DNS IP address: 2001::101
Configure the DNS Server IP address (yes/no) [n]:
Configure the default domain name? (yes/no) [n]: y
 Default domain name: domainname.com
Following configurations will be applied:
 Switch Fabric=A
  System Name=foo
 Enforced Strong Password=no
  Physical Switch Mgmt0 IPv6 Address=2001::107
  Physical Switch Mgmt0 IPv6 Prefix=64
  Default Gateway=2001::1
  Ipv6 value=1
  SSH Access Configured=yes
      SSH IP Address=0.0.0.0
      SSH IP Netmask=0.0.0.0
  HTTPS Access Configured=yes
      HTTPS IP Address=0.0.0.0
      HTTPS IP Netmask=0.0.0.0
  DNS Server=2001::101
  Domain Name=domainname.com
Apply and save the configuration (select 'no' if you want to re-enter)? (yes/no): yes
```

# Firepower Chassis Manager 로그인 또는 로그아웃

Firepower Chassis Manager를 사용하여 Firepower 9300 새시를 구성하려면 유효한 사용자 계정을 사용 하여 로그인해야 합니다. 사용자 계정에 대한 자세한 내용은 사용자 관리, 21 페이지 섹션을 참조하 십시오.

일정 기간 동안 아무 작업도 하지 않으면 시스템에서 자동으로 로그아웃됩니다. 기본적으로는 10분 동안 작업을 하지 않으면 시스템에서 로그아웃됩니다. 이 시간 초과 설정을 구성하려면 세션 시간 초 과 구성, 29 페이지 섹션을 참조하십시오.

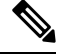

참고 선택적으로, 로그인 시도 실패를 특정 횟수만큼만 허용하고 그 이후에는 지정된 시간 동안 사용자가 잠기도록 Firepower Chassis Manager를 구성할 수 있습니다. 자세한 내용은 최대 로그인 시도 횟수 설 정, 30 페이지를 참고하십시오.

프로시저

단계 1 Firepower Chassis Manager에 로그인하려면 다음 단계를 수행합니다.

a) 지원되는 브라우저를 사용하여 주소 표시줄에 다음 URL을 입력합니다.

#### https://<chassis\_mgmt\_ip\_address>

여기서 <*chassis\_mgmt\_ip\_address*>는 초기 구성 시 입력한 Firepower 9300 섀시의 IP 주소 또는 호 스트 이름입니다.

- 참고 지원되는 브라우저에 대한 정보는 사용 중인 버전에 대한 릴리스 노트를 참고하십시오 (http://www.cisco.com/c/en/us/support/security/firepower-9000-series/products-release-notes-list.html 참고).
- b) 사용자 이름 및 비밀번호를 입력합니다.
- c) Login(로그인)을 클릭합니다.

로그인하면 Firepower Chassis Manager가 열리고 요약 페이지가 표시됩니다.

단계 2 Firepower Chassis Manager에서 로그아웃하려면 네비게이션 바에서 사용자 이름을 가리킨 다음 Logout(로그아웃)을 선택합니다. Firepower Chassis Manager에서 로그아웃되고 로그인 화면으로 돌아갑니다.

### 액세스 - FXOS CLI

콘솔 포트에 전원이 연결된 터미널을 사용하여 FXOS CLI에 연결할 수 있습니다. 콘솔 포트에 연결된 컴퓨터 터미널(또는 콘솔 서버)의 콘솔 포트 매개변수가 다음과 같은지 확인합니다.

- 9600보드
- •8데이터비트
- 패리티 없음
- •1 스톱 비트

또한 SSH 및 텔넷을 사용하여 FXOS CLI에 연결할 수 있습니다. Firepower eXtensible 운영 체제는 최 대 8개의 동시 SSH 연결을 지원합니다. SSH를 사용하여 연결하려면 Firepower 9300 섀시의 IP 주소 또는 호스트 이름을 알아야 합니다.

다음 구문 예시 중에서 하나를 사용하여 SSH, 텔넷 또는 Putty를 통해 로그인할 수 있습니다.

참고 SSH 로그인은 대/소문자를 구분합니다.

SSH를 사용하는 Linux 터미널에서 다음 구문을 사용합니다.

• ssh ucs-auth-domain \\username@ {UCSM-ip-address | UCMS-ipv6-address}

```
ssh ucs-example\\jsmith@192.0.20.11
```

```
ssh ucs-example\\jsmith@2001::1
```

- ssh -l ucs-auth-domain\\username {UCSM-ip-address| UCSM-ipv6-address| UCSM-host-name}
- ssh -l ucs-example\\jsmith 192.0.20.11
- ssh -l ucs-example\\jsmith 2001::1
- ssh {UCSM-ip-address | UCSM-ipv6-address | UCSM-host-name} -lucs-auth-domain\\username ssh 192.0.20.11 -l ucs-example\\jsmith

```
ssh 2001::1 -l ucs-example\\jsmith
```

• ssh ucs-auth-domain\\username@{UCSM-ip-address|UCSM-ipv6-address}

```
ssh ucs-ldap23\\jsmith@192.0.20.11
```

```
ssh ucs-ldap23\\jsmith@2001::1
```

텔넷을 사용하는 Linux 터미널에서 다음 구문을 사용합니다.

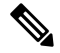

참고 텔넷은 기본적으로 비활성화되어 있습니다. 텔넷 활성화에 대한 지침은 텔넷 구성, 48 페이지를 참 고하십시오.

• telnet ucs-UCSM-host-name ucs-auth-domain\username

```
telnet ucs-qa-10
login: ucs-ldap23\blradmin
```

• telnet ucs-{UCSM-ip-address | UCSM-ipv6-address}ucs-auth-domain\username

```
telnet 10.106.19.12 2052
ucs-qa-10-A login: ucs-ldap23\blradmin
```

Putty 클라이언트에서 다음 구문을 사용합니다.

• Login as: **ucs**-auth-domain \username

```
Login as: ucs-example\jsmith
```

참고 기본 인증이 로컬로 설정되어 있고 콘솔 인증이 LDAP으로 설정된 경우, ucs-local\admin을 사용하여 Putty 클라이언트에서 패브릭 인터커넥 트에 로그인할 수 있으며 이때 admin은 로컬 어카운트의 이름입니다.

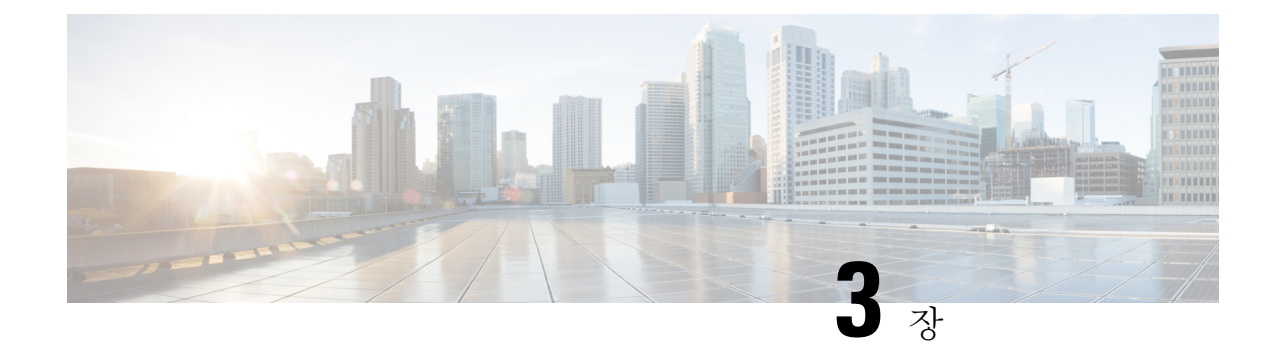

# ASA의 라이선스 관리

Cisco 스마트 소프트웨어 라이선싱에서는 중앙 집중식으로 라이선스 풀을 구매하여 관리할 수 있습 니다. 각 유닛의 라이선스 키를 관리할 필요 없이 손쉽게 디바이스를 구축하거나 사용 중단할 수 있 습니다. 또한 스마트 소프트웨어 라이선싱에서는 라이선스 사용량 및 필요량을 한눈에 볼 수 있습니 다.

- 참고 이 섹션은 Firepower 9300 섀시의 ASA 논리적 디바이스에만 적용됩니다. Firepower Threat Defense 논 리적 디바이스의 라이선싱에 대한 자세한 내용은 Firepower Management Center 환경 설정 가이드를 참조하십시오.
  - Smart Software Licensing 정보, 11 페이지
  - Smart Software Licensing 사전 요구 사항, 14 페이지
  - 스마트 소프트웨어 라이센싱을 위한 지침, 15 페이지
  - Smart Software Licensing의 기본값, 15 페이지
  - 일반 Smart Software 라이선싱 구성, 15 페이지
  - Smart License Satellite Server 구성 Firepower 9300 섀시, 17 페이지
  - Smart Software Licensing 기록, 19 페이지

### Smart Software Licensing 정보

이 섹션에서는 Smart Software Licensing이 적용되는 방법에 관해 설명합니다.

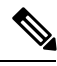

참고

이 섹션은 Firepower 9300 섀시의 ASA 논리적 디바이스에만 적용됩니다. Firepower Threat Defense 논 리적 디바이스의 라이선싱에 대한 자세한 내용은 Firepower Management Center 환경 설정 가이드를 참조하십시오.

### ASA의 Smart Software Licensing

Firepower 9300 섀시의 ASA 애플리케이션의 경우, Smart Software Licensing 구성은 Firepower 9300 섀 시 수퍼바이저와 애플리케이션으로 나뉩니다.

- Firepower 9300 섀시- 수퍼바이저에 모든 Smart Software Licensing 인프라를 구성하며 여기에는 License Authority와 통신하는 데 필요한 매개변수가 포함됩니다. Firepower 9300 섀시 자체는 작 동하기 위한 라이선스가 필요하지 않습니다.
- ASA 애플리케이션 애플리케이션의 모든 라이선스 엔타이틀먼트를 구성합니다.

### Smart Software Manager 및 어카운트

디바이스 라이선스를 1개 이상 구매한 경우, Cisco Smart Software Manager에서 라이선스를 관리할 수 있습니다.

https://software.cisco.com/#module/SmartLicensing

Smart Software Manager에서 조직의 마스터 계정을 만들 수 있습니다.

기본적으로 마스터 계정의 기본 가상 계정에 라이선스가 지정됩니다. 계정 관리자는 선택적으로 추가 가상 계정을 만들 수 있습니다. 이를테면 지역, 부서, 자회사를 위한 계정을 만들 수 있습니다. 여러 가상 계정이 있으면 많은 수의 라이선스 및 디바이스를 더 편리하게 관리할 수 있습니다.

### 오프라인 관리

디바이스에 인터넷 액세스가 없고 License Authority에 등록할 수 없는 경우 오프라인 라이선싱을 구 성할 수 있습니다.

### 위성서버

디바이스가 보안상 인터넷에 액세스할 수 없는 경우 선택적으로 로컬 Smart Software Manager satellite 서버를 VM(가상 시스템)으로 설치할 수 있습니다. Smart Software Manager 기능의 하위 집합을 제공 하는 위성을 통해 모든 로컬 디바이스에 대해 필수 라이선싱 서비스를 제공할 수 있습니다. 이 경우 라이선스 사용량을 동기화하기 위해 위성만 메인 License Authority에 주기적으로 연결하면 됩니다. 일정에 따라 동기화할 수도 있고 수동으로 동기화할 수도 있습니다.

Satellite 애플리케이션을 다운로드하고 구축하면 인터넷을 사용하여 Cisco SSM에 데이터를 전송하 지 않고 다음 기능을 수행할 수 있습니다.

- 라이선스 활성화 또는 등록
- 회사의 라이선스 보기

참고 아직 어카운트가 없는 경우 새 어카운트 설정 링크를 클릭합니다. Smart Software Manager에서 조직 의 마스터 계정을 만들 수 있습니다.

• 회사 엔터티 간 라이선스 양도

자세한 내용은 Smart Account Manager Satellite의 Smart Software Manager Satellite 설치 및 환경 설정 가이드를 참고하십시오.

### 가상 어카운트별로 관리되는 라이선스 및 디바이스

라이선스 및 디바이스는 가상 어카운트별로 관리됩니다. 가상 계정의 디바이스에서만 해당 계정에 지정된 라이선스를 사용할 수 있습니다. 추가 라이선스가 필요할 경우 다른 가상 계정의 미사용 라이 선스를 이전할 수 있습니다. 또한 가상 어카운트 간에 디바이스를 이전할 수도 있습니다.

Firepower 9300 섀시만 디바이스로 등록되며 섀시의 ASA 애플리케이션은 고유한 라이선스를 요청합니다. 예를 들어, 보안 모듈이 3개 있는 Firepower 9300 섀시의 경우 섀시는 디바이스 1개로 간주되지만 모듈은 개별 라이선스 3개를 사용합니다.

### 평가판 라이선스

Firepower 9300 섀시는 두 가지 유형의 평가판 라이선스를 지원합니다.

- 섀시 레벨 평가 모드 Firepower 9300 섀시가 Licensing Authority에 등록되기 전에 평가 모드로 90일(총 사용량) 동안 작동됩니다. 이 모드에서 ASA는 특정 엔타이틀먼트를 요청할 수 없으며 기본 엔타이틀먼트만 활성화됩니다. 이 기간이 종료되면 Firepower 9300 섀시는 컴플라이언스 미준수 상태가 됩니다.
- 엔타이틀먼트 기반 평가 모드 Firepower 9300 섀시가 Licensing Authority에 등록되고 나면 ASA 에 할당할 수 있는 시간 기반 평가판 라이선스를 받을 수 있습니다. ASA에서는 일반적인 방법으로 엔타이틀먼트를 요청합니다. 기간 기반 라이선스가 만료되면 해당 라이선스를 갱신하거나 영구 라이선스를 받아야 합니다.

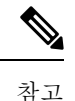

고 강력한 암호화(3DES/AES)용으로 평가판 라이선스를 받을 수는 없으며 영 구 라이선스만 이 엔타이틀먼트를 지원합니다.

### Smart Software Manager 통신

이 섹션에서는 디바이스가 Smart Software Manager와 통신하는 방법을 설명합니다.

디바이스 등록 및 토큰

각 가상 어카운트에서 등록 토큰을 만들 수 있습니다. 이 토큰은 기본적으로 30일간 유효합니다. 각 새시를 구축할 때 또는 기존 섀시를 등록할 때 이 토큰 ID와 엔타이틀먼트 레벨을 입력합니다. 기존 토큰이 만료되면 새 토큰을 생성할 수 있습니다. 구축 후 시작 시 또는 기존 섀시에서 이 파라미터를 직접 구성한 이후에 섀시는 Cisco License Authority 에 등록됩니다. 토큰을 사용하여 섀시가 등록하면 License Authority는 디바이스와 License Authority 간의 통신을 위해 ID 인증서를 발급합니다. 이 인증서는 6개월마다 갱신되지만 1년간 유효합니다.

### License Authority와의 정기적인 통신

디바이스는 30일마다 License Authority와 통신합니다. Smart Software Manager에서 변경할 경우 변경 사항이 즉시 적용되도록 디바이스에서 권한 부여를 새로 고칠 수 있습니다. 또는 디바이스에서 예정 대로 통신할 때까지 기다릴 수 있습니다.

선택 사항으로 HTTP 프록시를 구성할 수 있습니다.

최소 90일마다 Firepower 9300 섀시가 직접 또는 HTTP 프록시를 통해 인터넷에 연결되어야 합니다. 일반 라이선스 통신은 30일마다 이루어지지만, 유예 기간이 있으므로 디바이스는 최대 90일간 콜 홈 없이 작동할 수 있습니다. 유예 기간이 지난 후 Licensing Authority에 연락해야 합니다. 아니면 특별 라이선스가 필요한 기능의 구성을 변경할 수 없습니다. 이를 제외하면 작동에 영향을 미치지 않습니 다.

### 규정 위반 상태

디바이스는 다음과 같은 상황에서 규정 위반이 될 수 있습니다.

- 과다 사용 디바이스에서 사용 불가한 라이선스를 사용할 경우.
- •라이선스 만료-한시적인 라이선스가 만료된 경우.
- 통신 부재 디바이스에서 권한 재부여를 위해 Licensing Authority에 연결하지 못한 경우.

계정이 컴플라이언스 미준수 상태인지 또는 규정 위반 상태에 근접한지를 확인하려면 Firepower 9300 섀시에서 현재 사용 중인 엔타이틀먼트와 Smart Account의 엔타이틀먼트를 비교해야 합니다.

컴플라이언스 미준수 상태에서는 특수 라이선스가 필요한 기능의 구성을 변경할 수는 없지만 작업 은 달리 영향을 받지 않습니다. 예를 들어 표준 라이선스 한도를 초과하는 기존 컨텍스트를 계속 실 행할 수 있으며 해당 구성을 수정할 수는 있지만 새 컨텍스트를 추가할 수는 없습니다.

### Smart Call Home 인프라

기본적으로, Smart Call Home 프로파일은 Licensing Authority의 URL을 지정하는 FXOS 구성에 있습 니다. 이 프로필을 제거할 수 없습니다. License 프로필의 유일한 구성 옵션은 License Authority의 대 상 주소 URL입니다. Cisco TAC에서 지시하지 않는 한 License Authority URL을 변경해서는 안 됩니 다.

# Smart Software Licensing 사전 요구 사항

- 이 장은 Firepower 9300 섀시의 ASA 논리적 디바이스에만 적용됩니다. Firepower Threat Defense 논리적 디바이스의 라이선싱에 대한 자세한 내용은 Firepower Management Center 환경 설정 가 이드를 참조하십시오.
- Cisco Smart Software Manager에서 마스터 계정을 만듭니다.

https://software.cisco.com/#module/SmartLicensing

아직 어카운트가 없는 경우 새 어카운트 설정 링크를 클릭합니다. Smart Software Manager에서 조직의 마스터 계정을 만들 수 있습니다.

- Cisco Commerce Workspace에서 라이선스를 1개 이상 구매합니다. 홈 페이지의 Find Products and Solutions(제품 및 솔루션 찾기) 검색 필드에서 사용 중인 플랫폼을 검색합니다. 일부 라이선 스는 무료이지만 Smart Software 라이선싱 계정에 추가해야 합니다.
- 섀시에서 Licensing Autority와 통신할 수 있도록 섀시에서 인터넷 액세스 또는 HTTP 프록시 액 세스를 보장합니다.
- 섀시에서 Licensing Autority의 이름을 확인할 수 있도록 DNS 서버를 구성합니다.
- 섀시의 시간을 설정합니다.
- ASA 라이선싱 엔타이틀먼트를 구성하기 전에 Firepower 9300 섀시에 Smart Software 라이선싱 인프라를 구성합니다.

# 스마트 소프트웨어 라이센싱을 위한 지침

장애 조치 및 클러스터링을 위한 ASA 지침

각 Firepower 9300 섀시를 License Authority 또는 Satellite 서버에 등록해야 합니다. 보조 유닛에 대한 추가 비용은 없습니다.

### Smart Software Licensing의 기본값

Firepower 9300 섀시 기본 구성은 Smart Call Home 프로필인 "SLProf"를 포함하며, 이는 Licensing Authority의 URL을 지정합니다.

# 일반 Smart Software 라이선싱 구성

Cisco License Authority와 통신하기 위해 HTTP 프록시를 선택적으로 구성할 수 있습니다. License Authority에 등록하려면 Smart Software 라이선스 계정에서 얻은 Firepower 9300 섀시에 등록 토큰 ID 를 입력해야 합니다.

프로시저

- 단계1 (선택사항) HTTP 프록시 구성, 16 페이지.
- 단계2 License Authority에 Firepower Security Appliance 등록, 16 페이지.

### (선택사항) HTTP 프록시 구성

네트워크에서 인터넷 액세스에 HTTP 프록시를 사용할 경우 스마트 소프트웨어 라이선싱에 대해 프 록시 주소를 구성해야 합니다. 일반적으로 이 프록시는 Smart Call Home에도 사용됩니다.

참고 인증이 있는 HTTP 프록시는 지원되지 않습니다.

프로시저

단계1 System(시스템) > Licensing(라이선싱) > Call Home을 선택합니다.

Call Home 페이지는 License Authority의 대상 주소 URL 구성 및 HTTP 프록시 구성을 위한 필드를 제 공합니다.

- 참고 Cisco TAC에서 지시하지 않는 한 License Authority URL을 변경해서는 안 됩니다.
- 단계2 Server Enable(서버 활성화) 드롭다운 목록에서 on(설정)을 선택합니다.
- 단계3 Server URL(서버 URL) 및 Server Port(서버 포트) 필드에 프록시 IP 주소와 포트를 입력합니다. 이를 테면 HTTPS 서버에 대해 포트 443을 입력합니다.
- 단계4 Save(저장)를 클릭합니다.

### License Authority에 Firepower Security Appliance 등록

Firepower 9300 섀시를 등록할 때 License Authority에서는 Firepower 9300 섀시와 License Authority의 통신을 위해 ID 인증서를 발급합니다. 또한 Firepower 9300 섀시를 적절한 가상 계정에 지정합니다. 일반적으로 이 절차는 1회 수행됩니다. 그러나 이를테면 통신 문제 때문에 ID 인증서가 만료되면 나 중에 Firepower 9300 섀시를 다시 등록해야 할 수 있습니다.

프로시저

단계 1 Smart Software Manager 또는 Smart Software Manager Satellite에서 이 Firepower 9300 섀시를 추가하려 는 가상 계정에 대한 등록 토큰을 요청 및 복사합니다.

Smart Software Manager Satellite를 사용하여 등록 토큰을 요청하는 방법에 대한 자세한 내용은 Cisco Smart Software Manager Satellite 사용 설명서(http://www.cisco.com/web/software/286285517/138897/ Smart Software Manager satellite 4.1.0 User Guide.pdf)를 참조하십시오.

- 단계 2 Firepower Chassis Manager에서 System(시스템) > Licensing(라이선싱) > Smart License(스마트 라이 선스)를 선택합니다.
- 단계 3 Enter Product Instance Registration Token(제품 인스턴스 등록 토큰 입력) 필드에 등록 토큰을 입력 합니다.

단계4 Register(등록)를 클릭합니다.

Firepower 9300 섀시에서 License Authority 등록을 시도합니다.

디바이스의 등록을 취소하려면 Unregister(등록 취소)를 클릭합니다.

Firepower 9300 섀시를 등록 취소하면 계정에서 디바이스가 제거됩니다. 디바이스의 모든 라이선스 엔타이틀먼트 및 인증서가 제거됩니다. 새 Firepower 9300 섀시의 라이선스를 확보하기 위해 등록을 취소하는 경우가 있습니다. 또는 Smart Software Manager에서 해당 디바이스를 제거할 수 있습니다.

### Smart License Satellite Server 구성 Firepower 9300 섀시

다음 절차는 Smart Licence Manager Satellite를 사용하도록 Firepower 9300 섀시를 구성하는 방법을 보 여줍니다.

시작하기 전에

- Smart Software Licensing 사전 요구 사항, 14 페이지에 나열된 모든 전제 조건을 완료합니다.
- Cisco.com에서 Smart License Satellite OVA 파일을 다운로드하고 VMwareESXi 서버에 이 파일을 설치 및 구성합니다. 자세한 내용은 Smart Software Manager Satellite 설치 가이드를 참고하십시 오.
- 인증서 체인이 아직 없는 경우 요청하려면 다음 절차를 수행합니다.
  - 키 링을 생성합니다(키 링 생성, 58 페이지).
  - 해당 키 링에 대해 인증서 요청을 생성합니다(기본 옵션으로 키 링에 대한 인증서 요청 생성, 59 페이지).
  - 이 인증서 요청을 Trust anchor 또는 인증 기관으로 전송하여 키 링용 인증서 체인을 받습니 다.

자세한 내용은 인증서, 키 링, 트러스트 포인트, 57 페이지을 참고하십시오.

프로시저

- 단계1 System(시스템) > Licensing(라이선싱) > Call Home을 선택합니다.
- 단계 2 Call home Configuration(Call Home 구성) 영역에서 Address(주소) 필드의 기본 URL을 위성 URL인 https://ip\_address/Transportgateway/services/DeviceRequestHandler로 바꿉니다.
- 단계3 새 Trust Point를 생성합니다. FXOS CLI를 사용하여 새 신뢰 지점을 생성해야 합니다.
  - a) 보안모드를 입력합니다.

#### scope security

b) Trust Point를 생성하고 이름을 지정합니다.

#### create trustpoint trustpoint\_name

c) Trust Point의 인증서 정보를 지정합니다. 참고: 인증서는 Base64 암호화 X.509(CER) 형식이어야 합니다.

#### set certchain certchain

certchain 변수에는 이 절차의 인증서 생성 사전 요구 사항 수행 시에 받은 인증서 체인 정보를 사용합니다.

명령에 인증서 정보를 지정하지 않은 경우, 루트 CA(Certificate Authority)에 인증 경로를 정의하 는 신뢰 지점 목록 또는 인증서를 입력하라는 프롬프트가 표시됩니다. 해당 정보를 입력한 후 다 음 행에 ENDOFBUF 를 입력하여 완료합니다.

d) 구성을 커밋합니다.

#### commit-buffer

예제:

```
firepower-chassis# scope security
firepower-chassis /security # create trustpoint tPoint10
firepower-chassis /security/trustpoint* # set certchain
Enter lines one at a time. Enter ENDOFBUF to finish. Press ^C to abort.
Trustpoint Certificate Chain:
> -----BEGIN CERTIFICATE----
> MIIDMDCCApmgAwIBAgIBADANBgkqhkiG9w0BAQQFADB0MQswCQYDVQQGEwJVUzEL
> BxMMU2FuIEpvc2UsIENBMRUwEwYDVQQKEwxFeGFtcGxlIEluYy4xEzARBqNVBAsT
> ClRlc3QgR3JvdXAxGTAXBgNVBAMTEHRlc3QuZXhhbXBsZS5jb20xHzAdBgkqhkiG
> 9w0BCQEWEHVzZXJAZXhhbXBsZS5jb20wgZ8wDQYJKoZIhvcNAQEBBQADgY0AMIGJ
> AoGBAMZw4nTepNIDhVzb0j7Z2Je4xAG56zmSHRMQeOGHemdh66u2/XAoLx7YCcYU
> ZgAMivyCsKgb/6CjQtsofvtrmC/eAehuK3/SINv7wd6Vv2pBt6ZpXgD4VBNKOND1
> GMbkPayVlQjbG4MD2dx2+H8EH3LMtdZrgKvPxPTE+bF5wZVNAgMBAAGgJTAjBgkq
> hkiG9w0BCQcxFhMUQSBjaGFsbGVuZ2UgcGFzc3dvcmQwDQYJKoZIhvcNAQEFBQAD
> gYEAG61CaJoJaVMhzCl90306Mg51zq1zXcz75+VFj2I6rH9asckCld3mkOVx5gJU
> Ptt5CVQpNgNLdvbDPSsXretysOhqHmp9+CLv8FDuy1CDYfuaLtvlWvfhevskV0j6
> jtcEMyZ+f7+3yh421ido3nO4MIGeBgNVHSMEgZYwgZOAFLlNjtcEMyZ+f7+3yh42
> 1ido3nO4oXikdjB0MQswCQYDVQQGEwJVUzELMAkGA1UECBMCQ0ExFDASBgNVBAcT
> C1NhbnRhIENsYXJhMRswGQYDVQQKExJOdW92YSBTeXN0ZW1zIEluYy4xFDASBgNV
> BAsTC0VuZ21uZWVyaW5nMQ8wDQYDVQQDEwZ0ZXN0Q0GCAQAwDAYDVR0TBAUwAwEB
> /zANBgkqhkiG9w0BAQQFAAOBgQAhWaRwXNR6B4g6Lsnr+fptHv+WVhB5fKqGQqXc
> wR4pYiO4z42/j9Ijenh75tCKMhW51az8copP1EBmOcyuhf5C6vasrenn1ddkkYt4
> PR0vxGc40whuiozBolesmsmjBbedUCwQgdFDWhDIZJwK5+N3x/kfa2EHU6id1avt
> 4YL5Jg==
> -----END CERTIFICATE-----
> ENDOFBUE
firepower-chassis /security/trustpoint* # commit-buffer
firepower-chassis /security/trustpoint #
```

단계 4 License Authority에 Firepower Security Appliance 등록, 16 페이지. Smart License Manager Satellite에서 등록 토큰을 요청하고 복사해야 합니다.

# Smart Software Licensing 기록

| 기능이름                                        | 플랫폼 릴리스 | 설명                                                                                                    |
|---------------------------------------------|---------|----------------------------------------------------------------------------------------------------|
| Firepower 9300 섀시의 Cisco 스마트 소<br>프트웨어 라이선싱 |         | 스마트 소프트웨어 라이선싱에서는 라<br>이선스 풀을 구매하여 관리할 수 있습니<br>다. 스마트 라이선스는 특정 일련 번호<br>에 연결되지 않습니다. 각 유닛의 라이<br>선스 키를 관리할 필요 없이 손쉽게 디<br>바이스를 구축하거나 사용 중단할 수 있<br>습니다. 또한 스마트 소프트웨어 라이선<br>싱에서는 라이선스 사용량 및 필요량을<br>한눈에 볼 수 있습니다. Smart Software<br>라이선싱 구성은 Firepower 9300 섀시<br>Supervisor(관리자)와 보안 모듈로 나뉩<br>니다. |
|                                             |         | 추가된 화면:<br>System(시스템)>Licensing(라이선싱)>                                                                                                    |
|                                             |         | Call Home<br>System(시스템)>Licensing(라이서시)>                                                                                                    |
|                                             |         | System(지드 점) / Licensing(다이신경) /<br>Smart License(스마트 라이선스)                                                                                                    |

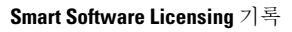

I

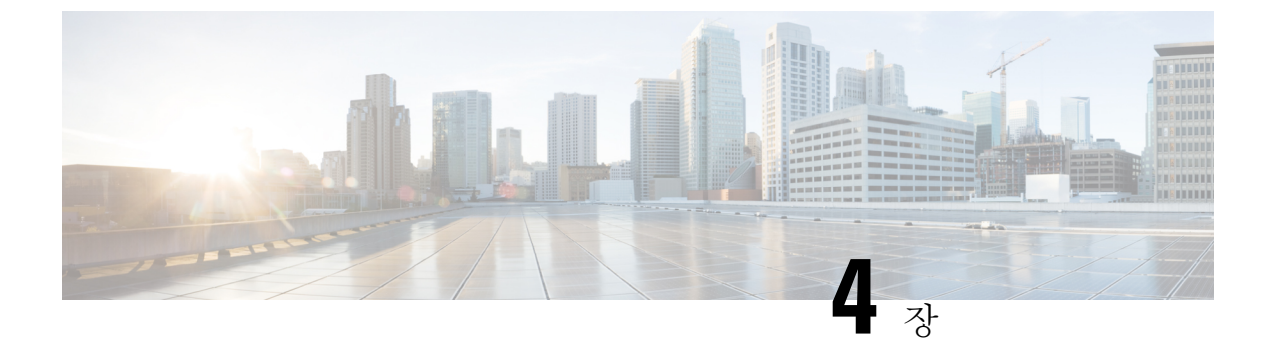

# 사용자 관리

- 사용자 계정, 21 페이지
- 사용자 이름 지침, 22 페이지
- 비밀번호 지침, 23 페이지
- 원격 인증에 대한 지침, 24 페이지
- 사용자 역할, 26 페이지
- 로컬 인증 사용자에 대한 비밀번호 프로파일, 26 페이지
- 사용자 설정 구성, 27 페이지
- 세션 시간 초과 구성, 29 페이지
- 최대 로그인 시도 횟수 설정, 30 페이지
- 로컬 사용자 계정 생성, 31 페이지
- 로컬 사용자 계정 삭제, 32 페이지
- 로컬 사용자 계정 활성화 또는 비활성화, 33 페이지
- 로컬로 인증된 사용자의 비밀번호 기록 지우기, 33 페이지

# 사용자 계정

사용자 계정을 사용하여 시스템에 액세스합니다. 최대 48개의 로컬 사용자 계정을 구성할 수 있습니다. 각 사용자 계정에는 고유한 사용자 이름 및 비밀번호가 있어야 합니다.

#### 관리자 어카운트

관리자 계정은 기본 사용자 계정이며 수정하거나 삭제할 수 없습니다. 이 어카운트는 시스템 관리자 또는 Superuser 어카운트이며 전체 권한을 가집니다. 관리자 어카운트에 할당된 기본 비밀번호가 없 습니다. 초기 시스템 설정을 하는 동안 비밀번호를 선택해야 합니다.

관리자 어카운트는 항상 활성 상태이며 만료되지 않습니다. 관리자 어카운트는 비활성 상태로 구성 할 수 없습니다.

#### 로컬 인증 사용자 계정

로컬로 인증된 사용자 계정은 섀시를 통해 직접 인증되며 관리자 또는 AAA 권한을 보유한 사용자에 의해 활성화 또는 비활성화될 수 있습니다. 로컬 사용자 계정이 비활성화되면 사용자가 로그인할 수

없습니다. 비활성화된 로컬 사용자 계정에 대한 구성 세부사항은 데이터베이스에 의해 삭제되지 않 습니다. 비활성화된 로컬 사용자 계정을 다시 활성화하는 경우, 어카운트는 사용자 이름 및 비밀번호 를 포함한 기존 구성으로 다시 활성화됩니다.

원격 인증 사용자 계정

원격으로 인증된 사용자 계정은 LDAP, RADIUS 또는 TACACS+를 통해 인증되는 사용자 계정입니 다.

사용자가 로컬 사용자 계정과 원격 사용자 계정을 동시에 유지할 경우 로컬 사용자 계정에 정의된 역 할이 원격 사용자 계정의 역할을 재정의합니다.

원격 인증 지침, 그리고 원격 인증 공급자의 구성 및 삭제 방법에 대한 자세한 내용은 다음 항목을 참 조하십시오.

- 원격 인증에 대한 지침, 24 페이지
- LDAP 제공자 구성, 70 페이지
- RADIUS 제공자 구성, 74 페이지
- TACACS+ 제공자 구성, 76 페이지

사용자 계정 만료

미리 정의된 시간에 만료하도록 사용자 계정을 구성할 수 있습니다. 만료 시간이 되면 사용자 계정은 비활성화됩니다.

기본적으로, 사용자 계정은 만료되지 않습니다.

만료일이 지정된 사용자 계정을 구성한 후에는 이 어카운트가 만료되지 않도록 재구성할 수 없습니 다. 단, 최신 만료일이 있는 어카운트를 구성할 수 있습니다.

### 사용자 이름 지침

사용자 이름은 Firepower Chassis Manager 및 FXOS CLI의 로그인 ID로도 사용됩니다. 사용자 계정에 로그인 ID를 할당할 때 다음 지침 및 제한 사항을 고려합니다.

• 로그인 ID는 1~32자로 구성하며 다음을 포함할 수 있습니다.

- 알파벳 문자
- 숫자
- •\_(밑줄)
- -(대시)
- . (점)

• 로그인 ID는 고유해야 합니다.

- 로그인 ID는 알파벳 문자로 시작해야 합니다. 숫자 또는 밑줄과 같은 특수 문자로 시작할 수 없 습니다.
- 로그인 ID는 대/소문자를 구분합니다.
- 모두 숫자인 로그인 ID를 생성할 수 없습니다.
- 사용자 계정을 생성한 후, 로그인 ID를 변경할 수 없습니다. 사용자 계정을 삭제하고 새로 만들 어야 합니다.

### 비밀번호지침

로컬에서 인증되는 각 사용자 계정에는 비밀번호가 필요합니다. 관리자 또는 AAA 권한이 있는 사용 자는 사용자 비밀번호에 대한 비밀번호 보안 수준을 확인하도록 시스템을 구성할 수 있습니다. 비밀 번호 길이 검사를 활성화하면 각 사용자는 강력한 비밀번호를 사용해야 합니다.

각 사용자가 강력한 비밀번호를 사용하는 것이 좋습니다. 로컬로 인증된 사용자를 위해 비밀번호 보 안 수준 확인을 활성화한 경우, Firepower eXtensible 운영 체제에서는 다음 요건을 충족하지 않는 비 밀번호를 거부합니다.

- 8자 이상, 80자 이하여야 합니다.
- 다음 중 3개 이상을 포함해야 합니다.
  - 대문자 알파벳 문자
  - 소문자 알파벳 문자
  - 영숫자 외 문자(특수 문자)
  - 숫자
- aaabbb와 같이 한 문자가 3번 이상 연속적으로 나와서는 안 됩니다.
- 어떤 순서로든 3개의 연속 숫자 또는 문자를 포함해서는 안 됩니다(예: passwordABC 또는 password321).
- 사용자 이름 또는 사용자 이름을 반대로 한 이름과 동일하지 않아야 합니다.
- 비밀번호 딕셔너리 검사를 통과해야 합니다. 예를 들어, 비밀번호는 표준 사전 단어에 기반을 둘 수 없습니다.
- •다음 기호는 포함할 수 없습니다. 예: \$(달러 기호), ?(물음표) 및 =(등호)
- 로컬 사용자 및 관리자 계정 비밀번호는 비어 있지 않아야 합니다.

# 원격 인증에 대한 지침

지원되는 원격 인증 서비스 중 하나가 시스템에 구성될 경우, Firepower 9300 섀시에서 시스템과 통신 할 수 있도록 그 서비스에 대한 제공자를 생성해야 합니다. 다음 지침은 사용자 인증에 영향을 미칩 니다.

원격 인증 서비스의 사용자 계정

사용자 계정은 Firepower 9300 섀시의 로컬에 두거나 원격 인증 서버에 둘 수 있습니다.

Firepower Chassis Manager 또는 FXOS CLI에서 원격 인증 서비스로 로그인한 사용자의 임시 세 션을 볼 수 있습니다.

원격 인증 서비스의 사용자 역할

원격 인증 서버에 사용자 계정을 생성할 경우 그 계정은 Firepower 9300 섀시에서 작업하는 데 필 요한 역할을 포함하고 그 역할의 이름이 FXOS에서 사용되는 이름과 일치해야 합니다. 역할 정 책에 따라 사용자가 로그인하지 못하거나 읽기 전용 권한만 가질 수도 있습니다.

원격 인증 제공자의 사용자 특성

RADIUS 및 TACAS+ 구성에서는 사용자가 Firepower Chassis Manager 또는 FXOS CLI에 로그인하는 원격 인증 제공자 각각에서 Firepower 9300 섀시에 대한 사용자 속성을 구성해야 합니다. 이 사용자 특성은 각 사용자에 지정된 역할 및 로캘을 저장합니다.

사용자가 로그인하면 FXOS에서 다음을 수행합니다.

- 1. 원격 인증 서비스를 쿼리합니다.
- 2. 사용자를 검증합니다.
- 3. 사용자가 검증되면 해당 사용자에게 할당된 역할 및 로케일을 확인합니다.

다음 표에서는 FXOS에서 지원하는 원격 인증 제공자의 사용자 특성 요구 사항을 비교합니다.

| 인증 제공자 | 맞춤형 속성 | 스키마 확장                                                  | 속성 ID 요구 사항                                                                     |
|--------|--------|---------------------------------------------------------|---------------------------------------------------------------------------------|
| LDAP   | 선택 사항  | 다음 중 하나를 선택하<br>여 수행할 수 있습니다.<br>•LDAP 스키마를 확           | Cisco LDAP 구현에서는<br>유니코드 형식의 속성이<br>필요합니다.                                      |
|        |        | 장하지 않고 요구<br>사항에 맞는 기존의<br>미사용 속성을 구성<br>합니다.           | CiscoAVPair 맞춤형 속<br>성을 생성하려는 경우<br>속성 ID로<br>1.3.6.1.4.1.9.287247.1을<br>사용합니다. |
|        |        | 장하고 CiscoAVPair<br>와 같은 고유한 이<br>름으로 맞춤형 속성<br>을 생성합니다. | 샘플 OID가 다음 섹션에<br>나와 있습니다.                                                      |

| 인증 제공자 | 맞춤형 속성 | 스키마 확장                                                                                                    | 속성 ID 요구 사항                                                                                                    |
|--------|--------|----------------------------------------------------------------------------------------------------|----------------------------------------------------------------------------------------------------|
| RADIUS | 선택 사항  | 다음 중 하나를 선택하<br>여 수행할 수 있습니다.<br>• RADIUS 스키마를<br>확장하지 않고 요구<br>사항에 맞는 기존의<br>미사용 속성을 사용<br>합니다.<br>• RADIUS 스키마를<br>확장하고<br>cisco-avpair와 같은<br>고유한이름으로 맞<br>춤형 속성을 생성합<br>니다. | Cisco RADIUS 구현의<br>벤더 ID는 009, 속성의<br>벤더 ID는 001입니다.<br>다음 구문의 예에서는<br>cisco-avpair 속성을 생성<br>하려는 경우 여러 사용<br>자 역할 및 로케일을 지<br>정하는 방법을 보여줍니<br>다.<br>shell:roles="admin, aaa"<br>shell:locales="L1, abc".<br>여러 값을 구분하는 기<br>호로 쉼표 ","를 사용합<br>니다.                                                                                                    |
| TACAS  | 필수     | 스키마를 확장하고<br>cisco-av-pair라는 이름으<br>로 맞춤형 속성을 생성<br>해야 합니다.                                                                                                    | cisco-av-pair 이름은<br>TACACS+ 제공자에 대<br>한 속성 ID를 제공하는<br>문자열입니다.<br>다음 구문의 예에서는<br>cisco-av-pair 속성을 생<br>성할 경우 여러 사용자<br>역할 및 로케일을 지정<br>하는 방법을 보여줍니<br>다.<br>cisco-av-pair 40 급<br>하는 방법을 보여줍니<br>다.<br>cisco-av-pair 40 급<br>가문에 별표(*)를 사용하<br>면 로케일에 선택 사항<br>플래그를 지정합니다.<br>그러면 동일한 권한 부<br>여 프로필을 사용하는<br>다른 Cisco 디바이스의<br>인증이 실패하지 않습니<br>다. 여러 값을 구분하는<br>구분 기호로 공백을 사<br>용합니다. |

LDAP 사용자 속성에 대한 샘플 OID

다음은 맞춤형 CiscoAVPair 속성에 대한 샘플 OID입니다.

CN=CiscoAVPair,CN=Schema, CN=Configuration,CN=X objectClass: top objectClass: attributeSchema cn: CiscoAVPair distinguishedName: CN=CiscoAVPair,CN=Schema,CN=Configuration,CN=X instanceType: 0x4 uSNCreated: 26318654 attributeID: 1.3.6.1.4.1.9.287247.1 attributeSyntax: 2.5.5.12 isSingleValued: TRUE showInAdvancedViewOnly: TRUE adminDisplayName: CiscoAVPair adminDescription: UCS User Authorization Field oMSyntax: 64 IDAPDisplayName: CiscoAVPair name: CiscoAVPair objectCategory: CN=Attribute-Schema,CN=Schema,CN=Configuration,CN=X

# 사용자 역할

시스템에는 다음과 같은 사용자 역할이 포함됩니다.

관리자

전체 시스템에 대한 완전한 읽기 및 쓰기 액세스가 가능합니다. 기본 관리자 계정이 기본적으로 이 역할에 할당되며 변경할 수 없습니다.

읽기 전용

시스템 구성에 대한 읽기 전용 액세스로, 시스템 상태를 수정할 권한이 없습니다.

### 로컬 인증 사용자에 대한 비밀번호 프로파일

비밀번호 프로파일에는 모든 로컬로 인증된 사용자에 대한 비밀번호 기록 및 비밀번호 변경 간격 속 성이 포함되어 있습니다. 로컬에서 인증된 각 사용자에게는 다른 비밀번호 프로필을 지정할 수 없습 니다.

비밀번호 기록 수

비밀번호 기록 수를 사용하면 로컬로 인증된 사용자가 동일한 비밀번호를 계속해서 재사용하는 것 을 방지할 수 있습니다. 이 속성을 구성할 때, Firepower 섀시는 로컬로 인증된 사용자가 이전에 사용 한 비밀번호를 최대 15개까지 저장합니다. 비밀번호는 최근 항목부터 시간순으로 저장되며, 기록 수 임계값에 도달할 경우 가장 오래된 비밀번호만 재사용될 수 있습니다.

사용자는 비밀번호를 재사용할 수 있기 전에 비밀번호 기록 수에 구성되어 있는 비밀번호 수를 생성 하고 사용해야 합니다. 예를 들어, 비밀번호 기록 수를 8로 설정한 경우 로컬로 인증된 사용자는 9번 째 비밀번호가 만료될 때까지 첫 번째 비밀번호를 재사용할 수 없습니다. 기본적으로 비밀번호 기록은 0으로 설정되어 있습니다. 이 값이 설정되면 기록 수를 비활성화하고 사용자가 언제든지 이전의 비밀번호를 재사용할 수 있습니다.

필요한 경우, 로컬로 인증된 사용자의 비밀번호 기록 수를 지우고 이전 비밀번호 재사용을 활성화할 수 있습니다.

비밀번호 변경 간격

비밀번호 변경 간격을 사용하면 로컬로 인증된 사용자가 지정된 시간 이내에 변경할 수 있는 비밀번 호 변경 횟수를 제한할 수 있습니다. 다음 표는 비밀번호 변경 간격의 구성 옵션 2개를 설명합니다.

| 간격 구성                    | 설명                                                                                                    | ର୍ଦ୍ଧ                                                                                     |
|--------------------------|----------------------------------------------------------------------------------------------------|-------------------------------------------------------------------------------------------|
| 비밀번호 변경 허용 안<br>됨        | 이 옵션을 사용하면 비밀번호 변경<br>이후 지정된 시간 동안 로컬로 인증<br>된 사용자 비밀번호의 변경이 허용<br>되지 않습니다.                                                  | 예를 들어, 로컬로 인증된 사용자가<br>비밀번호를 변경한 후 48시간 이내에<br>비밀번호가 변경되는 것을 방지하려<br>면 다음을 설정합니다.         |
|                          | 변경 안 함 간격을 1~745시간으로 지<br>정할 수 있습니다. 기본적으로, 변경<br>안 함 간격은 24시간입니다.                                                           | <ul> <li>해당 간격 동안 변경을 비활성화<br/>로 설정</li> <li>변경 안 함 간격을 48시간으로<br/>설정</li> </ul>          |
| 변경 간격 내에 비밀번<br>호 변경 허용됨 | 이 옵션은 로컬로 인증된 사용자가<br>미리 정의한 간격 동안 비밀번호를<br>변경할 수 있는 최대 횟수를 지정합<br>니다.                                                       | 예를 들어, 로컬로 인증된 사용자가<br>비밀번호를 변경한후 24시간 이내에<br>비밀번호를 최대 한 번 변경하도록<br>허용하려면 다음을 설정합니다.      |
|                          | 변경 간격을 1~745시간으로 지정하<br>고 비밀번호 변경 최대 횟수를 0~10<br>으로 지정할 수 있습니다. 기본적으<br>로, 로컬로 인증된 사용자는 48시간<br>동안 비밀번호 변경이 최대 2회 허용<br>됩니다. | <ul> <li>해당 간격 동안 변경을 활성화로<br/>설정</li> <li>변경 횟수를 1로 설정</li> <li>변경 간격을 24로 설정</li> </ul> |

# 사용자 설정 구성

프로시저

- 단계1 System(시스템) > User Management(사용자 관리)를 선택합니다.
- 단계2 Settings(설정) 탭을 클릭합니다.
- 단계3 다음 필드에 필수 정보를 입력합니다.

| 이름                                                    | 설명                                                                                                    |
|-------------------------------------------------------|----------------------------------------------------------------------------------------------------|
| <b>Default Authentication(</b> 기본 인<br>중) 필드          | 사용자가 원격 로그인 중에 인증되는 기본 방법입니다. 다음 중 하<br>나일 수 있습니다.                                                                                 |
|                                                       | • Local(로컬) — 사용자 계정이 Firepower 섀시에서 로컬로 정<br>의되어야 합니다.                                                                            |
|                                                       | • Radius — 사용자 계정이 Firepower 섀시에 지정된 RADIUS<br>서버에서 정의되어야 합니다.                                                                     |
|                                                       | • TACACS — 사용자계정이 Firepower 섀시에 지정된 TACACS+<br>서버에서 정의되어야 합니다.                                                                     |
|                                                       | • LDAP — 사용자 계정이 Firepower 섀시에 지정된<br>LDAP/MS-AD 서버에서 정의되어야 합니다.                                                                   |
|                                                       | • None(없음) — 사용자 계정이 Firepower 섀시에서 로컬인 경<br>우, 사용자가 원격으로 로그인할 때 비밀번호가 필요하지 않<br>습니다.                                              |
| 원격 사용자 설정                                             |                                                                                                    |
| 원격 사용자 역할 정책                                          | 사용자가 로그인을 시도하고 원격 인증 제공자가 인증 정보와 함<br>께 사용자 역할을 제공하지 않는 경우, 발생하는 결과를 제어합니<br>다.                                                    |
|                                                       | • Assign Default Role(기본 역할 지정)—사용자가 읽기 전용 사<br>용자 역할로 로그인할 수 있습니다.                                                                |
|                                                       | • No-Login(로그인 안 함) — 사용자 이름 및 비밀번호가 올바<br>른 경우에도 사용자가 시스템에 로그인할 수 없습니다.                                                           |
| 로컬 사용자 설정                                             |                                                                                                    |
| <b>Password Strength Check(</b> 비밀<br>번호 길이 검사) 체크 박스 | 이 옵션을 선택하면 모든 로컬 사용자 비밀번호가 강력한 비밀번<br>호의 지침을 따라야 합니다(비밀번호 지침, 23 페이지 참조).                                                          |
| <b>History Count</b> (기록 수) 필드                        | 사용자가 이전에 사용한 비밀번호를 재사용하기 전에 생성해야<br>하는 고유한 비밀번호 수입니다. 기록 수는 최근 항목부터 시간순<br>으로 저장되며, 기록 수 임계값에 도달할 경우 가장 오래된 비밀번<br>호만 재사용될 수 있습니다. |
|                                                       | 0~15의 어떤 값이든 가능합니다.                                                                                                    |
|                                                       | History Count(기록 수) 필드를 0으로 설정하여 기록 수를 비활성<br>화하고 사용자가 언제든지 이전에 사용한 비밀번호를 재사용하게<br>할 수 있습니다.                                       |
| 이름                                                 | 설명                                                                                                    |
|----------------------------------------------------|----------------------------------------------------------------------------------------------------|
| <b>Change During Interval(</b> 해당 간<br>격 동안 변경) 필드 | 로컬로 인증된 사용자가 비밀번호를 변경할 수 있는 시기를 제어<br>합니다. 가능한 값은 다음과 같습니다.                                                   |
|                                                    | • Enable(활성화) — 로컬로 인증된 사용자는 변경 간격 및 변경<br>횟수에 대한 설정을 기초로 비밀번호를 변경할 수 있습니다.                                   |
|                                                    | • Disable(비활성화) — 로컬로 인증된 사용자는 변경 안 함 간<br>격 동안 지정된 시간 간격에 비밀번호를 변경할 수 없습니다.                                  |
| Change Interval(변경 간격) 필드                          | Change Count(변경 횟수) 필드에 지정된 비밀번호 변경 횟수가 적<br>용되는 시간입니다.                                                       |
|                                                    | 1시간 ~ 745시간의 어떤 값이든 가능합니다.                                                                                    |
|                                                    | 예를 들어, 이 필드가 48로 설정되고 Change Count(변경 횟수) 필<br>드가 2로 설정된 경우 로컬로 인증된 사용자는 48시간 이내에 비<br>밀번호를 최대 2번 변경할 수 있습니다. |
| Change Count(변경 수) 필드                              | 로컬로 인증된 사용자가 변경 간격 동안 비밀번호를 변경할 수 있<br>는 최대 횟수입니다.                                                            |
|                                                    | 0~10의 어떤 값이든 가능합니다.                                                                                           |
| <b>No Change Interval(</b> 변경 안 함<br>간격) 필드        | 로컬로 인증된 사용자가 새로 생성된 비밀번호를 변경하기 전에<br>기다려야 하는 최소 시간입니다.                                                        |
|                                                    | 이 값은 1~745시간으로 선택할 수 있습니다.                                                                                    |
|                                                    | 이 간격은 Change During Interval(해당 간격 동안 변경) 속성이<br>Disable(비활성화)로 설정되지 않은 경우 무시됩니다.                             |

단계4 Save(저장)를 클릭합니다.

## 세션시간초과구성

FXOS CLI를 사용하여 Firepower 9300 섀시에서 사용자 세션을 종료할 때까지 사용자가 아무런 작업 을 수행하지 않는 상태로 경과할 수 있는 시간을 지정할 수 있습니다. 콘솔 세션과 HTTPS/SSH/텔넷 세션에 대해 서로 다른 설정을 구성할 수 있습니다.

최대 3600초(60분)의 시간 초과 값을 설정할 수 있습니다. 기본값은 600초입니다. 이 설정을 비활성화 하려면 세션 시간 초과 값을 0으로 설정합니다.

프로시저

단계1 보안 모드를 입력합니다.

Firepower-chassis #scope security

단계2 기본 권한 부여 보안 모드를 입력합니다.

Firepower-chassis /security # scope default-auth

단계3 HTTPS, SSH 및 텔넷 세션에 대한 유휴 시간 제한을 설정합니다.

Firepower-chassis /security/default-auth # set session-timeout seconds

단계4 (선택사항) 콘솔 세션에 대한 유휴 시간 제한을 설정합니다.

Firepower-chassis /security/default-auth # set con-session-timeout seconds

단계5 (선택사항) 세션 및 절대 세션 시간 초과 설정을 봅니다.

Firepower-chassis /security/default-auth # show detail

예제:

```
Default authentication:

Admin Realm: Local

Operational Realm: Local

Web session refresh period(in secs): 600

Session timeout(in secs) for web, ssh, telnet sessions: 600

Absolute Session timeout(in secs) for web, ssh, telnet sessions: 3600

Serial Console Session timeout(in secs): 600

Serial Console Absolute Session timeout(in secs): 3600

Admin Authentication server group:

Operational Authentication server group:

Use of 2nd factor: No
```

## 최대 로그인 시도 횟수 설정

허용된 최대 횟수만큼 로그인 시도에 실패하면 지정된 시간 동안 사용자가 잠기도록 Firepower 9300 섀시를 구성할 수 있습니다. 설정된 로그인 최대 시도 횟수를 초과하면 사용자가 시스템에서 잠깁니 다. 사용자가 잠겼음을 나타내는 알림이 표시되지 않습니다. 이 경우 사용자는 다시 로그인을 시도하 려면 지정된 시간 동안 기다려야 합니다.

최대 로그인 시도 횟수를 구성하려면 다음 단계를 수행하십시오.

참고

 · 기본 최대 로그인 시도 실패 횟수는 3입니다. 최대 로그인 시도 횟수를 초과한 후 사용자가 시스 템에서 잠기는 기본 시간은 60분(3600초)입니다. 프로시저

단계1 FXOS CLI에서 보안 모드로 들어갑니다.

scope system

#### scope security

단계2 최대 로그인 시도 실패 횟수를 설정합니다.

#### set max-login-attempts

max\_login

단계3 최대 로그인 시도 횟수에 도달한 후 사용자가 시스템에서 잠긴 상태로 유지되는 시간(초)을 지정합니다.

set user-account-unlock-time

unlock\_time

단계4 구성을 커밋합니다.

commit-buffer

## 로컬 사용자 계정 생성

- 단계1 System(시스템) > User Management(사용자 관리)를 선택합니다.
- 단계2 Local Users(로컬 사용자) 탭을 클릭합니다.
- 단계3 Add User(사용자 추가)를 클릭하여 Add User(사용자 추가) 대화 상자를 엽니다.
- 단계4 사용자에 대한 필수 정보로 다음 필드를 완성합니다.

| 이름                   | 설명                                                                                             |
|----------------------|------------------------------------------------------------------------------------------------|
| User Name(사용자 이름) 필드 | 계정 로그인에 사용하는 계정 이름. 이름은 고유해야 하며 사용자<br>계정 이름에 대한 지침 및 제한 사항을 따라야 합니다(사용자 이름<br>지침, 22 페이지 참조). |
|                      | 사용자를 저장하면 로그인 ID는 변경할 수 없습니다. 사용자 계정<br>을 삭제하고 새로 만들어야 합니다.                                    |
| First Name(이름) 필드    | 사용자의 이름입니다. 최대 32자입니다.                                                                         |
| Last Name(성) 필드      | 사용자의 성입니다. 최대 32자입니다.                                                                          |
| Email(이메일) 필드        | 사용자의 이메일 주소입니다.                                                                                |

| 이름                                       | 설명                                                                                                    |
|------------------------------------------|----------------------------------------------------------------------------------------------------|
| Phone Number(전화번호) 필드                    | 사용자의 전화 번호.                                                                                                    |
| Password(비밀번호) 필드                        | 이 계정의 비밀번호. 비밀번호 보안 수준 확인을 활성화하면 사용<br>자의 비밀번호가 더욱 강력해지며, 보안 수준 확인 요건을 충족하<br>지 않는 비밀번호를 Firepower eXtensible 운영 체제에서 거부합니<br>다(비밀번호 지침, 23 페이지 참조). |
| <b>Confirm Password(</b> 비밀번호 확<br>인) 필드 | 확인을 위해 두 번째로 입력하는 비밀번호.                                                                                                    |
| Account Status(계정 상태) 필드                 | 상태가 Active(활성)로 설정된 경우, 사용자는 이 로그인 ID와 비밀<br>번호를 사용하여 Firepower Chassis Manager 및 FXOS CLI에 로그<br>인할 수 있습니다.                                         |
| <b>User Role</b> (사용자 역할) 드롭다<br>운 목록    | 사용자 계정에 할당할 수 있는 권한에 해당하는 역할입니다(사용<br>자 역할, 26 페이지 참조).                                                                                              |
|                                          | 참고 사용자 역할 및 권한의 변경은 사용자가 다음에 로그인<br>할 때 적용됩니다. 사용자가 로그인할 때 새 역할을 지정<br>하거나 사용자 계정의 기존 역할을 삭제할 경우 활성 세<br>션에서는 기존의 역할 및 권한을 유지합니다.                    |
| Account Expires(계정 만료) 체크<br>박스          | 이 체크 박스를 선택한 경우, 해당 계정은 만료되며 Expiration<br>Date(만료일) 필드에 지정된 날짜 이후에 사용할 수 없습니다.                                                                      |
|                                          | 참고 만료일이 있는 사용자 계정을 구성한 후에는 이 계정을<br>만료되지 않도록 재구성할 수 없습니다. 단, 최신 만료일<br>이 있는 어카운트를 구성할 수 있습니다.                                                        |
| Expiry Date(만료일) 필드                      | 계정이 만료되는 날. 날짜는 yyyy-mm-dd 형식이어야 합니다.                                                                                                    |
|                                          | 만료일을 선택하기 위해 달력을 보려면 이 필드의 마지막에 있는<br>달력 아이콘을 클릭합니다.                                                                                                 |

단계5 Add(추가)를 클릭합니다.

# 로컬 사용자 계정 삭제

- 단계1 System(시스템) > User Management(사용자 관리)를 선택합니다.
- 단계 2 Local Users(로컬 사용자) 탭을 클릭합니다.

단계3 삭제하려는 사용자 계정 행에서 Delete(삭제)를 클릭합니다. 단계4 Confirm(확인) 대화 상자에서 Yes(예)를 클릭합니다.

## 로컬 사용자 계정 활성화 또는 비활성화

로컬 사용자 계정을 활성화하거나 비활성화하려면 사용자에게 관리자 또는 AAA 권한이 있어야 합니다.

프로시저

- 단계1 System(시스템) > User Management(사용자 관리)를 선택합니다.
- 단계2 Local Users(로컬 사용자) 탭을 클릭합니다.
- 단계3 활성화 또는 비활성화하려는 사용자 계정 행에서 Edit(편집)(연필 모양 아이콘))을 클릭합니다.
- 단계4 Edit User(사용자 편집) 대화 상자에서 다음 중 하나를 수행합니다.
  - 사용자 계정을 활성화하려면 Account Status(어카운트 상태) 필드에서 Active(활성) 라디오 버튼 을 클릭합니다.
  - 사용자 계정을 비활성화하려면 Account Status(어카운트 상태) 필드에서 Inactive(비활성) 라디 오 버튼을 클릭합니다.

관리자 사용자 계정은 항상 활성 상태로 설정됩니다. 수정할 수 없습니다.

단계5 Save(저장)를 클릭합니다.

## 로컬로 인증된 사용자의 비밀번호 기록 지우기

프로시저

단계1 보안 모드를 입력합니다.

Firepower-chassis #scope security

단계2 지정된 사용자 계정에 대한 로컬 사용자 보안 모드를 입력합니다.

Firepower-chassis /security # scope local-user user-name

단계3 지정된 사용자 계정에 대한 비밀번호 기록을 지웁니다.

Firepower-chassis /security/local-user # clear password-history

단계4 시스템 구성에 트랜잭션을 커밋합니다.

Firepower-chassis /security/local-user # commit-buffer

#### 예

다음 예에서는 비밀번호 기록을 지우고 트랜잭션을 커밋합니다.

```
Firepower-chassis # scope security
Firepower-chassis /security # scope local-user admin
Firepower-chassis /security/local-user # clear password-history
Firepower-chassis /security/local-user* # commit-buffer
Firepower-chassis /security/local-user #
```

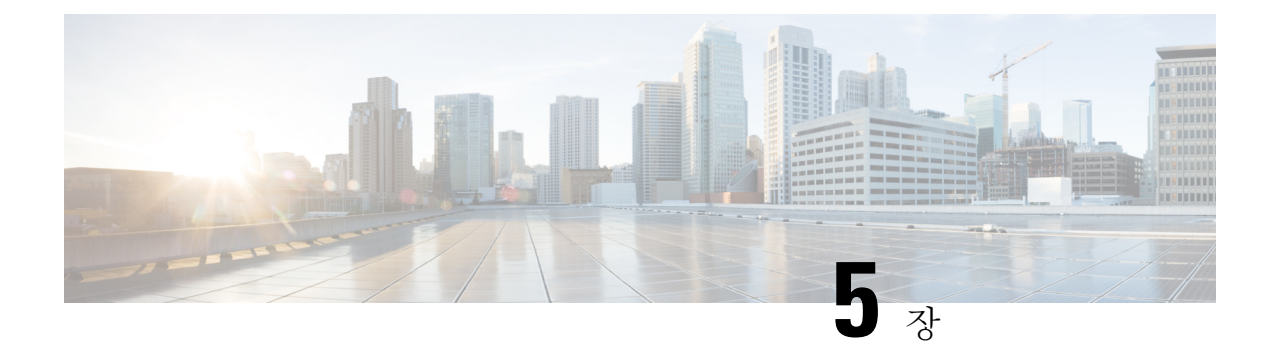

## 이미지 관리

- 이미지 관리 정보, 35 페이지
- Cisco.com에서 이미지 다운로드, 36 페이지
- Firepower Security Appliance에 이미지 업로드, 36 페이지
- 이미지의 무결성 확인, 37 페이지
- Firepower eXtensible 운영 체제 플랫폼 번들 업그레이드, 37 페이지
- 논리적 디바이스를 위한 이미지 버전 업데이트, 38 페이지
- 펌웨어 업그레이드, 39 페이지

## 이미지 관리 정보

Firepower 9300 섀시는 다음의 2가지 기본 이미지 유형을 사용합니다.

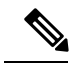

- 참고 모든 이미지는 보안 부팅을 통해 디지털로 서명되고 검증됩니다. 이미지를 수정하지 마십시오. 이미 지를 수정하면 검증 오류를 수신하게 됩니다.
  - 플랫폼 번들 Firepower 플랫폼 번들은 Firepower Supervisor(관리자) 및 Firepower 보안 모듈/엔진 에서 작동하는 여러 개별 이미지가 모여 있는 컬렉션입니다. 플랫폼 번들은 Firepower eXtensible 운영 체제 소프트웨어 패키지입니다.
  - 애플리케이션 애플리케이션 이미지는 Firepower 9300 섀시의 보안 모듈/엔진에 구축할 소프트 웨어 이미지입니다. 애플리케이션 이미지는 CSP(Cisco Secure Package) 파일로 전송되고 논리적 디바이스를 생성하거나 이후 논리적 디바이스 생성에 대비하기 위해 보안 모듈/엔진에 구축될 때까지 Supervisor(관리자)에 저장됩니다. 동일한 애플리케이션 이미지 유형의 서로 다른 여러 버전을 Firepower Supervisor(관리자)에 저장할 수 있습니다.

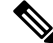

참고 플랫폼 번들 이미지와 하나 이상의 애플리케이션 이미지를 모두 업그레이드하려면 먼저 플랫폼 번 들을 업그레이드해야 합니다.

## Cisco.com에서 이미지 다운로드

FXOS 및 애플리케이션 이미지를 Firepower 섀시에 업로드할 수 있도록 Cisco.com에서 다운로드합니다.

시작하기 전에

Cisco.com 어카운트가 있어야 합니다.

프로시저

단계 1 웹 브라우저를 사용하여 http://www.cisco.com/go/firepower9300-software 또는 http://www.cisco.com/go/ firepower4100-software로 이동합니다.

Firepower 9300 섀시에 대한 소프트웨어 다운로드 페이지가 브라우저에서 열립니다.

단계2 적절한 소프트웨어 이미지를 찾은 다음 로컬 컴퓨터에 다운로드합니다.

## Firepower Security Appliance에 이미지 업로드

FXOS 및 애플리케이션 이미지를 섀시에 업로드할 수 있습니다.

시작하기 전에 업로드할 이미지를 로컬 컴퓨터에서 사용할 수 있는지 확인합니다.

- 단계 1 System(시스템) > Updates(업데이트)를 선택합니다. Available Updates(사용 가능한 업데이트) 페이지는 섀시에서 사용 가능한 Firepower eXtensible 운영 체제 플랫폼 번들 이미지와 애플리케이션 이미지 목록을 보여줍니다.
- 단계2 Upload Image(이미지 업로드)를 클릭하여 Upload Image(이미지 업로드) 대화 상자를 엽니다.
- 단계3 Choose File(파일 선택)을 클릭하여 업로드할 이미지로 이동한 다음 해당 이미지를 선택합니다.
- 단계 4 Upload(업로드)를 클릭합니다. 선택한 이미지가 Firepower 9300 섀시에 업로드됩니다.
- 단계5 이미지를 업로드한 후에 특정 소프트웨어 이미지에 대한 최종 사용자 라이선스 계약이 표시됩니다. 시스템 프롬프트에 따라 최종 사용자 라이선스 계약에 동의합니다.

## 이미지의 무결성 확인

Firepower 9300 섀시에 새 이미지가 추가되면 이미지의 무결성이 자동으로 확인됩니다. 필요한 경우 다음 절차를 사용하여 이미지의 무결성을 수동으로 확인할 수 있습니다.

프로시저

단계1 System(시스템) > Updates(업데이트)를 선택합니다.

Available Updates(사용 가능한 업데이트) 페이지는 섀시에서 사용 가능한 Firepower eXtensible 운영 체제 플랫폼 번들 이미지와 애플리케이션 이미지 목록을 보여줍니다.

단계2 확인하려는 이미지에 대해 Verify(확인)(확인 표시 아이콘)를 클릭합니다.

시스템에서 이미지의 무결성을 확인하고 Image Integrity(이미지 무결성) 필드에 결과를 표시합니다.

## Firepower eXtensible 운영 체제 플랫폼 번들 업그레이드

시작하기 전에

Cisco.com에서 플랫폼 번들 소프트웨어 이미지를 다운로드(Cisco.com에서 이미지 다운로드, 36 페이 지 참조)한 다음 해당 이미지를 Firepower 9300 섀시에 업로드합니다(Firepower Security Appliance에 이미지 업로드, 36 페이지 참조).

프로시저

단계1 System(시스템) > Updates(업데이트)를 선택합니다.

Available Updates(사용 가능한 업데이트) 페이지는 섀시에서 사용 가능한 Firepower eXtensible 운영 체제 플랫폼 번들 이미지와 애플리케이션 이미지 목록을 보여줍니다.

단계2 업그레이드하려는 FXOS 플랫폼 번들에 대해 Upgrade(업그레이드)를 클릭합니다.

시스템은 설치할 소프트웨어 패키지를 먼저 확인합니다. 시스템은 현재 설치된 애플리케이션과 지 정된 FXOS 플랫폼 소프트웨어 패키지 간에 비호환성이 있는지 알려줍니다. 또한 기존 세션이 종료 되고 시스템이 업그레이드의 일부로 재부팅되어야 한다고 경고합니다.

단계3 Yes(예)를 클릭하여 설치를 계속할지 확인하거나 No(아니요)를 클릭하여 설치를 취소합니다.

Firepower eXtensible 운영 체제에서는 번들의 압축을 풀고 구성 요소를 업그레이드하거나 다시 로드 합니다.

## 논리적 디바이스를 위한 이미지 버전 업데이트

ASA 애플리케이션 이미지를 새 버전으로 업그레이드하거나 Firepower Threat Defense 애플리케이션 이미지를 재해 복구 시나리오에 사용할 새 시작 버전으로 설정하려면 다음 절차를 수행합니다.

ASA 논리적 디바이스에서 시작 버전을 변경하면 ASA가 해당 버전으로 업그레이드되며 모든 구성 이 복원됩니다. 구성에 따라 ASA 시작 버전을 변경하려면 다음 워크플로를 사용합니다.

ASA 고가용성 -

- 1. 스탠바이 유닛에서 논리적 디바이스 이미지 버전을 변경합니다.
- 2. 스탠바이 유닛을 활성 상태로 설정합니다.
- 3. 다른 유닛에서 애플리케이션 버전을 변경합니다.

ASA 섀시 간 클러스터 -

- 1. 슬레이브 유닛에서 시작 버전을 변경합니다.
- 2. 슬레이브 유닛을 마스터 유닛으로 설정합니다.
- 3. 원래 마스터 유닛(현재 슬레이브)에서 시작 버전을 변경합니다.

시작하기 전에

Cisco.com에서 논리적 디바이스에 사용할 애플리케이션 이미지를 다운로드(Cisco.com에서 이미지 다운로드, 36 페이지 참조)한 다음 해당 이미지를 Firepower 9300 섀시에 업로드합니다(Firepower Security Appliance에 이미지 업로드, 36 페이지 참조).

플랫폼 번들 이미지와 하나 이상의 애플리케이션 이미지를 모두 업그레이드하려면 먼저 플랫폼 번 들을 업그레이드해야 합니다.

- 단계 1 Logical Devices(논리적 디바이스)를 선택하여 Logical Devices(논리적 디바이스) 페이지를 엽니다. Logical Devices(논리적 디바이스) 페이지는 섀시에 구성되어 있는 논리적 디바이스 목록을 보여줍니 다. 논리적 디바이스가 구성되어 있지 않은 경우, 대신 이를 알리는 메시지가 표시됩니다.
- 단계2 업데이트하려는 논리적 디바이스의 Update Version(버전 업데이트)을 클릭하여 Update Image Version(이미지 버전 업데이트) 대화 상자를 엽니다.
- 단계 3 New Version(새 버전)으로는 소프트웨어 버전을 선택합니다.
- 단계4 OK(확인)를 클릭합니다.

## 펌웨어 업그레이드

Firepower 9300 섀시에서 펌웨어를 업그레이드하려면 다음 절차를 사용하십시오.

프로시저

- 단계 1 웹 브라우저를 사용하여 http://www.cisco.com/go/firepower9300-software 또는 http://www.cisco.com/go/ firepower4100-software로 이동합니다. Firepower 9300 섀시에 대한 소프트웨어 다운로드 페이지가 브라우저에서 열립니다.
- 단계2 Cisco.com에서 적절한 펌웨어 패키지를 찾은 후 Firepower 9300 섀시에서 액세스할 수 있는 서버로 다 운로드합니다.
- 단계3 Firepower 9300 섀시에서 펌웨어 모드로 들어갑니다.

#### Firepower-chassis #scope firmware

단계4 FXOS 펌웨어 이미지를 Firepower 9300 섀시로 다운로드합니다.

Firepower-chassis /firmware # download image URL

다음 구문 중 하나를 사용하여 가져올 파일의 URL을 지정합니다.

- ftp:// username@hostname / path
- scp:// username@hostname / path
- sftp:// username@hostname / path
- tftp:// hostname : port-num / path
- 단계5 다음 명령을 사용하여 다운로드 프로세스를 모니터링합니다.

Firepower-chassis /firmware # show download-task image\_name detail

- 단계6 다운로드가 완료되면 다음 명령을 입력하여 펌웨어 패키지의 내용을 볼 수 있습니다. Firepower-chassis /firmware # show package *image name* expand
- 단계7 다음 명령을 입력하여 펌웨어 패키지의 버전 번호를 볼 수 있습니다. Firepower-chassis /firmware # show package 이 버전 번호는 펌웨어 패키지를 설치할 때 다음 단계에서 사용됩니다.
- 단계 8 펌웨어 패키지를 설치하려면 다음과 같이 합니다.
  - a) 펌웨어 설치 모드로 들어갑니다. Firepower-chassis /firmware # scope firmware-install
  - b) 펌웨어 패키지를 설치합니다.

Firepower-chassis /firmware/firmware-install # install firmware pack-version version\_number

시스템에서 펌웨어 패키지를 확인하며, 확인 프로세스를 완료하는 데에는 몇 분 정도 소요될 수 있습니다.

- c) yes를 입력하여 확인을 계속 진행합니다.
   펌웨어 패키지를 확인한 후 시스템에서는 설치 프로세스를 완료하는 데 몇 분 정도 소요될 수 있
   으며 업데이트 프로세스 중에 시스템이 리부팅된다는 것을 알려줍니다.
- d) yes를 입력하여 설치를 계속 진행합니다. 업그레이드 프로세스 중에는 Firepower 9300 섀시의 전 원을 껐다가 켜지 마십시오.
- 단계9 업그레이드 프로세스를 모니터링하려면 다음과 같이 합니다.

Firepower-chassis /firmware/firmware-install # show detail

단계 10 설치가 완료되면 다음 명령을 입력하여 현재 펌웨어 버전을 볼 수 있습니다.

Firepower-chassis /firmware/firmware-install # top

Firepower-chassis #scope chassis 1

Firepower-chassis /firmware # show sup version

#### 예

다음 예에서는 펌웨어 버전을 1.0.10으로 업그레이드합니다.

```
Firepower-chassis# scope firmware
Firepower-chassis /firmware # download image
tftp://10.10.10.1/fxos-k9-fpr9k-firmware.1.0.10.SPA
Firepower-chassis /firmware # show download-task fxos-k9-fpr9k-firmware.1.0.10.SPA detail
Download task:
   File Name: fxos-k9-fpr9k-firmware.1.0.10.SPA
    Protocol: Tftp
   Server: 10.10.10.1
   Port: 0
   Userid:
   Path:
    Downloaded Image Size (KB): 2104
   Time stamp: 2015-12-04T23:51:57.846
   State: Downloading
   Transfer Rate (KB/s): 263.000000
   Current Task: unpacking image fxos-k9-fpr9k-firmware.1.0.10.SPA on primary(
FSM-STAGE:sam:dme:FirmwareDownloaderDownload:UnpackLocal)
Firepower-chassis /firmware # show package fxos-k9-fpr9k-firmware.1.0.10.SPA expand
Package fxos-k9-fpr9k-firmware.1.0.10.SPA:
    Images:
        fxos-k9-fpr9k-fpga.1.0.5.bin
        fxos-k9-fpr9k-rommon.1.0.10.bin
Firepower-chassis /firmware # show package
Name
                                             Version
              _____
fxos-k9-fpr9k-firmware.1.0.10.SPA
                                             1.0.10
```

Firepower-chassis /firmware # scope firmware-install Firepower-chassis /firmware/firmware-install # install firmware pack-version 1.0.10 Verifying FXOS firmware package 1.0.10. Verification could take several minutes. Do you want to proceed? (yes/no):yes FXOS SUP ROMMON: Upgrade from 1.0.10 to 1.0.10 FXOS SUP FPGA : Upgrade from 1.04 to 1.05  $\,$ This operation upgrades SUP firmware on Security Platform. Here is the checklist of things that are recommended before starting the install operation (1) Review current critical/major faults (2) Initiate a configuration backup Attention: The system will be reboot to upgrade the SUP firmware. The upgrade operation will take several minutes to complete. PLEASE DO NOT POWER RECYCLE DURING THE UPGRADE. Do you want to proceed? (yes/no):yes Upgrading FXOS SUP firmware software package version 1.0.10

command executed

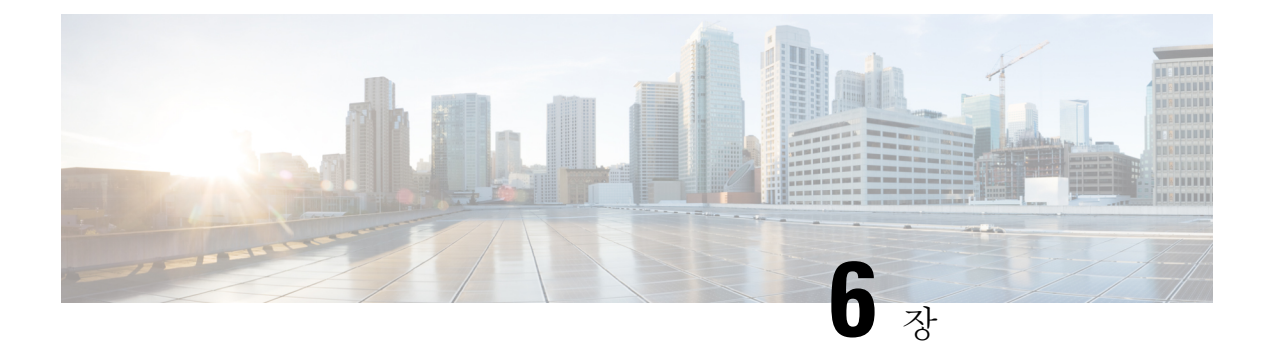

## 플랫폼 설정

- •관리 IP 주소 변경, 43 페이지
- 날짜 및 시간 설정, 45 페이지
- SSH 구성, 47 페이지
- 텔넷 구성, 48 페이지
- SNMP 구성, 49 페이지
- HTTPS 구성, 57 페이지
- AAA 구성, 69 페이지
- Syslog 구성, 78 페이지
- DNS 서버 구성, 81 페이지

## 관리 IP 주소 변경

시작하기 전에

Firepower 9300 섀시의 관리 IP 주소를 FXOS CLI에서 변경할 수 있습니다.

참고 관리 IP 주소를 변경한 후, 새 주소를 사용하여 Firepower Chassis Manager 또는 FXOS CLI에 대한 모 든 연결을 다시 설정해야 합니다.

프로시저

단계1 FXOS CLI에 연결합니다(액세스 - FXOS CLI, 9 페이지 참고).

단계2 다음과 같이 IPv4 관리 IP 주소를 구성합니다.

a) 패브릭 인터커넥트 a의 범위를 설정합니다.

Firepower-chassis# scope fabric-interconnect a

b) 다음 명령을 입력하여 현재 관리 IP 주소를 확인합니다.

Firepower-chassis /fabric-interconnect # show

c) 다음 명령을 입력하여 새로운 관리 IP 주소 및 게이트웨이를 구성합니다.

Firepower-chassis /fabric-interconnect # set out-of-band ip *ip\_address* network\_mask gw gateway\_ip\_address

d) 시스템 구성에 트랜잭션을 커밋합니다.

Firepower-chassis /fabric-interconnect\* # commit-buffer

단계3 다음과 같이 IPv6 관리 IP 주소를 구성합니다.

a) 패브릭 인터커넥트 a의 범위를 설정합니다.

Firepower-chassis# scope fabric-interconnect a

b) 관리 IPv6 구성의 범위를 설정합니다.

Firepower-chassis /fabric-interconnect # scope ipv6-config

c) 다음 명령을 입력하여 현재 관리 IPv6 주소를 확인합니다.

Firepower-chassis /fabric-interconnect/ipv6-config # show ipv6-if

d) 다음 명령을 입력하여 새로운 관리 IP 주소 및 게이트웨이를 구성합니다.

Firepower-chassis /fabric-interconnect/ipv6-config # set out-of-band ipv6 *ipv6\_address* ipv6-prefix *prefix\_length* ipv6-gw *gateway\_address* 

e) 시스템 구성에 트랜잭션을 커밋합니다.

Firepower-chassis /fabric-interconnect/ipv6-config\* # commit-buffer

#### 예

다음 예에서는 IPv4 관리 인터페이스 및 게이트웨이를 구성합니다.

```
Firepower-chassis# scope fabric-interconnect a
Firepower-chassis /fabric-interconnect # show
Fabric Interconnect:
  ID OOB IP Addr
                   OOB Gateway
                                  OOB Netmask
                                               OOB IPv6 Address OOB IPv6 Gateway
 Prefix Operability
   -----
      192.0.2.112
                   192.0.2.1
                                255.255.255.0 ::
                                                              ::
 64
      Operable
Firepower-chassis /fabric-interconnect # set out-of-band ip 192.0.2.111 netmask 255.255.255.0
aw 192.0.2.1
Warning: When committed, this change may disconnect the current CLI session
Firepower-chassis /fabric-interconnect* #commit-buffer
Firepower-chassis /fabric-interconnect #
```

다음 예에서는 IPv6 관리 인터페이스 및 게이트웨이를 구성합니다.

```
Firepower-chassis# scope fabric-interconnect a
Firepower-chassis /fabric-interconnect # scope ipv6-config
Firepower-chassis /fabric-interconnect/ipv6-config # show ipv6-if
Management IPv6 Interface:
   IPv6 Address
                                      Prefix
                                                 IPv6 Gatewav
    _____
                                      -----
   2001::8998
                                      64
                                                 2001::1
Firepower-chassis /fabric-interconnect/ipv6-config # set out-of-band ipv6 2001::8999
ipv6-prefix 64 ipv6-gw 2001::1
Firepower-chassis /fabric-interconnect/ipv6-config* # commit-buffer
Firepower-chassis /fabric-interconnect/ipv6-config #
```

## 날짜 및 시간 설정

시스템에서 NTP(network time protocol)를 구성하거나, 수동으로 날짜 및 시간을 설정하거나, 현재 시 스템 시간을 보려면 NTP 페이지을 사용하십시오.

NTP 설정은 Firepower 9300 섀시 및 섀시에 설치된 논리적 디바이스 간에 자동으로 동기화됩니다.

표준 시간대 설정

프로시저

- 단계1 Platform Settings(플랫폼 설정) > NTP를 선택합니다.
- 단계2 Time Zone(표준 시간대) 드롭다운 목록에서 Firepower 섀시에 적절한 표준 시간대를 선택합니다.

### NTP를 사용하여 날짜 및 시간 설정

NTP는 네트워크 시스템 간에 정확하게 동기화된 시간을 제공하는 계층적 서버 시스템을 구현하는 데 사용합니다. 정밀한 타임 스탬프가 포함된 CRL 검증과 같이 시간에 민감한 작업에는 이러한 정확 성이 필요합니다.

프로시저

- 단계1 Platform Settings(플랫폼 설정) > NTP를 선택합니다.
- 단계2 Set Time Source(시간 소스 설정)에서 Use NTP Server(NTP 서버 사용)를 클릭한 다음 NTP Server(NTP 서버) 필드에서 사용할 NTP 서버의 IP 주소 또는 호스트 이름을 입력합니다.
- 단계3 Save(저장)를 클릭합니다.

Firepower 섀시는 NTP 서버 정보가 지정된 상태로 구성됩니다.

참고 시스템시간을 10분이상수정하는 경우, 시스템에서 로그아웃되며 Firepower Chassis Manager 에 다시 로그인해야 합니다.

### NTP 서버 삭제

프로시저

- 단계1 Platform Settings(플랫폼 설정) > NTP를 선택합니다.
- 단계2 NTP 서버 사용을 중지하려면 수동으로 구성된 날짜 및 시간을 사용하도록 시스템을 구성합니다(날 짜 및 시간 직접 설정, 46 페이지 참조).
- 단계3 Save(저장)를 클릭합니다.

### 날짜 및 시간 직접 설정

이 섹션에서는 Firepower 섀시에 날짜 및 시간을 수동으로 설정하는 방법을 설명합니다.

프로시저

- 단계1 Platform Settings(플랫폼 설정) > NTP를 선택합니다.
- 단계2 Set Time Source(시간 소스 설정)에서 Set Time Manually(수동으로 시간 설정)를 클릭합니다.
- 단계 3 Date(날짜) 드롭다운 목록을 클릭하여 달력을 표시한 다음 달력에서 사용 가능한 컨트롤을 통해 날짜 를 설정합니다.
- 단계4 해당하는 드롭다운 목록을 사용하여 시간을 시, 분 및 AM/PM으로 지정합니다.
  - 집 Get System Time(시스템 시간 가져오기)을 클릭하여 Firepower Chassis Manager 연결에 사용 중인 시스템에 구성되어 있는 날짜 및 시간과 일치하도록 날짜 및 시간을 설정할 수 있습니다.
- 단계5 Save(저장)를 클릭합니다.

Firepower 섀시는 날짜 및 시간이 지정된 상태로 구성됩니다.

참고 시스템시간을 10분이상수정하는 경우, 시스템에서 로그아웃되며 Firepower Chassis Manager 에 다시 로그인해야 합니다.

## SSH 구성

다음 절차에서는 Firepower 섀시에 대한 SSH 액세스를 활성화하거나 비활성화하는 방법과 SSH 클라 이언트로 FXOS 섀시를 활성화하는 방법을 설명합니다. SSH는 기본적으로 활성화되어 있습니다.

프로시저

- 단계1 Platform Settings(플랫폼 설정) > SSH > SSH Server(SSH 서버)를 선택합니다.
- 단계2 Firepower 섀시에 대한 SSH 액세스를 활성화하려면 Enable SSH(SSH 활성화) 확인란을 선택합니다. SSH 액세스를 비활성화하려면 Enable SSH(SSH 활성화) 확인란의 선택을 취소합니다.
- 단계 3 서버의 Encryption Algorithm(암호화 알고리즘)에 대해 허용되는 각 암호화 알고리즘의 체크 박스를 선택합니다.
  - 참고 3des-cbc는 Common Criteria에서 지원되지 않습니다. FXOS 섀시에서 Common Criteria 모드 가 활성화되어 있으면 3des-cbc를 암호화 알고리즘으로 사용할 수 없습니다.
- 단계 4 서버의 Key Exchange Algorithm(키 교환 알고리즘)에 대해 허용되는 각 DH(Diffie-Hellman) 키 교환 의 체크 박스를 선택합니다. DH 키 교환에서는 어느 한쪽에서 단독으로 확인할 수 없는 공유 암호를 제공합니다. 이 키 교환은 서명 및 호스트 키와 연계하여 호스트 인증을 수행합니다. 이 키 교환 방식 은 명시적 서버 인증을 수행합니다. DH 키 교환 방법 사용에 대한 자세한 내용은 RFC 4253을 참조하 십시오.
- 단계 5 서버의 Mac Algorithm(Mac 알고리즘)에 대해 허용되는 각 무결성 알고리즘의 체크 박스를 선택합니다.
- 단계6 서버의 Host Key(호스트 키)에 대해 RSA 키 쌍에 대한 모듈러스 크기를 입력합니다.

모듈러스 값(비트 단위)은 1024~2048 범위의 8의 배수입니다. 지정하는 키 모듈러스 크기가 클수록 RSA 키 쌍을 생성하는 데 오래 걸립니다. 권장되는 값은 2048입니다.

- 단계7 서버의 Volume Rekey Limit(볼륨 재생성 제한)에 대해 FXOS가 세션에서 연결을 해제하기 전에 연결 을 통해 허용되는 트래픽 양(KB 단위)을 설정합니다.
- 단계8 서버의 Time Rekey Limit(시간 키 재생성 제한)에 대해 FXOS가 세션에서 연결을 해제하기 전에 SSH 세션이 유휴 상태가 될 수 있는 시간(분 단위)을 설정합니다.
- 단계9 Save(저장)를 클릭합니다.
- 단계 10 FXOS 섀시 SSH 클라이언트를 맞춤화하려면 SSH Client(SSH 클라이언트) 탭을 클릭합니다.
- 단계 11 Strict Host Keycheck(엄격한 호스트 키 확인)에 대해 enable(활성화), disable(비활성화) 또는 prompt(프 롬프트)를 선택하여 SSH 호스트 키 확인을 제어합니다.
  - enable(활성화) 호스트 키가 FXOS의 알려진 호스트 파일에 없는 경우 연결이 거부됩니다. 시스 템/서비스 범위에서 enter ssh-host 명령을 사용하여 FXOS CLI에서 호스트를 수동으로 추가해야 합니다.
  - prompt(프롬프트) 호스트 키가 섀시에 저장되어 있지 않은 경우 호스트 키를 수락하거나 거부 하라는 프롬프트가 표시됩니다.

- disable(비활성화) (기본값) 이전에 저장한 호스트 키가 없는 경우 섀시가 호스트 키를 자동으로 수락합니다.
- 단계 12 클라이언트의 Encryption Algorithm(암호화 알고리즘)에 대해 허용되는 각 암호화 알고리즘의 체크 박스를 선택합니다.
  - 참고 3des-cbc는 Common Criteria에서 지원되지 않습니다. FXOS 섀시에서 Common Criteria 모드 가 활성화되어 있으면 3des-cbc를 암호화 알고리즘으로 사용할 수 없습니다.
- 단계 13 클라이언트의 Key Exchange Algorithm(키 교환 알고리즘)에 대해 허용되는 각 DH(Diffie-Hellman) 키 교환의 체크 박스를 선택합니다. DH 키 교환에서는 어느 한쪽에서 단독으로 확인할 수 없는 공유 암호를 제공합니다. 이 키 교환은 서명 및 호스트 키와 연계하여 호스트 인증을 수행합니다. 이 키 교 환 방식은 명시적 서버 인증을 수행합니다. DH 키 교환 방법 사용에 대한 자세한 내용은 RFC 4253을 참조하십시오.
- 단계 14 클라이언트의 Mac Algorithm(Mac 알고리즘)에 대해 허용되는 각 무결성 알고리즘의 체크 박스를 선 택합니다.
- 단계 15 클라이언트의 Volume Rekey Limit(볼륨 재생성 제한)에 대해 FXOS가 세션에서 연결을 해제하기 전 에 연결을 통해 허용되는 트래픽 양(KB 단위)을 설정합니다.
- 단계 16 클라이언트의 Time Rekey Limit(시간 키 재생성 제한)에 대해 FXOS가 세션에서 연결을 해제하기 전 에 SSH 세션이 유휴 상태가 될 수 있는 시간(분 단위)을 설정합니다.
- 단계17 Save(저장)를 클릭합니다.

## 텔넷 구성

다음 절차에서는 Firepower 섀시에 대한 텔넷 액세스를 활성화하거나 비활성화하는 방법을 설명합니 다. 텔넷은 기본적으로 비활성화되어 있습니다.

## 

참고 텔넷 구성은 현재 CLI를 사용하는 경우에만 사용할 수 있습니다.

프로시저

단계1 시스템 모드를 입력합니다.

Firepower-chassis # scope system

단계2 시스템서비스모드를 입력합니다.

Firepower-chassis /system # scope services

단계3 Firepower 섀시에 대한 텔넷 액세스를 구성하려면 다음 중 하나를 수행합니다.

• Firepower 섀시에 대한 텔넷 액세스를 허용하려면 다음 명령을 입력합니다.

Firepower-chassis /system/services # enable telnet-server

• Firepower 섀시에 대한 텔넷 액세스를 허용하지 않으려면 다음 명령을 입력합니다. Firepower-chassis /system/services # disable telnet-server

단계4 시스템 구성에 트랜잭션을 커밋합니다.

Firepower /system/services # commit-buffer

#### 예

```
다음의 예에서는 텔넷을 활성화하고 트랜잭션을 커밋합니다.
```

```
Firepower-chassis# scope system

Firepower-chassis /system # scope services

Firepower-chassis /services # enable telnet-server

Firepower-chassis /services* # commit-buffer

Firepower-chassis /services #
```

## SNMP 구성

SNMP 페이지를 사용하여 Firepower 섀시에서 SNMP(Simple Network Management Protocol)를 구성합 니다. 자세한 내용은 다음 항목을 참고하십시오.

### SNMP 정보

SNMP(Simple Network Management Protocol)는 SNMP 관리자 및 에이전트 간 통신에 메시지 형식을 제공하는 애플리케이션 레이어 프로토콜입니다. SNMP는 네트워크에 있는 디바이스의 모니터링 및 관리에 사용되는 표준화된 프레임워크 및 공통 언어를 제공합니다.

SNMP 프레임워크는 다음 3가지 항목으로 구성됩니다.

- SNMP 관리자 SNMP를 사용하는 네트워크 디바이스의 활동을 제어하고 모니터링하는 데 쓰 이는 시스템.
- SNMP 에이전트 Firepower 섀시 데이터를 유지 관리하고 필요 시 데이터를 SNMP 관리자에 보고하는 Firepower 섀시에 포함된 소프트웨어 구성 요소입니다. Firepower 섀시는 MIB 컬렉션 및 에이전트를 포함합니다. SNMP 에이전트를 활성화하고 관리자와 에이전트 간의 관계를 생성 하려면 Firepower Chassis Manager 또는 FXOS CLI에서 SNMP를 활성화하고 구성합니다.
- MIB(managed information base) SNMP 에이전트에 있는 관리되는 개체의 모음.

Firepower 섀시는 SNMPv1, SNMPv2c 및 SNMPv3를 지원합니다. SNMPv1 및 SNMPv2c는 모두 보안 커뮤니티 기반 양식을 사용합니다. SNMP는 다음에 정의되어 있습니다.

• RFC 3410(http://tools.ietf.org/html/rfc3410)

- RFC 3411(http://tools.ietf.org/html/rfc3411)
- RFC 3412(http://tools.ietf.org/html/rfc3412)
- RFC 3413(http://tools.ietf.org/html/rfc3413)
- RFC 3414(http://tools.ietf.org/html/rfc3414)
- RFC 3415(http://tools.ietf.org/html/rfc3415)
- RFC 3416(http://tools.ietf.org/html/rfc3416)
- RFC 3417(http://tools.ietf.org/html/rfc3417)
- RFC 3418(http://tools.ietf.org/html/rfc3418)
- RFC 3584(http://tools.ietf.org/html/rfc3584)

### SNMP 알림

SNMP의 주요 기능은 SNMP 에이전트에서 알림을 생성하는 기능입니다. 이러한 알림에는 SNMP 관 리자가 요청을 전송하지 않아도 됩니다. 알림은 잘못된 사용자 인증, 재시작, 연결 종료, 네이버 라우 터에 대한 연결 손실 또는 기타 중요한 이벤트를 나타낼 수 있습니다.

Firepower 섀시는 트랩 또는 알림 중 하나로 SNMP 알림을 생성합니다. 트랩은 SNMP 관리자가 트랩 을 수신할 때 승인을 전송하지 않기 때문에 알림보다 신뢰성이 떨어지며 Firepower 섀시는 트랩 수신 여부를 확인할 수 없습니다. inform 요청을 수신한 SNMP 관리자는 SNMP 응답 PDU(protocol data unit) 로 메시지를 승인합니다. Firepower 섀시가 PDU를 수신하지 못하는 경우 알림 요청을 다시 전송할 수 있습니다.

### SNMP 보안 수준 및 권한

SNMPv1, SNMPv2c 및 SNMPv3는 각각 다른 보안 모델을 나타냅니다. 보안 모델은 선택한 보안 수준 과 결합하여 SNMP 메시지를 처리할 때 적용된 보안 메커니즘을 결정합니다.

보안 수준은 SNMP 트랩에 연결된 메시지를 표시하는 데 필요한 권한을 결정합니다. 권한 수준은 메 시지가 공개되지 않도록 보호해야 하는지 또는 인증되어야 하는지를 결정합니다. 어떤 보안 모델이 구현되는지에 따라 지원되는 보안 수준이 달라집니다. SNMP 보안 수준은 다음 권한 중 하나 이상을 지원합니다.

- noAuthNoPriv 인증 또는 암호화 없음
- authNoPriv 인증은 있지만 암호화 없음
- authPriv 인증 및 암호화

SNMPv3는 보안 모델 및 보안 수준을 모두 제공합니다. 보안 모델은 사용자 및 사용자 역할을 위해 설정된 인증 전략입니다. 보안 수준은 보안 모델에서 허용된 보안 수준입니다. 보안 모델과 보안 수 준을 결합하여 SNMP 패킷을 처리할 때 어떤 보안 메커니즘이 적용되는지 결정합니다.

### 지원되는 SNMP 보안 모델과 수준 결합

다음 표에서는 어떻게 보안 모델과 수준을 결합할 수 있는지에 대해 설명합니다.

표 1: SNMP 보안 모델과 수준

| 모<br>델 | 수준           | 인증           | 암호화         | 결과                                                                                                    |
|--------|--------------|--------------|-------------|----------------------------------------------------------------------------------------------------|
| v1     | noAuthNoPriv | 커뮤니티 문자<br>열 | 없음          | 인증에 커뮤니티 문자열 일치를 사용합니다.                                                                                                    |
| v2c    | noAuthNoPriv | 커뮤니티 문자<br>열 | 없음          | 인증에 커뮤니티 문자열 일치를 사용합니다.                                                                                                    |
| v3     | noAuthNoPriv | Username     | 없음          | 인증에 사용자 이름 일치를 사용합니다.                                                                                                    |
| v3     | authNoPriv   | HMAC-SHA     | No(아니<br>요) | HMAC SHA(Secure Hash Algorithm) 기반 인증을<br>제공합니다.                                                                                           |
| v3     | authPriv     | HMAC-SHA     | DES         | HMAC-SHA 알고리즘 기반 인증을 제공합니다.<br>CBC(Cipher Block Chaining) DES(DES-56) 표준 기<br>반의 인증과 함께 DES(Data Encryption Standard) 56<br>비트 암호화도 제공합니다. |

### SNMPv3 보안 기능

SNMPv3는 네트워크에서 인증 및 암호화 프레임을 결합하여 디바이스에 대한 보안 액세스를 제공합 니다. SNMPv3는 구성된 사용자가 수행하는 관리 작업에만 권한을 부여하고 SNMP 메시지를 암호화 합니다. SNMPv3 USM(User-Based Security Model)은 SNMP 메시지 수준 보안을 참조하며 다음 서비 스를 제공합니다.

- 메시지 통합 메시지가 무단으로 변경 또는 손상되지 않았는지, 그리고 데이터 시퀀스가 비악 의적인 방식으로 발생할 수 있는 것보다 더 많이 변경되지 않았는지 확인합니다.
- 메시지 출처 인증 수신 데이터를 만든 사용자의 클레임된 ID가 확인되도록 보장합니다.
- 메시지 기밀성 및 암호화 권한이 없는 개인, 엔티티 또는 프로세스에 정보가 노출 또는 사용 되지 않도록 합니다.

### SNMP 지원

Firepower 섀시는 SNMP에 다음을 지원합니다.

MIB지원

Firepower 섀시는 MIB에 대해 읽기 전용 액세스를 지원합니다.

사용 가능한 MIB 및 MIB를 받을 수 있는 위치에 대한 내용은 Cisco FXOS MIB 참조 가이드를 참조하 십시오.

SNMPv3 사용자의 인증 프로토콜

Firepower 섀시는 SNMPv3 사용자에 대해 HMAC-SHA-96(SHA) 인증 프로토콜을 지원합니다.

SNMPv3 사용자를 위한 AES 프라이버시 프로토콜

Firepower 섀시는 SNMPv3 메시지 암호화를 위한 프라이버시 프로토콜 중 하나로 AES(Advanced Encryption Standard)를 사용하며 RFC 3826을 준수합니다.

프라이버시 비밀번호, 즉 priv 옵션에서는 SNMP 보안 암호화를 위해 DES 또는 128비트 AES 암호화 를 선택할 수 있습니다. AES-128 구성을 활성화하고 SNMPv3 사용자에 대한 프라이버시 비밀번호가 있는 경우, Firepower 섀시는 해당 프라이버시 비밀번호를 사용하여 128비트 AES 키를 생성합니다. AES 프라이버시 비밀번호에는 최소 8자 이상을 포함할 수 있습니다. 암호가 일반 텍스트로 지정된 경우, 최대 64자를 지정할 수 있습니다.

### SNMP 활성화 및 SNMP 속성 구성

#### 프로시저

#### 단계1 Platform Settings(플랫폼 설정) > SNMP를 선택합니다.

단계2 SNMP 영역에서 다음 필드를 완성합니다.

| 이름                           | 설명                                                                                                    |
|------------------------------|----------------------------------------------------------------------------------------------------|
| Admin State(관리 상태) 체크 박<br>스 | SNMP 활성화 또는 비활성화 여부. 시스템에 SNMP 서버와의 통합<br>이 포함된 경우에만 이 서비스를 활성화합니다.                                                                                                    |
| Port(포트) 필드                  | Firepower 섀시가 SNMP 호스트와 통신할 때 사용하는 포트입니<br>다. 기본 포트를 변경할 수 없습니다.                                                                                                    |
| Community/Username(커뮤니티/     | SNMP v1 및 v2에서 폴링에 사용되는 커뮤니티 문자열입니다.                                                                                                    |
| 사용자 이름) 필드                   | SNMP v3에는 이 필드가 적용되지 않습니다.                                                                                                    |
|                              | 영숫자 문자열은 1자~32자로 입력합니다. @(at 기호), \(백슬래시),<br>"(큰따옴표), ?(물음표) 또는 공백을 사용하지 마십시오. 기본값은<br>public입니다.                                                                            |
|                              | Community/Username(커뮤니티/사용자 이름) 필드가 이미 설정된<br>경우 빈 필드 오른쪽의 텍스트에 Set: Yes(설정: 예)가 표시됩니다.<br>Community/Username 필드에 아직 값이 채워지지 않은 경우 빈<br>필드 오른쪽의 텍스트에 Set: No(설정: 아니요)가 표시됩니다. |

| 이름                                                   | 설명                                                                                   |
|------------------------------------------------------|--------------------------------------------------------------------------------------|
| <b>System Administrator Name(</b> 시<br>스템 관리자 이름) 필드 | SNMP 구현을 책임지는 담당자입니다.<br>이메일 주소, 이름, 전화 번호 등 최대 255자의 문자열로 입력합니                      |
| Location(위치) 필드                                      | <ul> <li>SNMP 에이전트(서버)가 실행되는 호스트의 위치입니다.</li> <li>최대 510자의 영수자 문자역을 입력합니다</li> </ul> |
|                                                      | 최대 510자의 영숫자 문자열을 입력합니다.                                                             |

단계3 Save(저장)를 클릭합니다.

다음에 수행할 작업

SNMP 트랩 및 사용자를 생성합니다.

SNMP 트랩 생성

- 단계1 Platform Settings(플랫폼 설정) > SNMP를 선택합니다.
- 단계2 SNMP Traps(SNMP 트랩) 영역에서 Add(추가)를 클릭합니다.
- 단계3 Add SNMP Trap(SNMP 트랩 추가) 대화 상자에서 다음 필드를 작성합니다.

| 이름                                             | 설명                                                                                                    |
|------------------------------------------------|----------------------------------------------------------------------------------------------------|
| Host Name(호스트 이름) 필드                           | Firepower 섀시가 트랩을 전송해야 하는 SNMP 호스트의 호스트<br>이름 또는 IP 주소입니다.                                                                                   |
| <b>Community/Username(</b> 커뮤니티/<br>사용자 이름) 필드 | Firepower 섀시가 SNMP 호스트에 트랩을 전송할 때 포함하는 SNMP<br>v1 또는 v2 커뮤니티 이름 또는 SNMP v3 사용자 이름입니다. 이것<br>은 SNMP 서비스를 위해 구성된 커뮤니티 또는 사용자 이름과 동<br>일해야 합니다. |
|                                                | 영숫자 문자열은 1자~32자로 입력합니다. @(at 기호), \(백슬래시),<br>"(큰따옴표), ? (물음표) 또는 공백을 사용하지 마십시오.                                                             |
| Port(포트) 필드                                    | Firepower 섀시가 트랩을 위해 SNMP 호스트와 통신하는 포트입니<br>다.                                                                                               |
|                                                | 1~65535 범위의 정수를 입력합니다.                                                                                                    |

| 이름                     | 설명                                                     |
|------------------------|--------------------------------------------------------|
| Version(버전) 필드         | 트랩에 사용되는 SNMP 버전 및 모델입니다. 다음 중 하나일 수 있<br>습니다.         |
|                        | • V1                                                   |
|                        | • V2                                                   |
|                        | • V3                                                   |
| Type(유형) 필드            | 버전을 V2 또는 V3로 선택한 경우 트랩 유형이 전송됩니다. 다음<br>중 하나일 수 있습니다. |
|                        | • <u>트</u> 랩                                           |
|                        | • Informs                                              |
| v3 Privilege(v3 권한) 필드 | 버전을 V3로 선택한 경우 권한이 트랩과 연결되어 있습니다. 다음<br>중 하나일 수 있습니다.  |
|                        | • Auth — 인증하지만 암호화 없음                                  |
|                        | • Noauth — 인증 또는 암호화 없음                                |
|                        | • Priv — 인증 및 암호화                                      |

단계 4 OK(확인)를 클릭하여 Add SNMP Trap(SNMP 트랩 추가) 대화 상자를 닫습니다. 단계 5 Save(저장)를 클릭합니다.

## SNMP 트랩 삭제

- 단계1 Platform Settings(플랫폼 설정) > SNMP를 선택합니다.
- 단계 2 SNMP Traps(SNMP 트랩) 영역에서 삭제할 트랩에 해당하는 테이블의 행에 있는 Delete(삭제) 아이 콘을 클릭합니다.

### SNMPv3 사용자 생성

- 단계1 Platform Settings(플랫폼 설정) > SNMP를 선택합니다.
- 단계2 SNMP Users(SNMP 사용자) 영역에서 Add(추가)를 클릭합니다.
- 단계3 Add SNMP User(SNMP 사용자 추가) 대화 상자에서 다음 필드를 작성합니다.

| 이름                                       | 설명                                                                                                    |
|------------------------------------------|----------------------------------------------------------------------------------------------------|
| Name(이름) 필드                              | SNMP 사용자에게 할당된 사용자 이름입니다.                                                                                                    |
|                                          | 최대 32자까지 입력할 수 있습니다. 이름은 문자로 시작해야 합니<br>다. 올바른 문자에는 글자, 숫자, _(밑줄)이 포함됩니다. (마침표),<br>@(at 기호) 및 -(하이픈)을 지정할 수 있습니다.                                                                                    |
| Auth Type(인증 유형) 필드                      | 권한 부여 유형: SHA.                                                                                                    |
| <b>Use AES-128(AES-128</b> 사용) 체<br>크 박스 | 이 확인란을 선택한 경우, 해당 사용자는 AES-128 암호화를 사용<br>합니다.                                                                                                    |
| Password(비밀번호) 필드                        | 이 사용자의 비밀번호입니다.                                                                                                    |
|                                          | Firepower eXtensible 운영 체제에서는 다음 요건을 충족하지 않는<br>모든 비밀번호를 거부합니다.                                                                                                    |
|                                          | • 8자 이상, 80자 이하여야 합니다.                                                                                                    |
|                                          | • 문자, 숫자 및 다음 문자만 포함해야 합니다.                                                                                                    |
|                                          | ~`!@#%^&*()+{}[] \:;"'<,>./                                                                                                    |
|                                          | • 다음 기호는 포함할 수 없습니다. 예: \$(달러 기호), ? (물음표)<br>또는 = (등호).                                                                                                    |
|                                          | • 서로 다른 문자를 5개 이상 포함해야 합니다.                                                                                                    |
|                                          | • 연속적으로 증가하거나 감소하는 문자나 숫자를 너무 많이<br>포함하면 안 됩니다. 예를 들어 "12345" 문자열에는 이러한 문<br>자가 4개 포함되고 "ZYXW" 문자열에는 3개 포함됩니다. 이<br>러한 문자의 총 수가 특정 한도를 초과하는 경우(대개 해당 문<br>자가 4~6개 이상 포함되는 경우) 단순성 검사에서 장애가 발<br>생합니다. |
|                                          | 참고 연속적으로 증가하거나 감소하는 문자 사이에 증가<br>하거나 감소하지 않는 문자가 사용되는 경우에는<br>증가/감소 문자 수가 재설정되지 않습니다. 예를 들<br>어 abcd&!21의 경우 비밀번호 검사에서 장애가 발<br>생하지만 abcd&!25의 경우에는 장애가 발생하지 않<br>습니다.                                |

| 이름                                                     | 설명                                                                                                    |
|--------------------------------------------------------|----------------------------------------------------------------------------------------------------|
| Confirm Password(비밀번호 확<br>인) 필드                       | 확인을 위해 다시 한 번 입력하는 비밀번호입니다.                                                                                                    |
| Privacy Password(프라이버시비<br>밀번호) 필드                     | 이 사용자의 프라이버시 비밀번호입니다.<br>Firepower eXtensible 운영 체제에서는 다음 요건을 충족하지 않는<br>모든 비밀번호를 거부합니다.<br>• 8자 이상, 80자 이하여야 합니다.<br>• 문자, 숫자 및 다음 문자만 포함해야 합니다.<br>~'!@#%^&*()+{}[] \:;"'<,>/<br>• 다음 기호는 포함할 수 없습니다. 예: \$(달러 기호), ? (물음표)<br>또는 = (등호).<br>• 서로 다른 문자를 5개 이상 포함해야 합니다.<br>• 연속적으로 증가하거나 감소하는 문자나 숫자를 너무 많이<br>포함하면 안 됩니다. 예를 들어 "12345" 문자열에는 이러한 문<br>자가 4개 포함되고 "ZYXW" 문자열에는 3개 포함됩니다. 이<br>러한 문자의 총 수가 특정 한도를 초과하는 경우(대개 해당 문<br>자가 4~6개 이상 포함되는 경우) 단순성 검사에서 장애가 발<br>생합니다.<br>참고 연속적으로 증가하거나 감소하는 문자가 사용되는 경우에는<br>증가/감소 문자 수가 재설정되지 않습니다. 예를 들<br>어 abcd&!21의 경우 비밀번호 검사에서 장애가 발<br>생하지만 abcd&!25의 경우에는 장애가 발생하지 않<br>습니다. |
| <b>Confirm Privacy Password(</b> 프라<br>이버시 비밀번호 확인) 필드 | 확인을 위해 다시 한 번 입력하는 프라이버시 비밀번호입니다.                                                                                                    |

단계 4 OK(확인)를 클릭하여 Add SNMP User(SNMP 사용자 추가) 대화 상자를 닫습니다. 단계 5 Save(저장)를 클릭합니다.

### SNMPv3 사용자 삭제

프로시저

단계1 Platform Settings(플랫폼 설정) > SNMP를 선택합니다.

단계2 SNMP Users(SNMP 사용자) 영역에서 삭제할 사용자에 해당하는 테이블의 행에 있는 Delete(삭제) 아이콘을 클릭합니다.

## HTTPS 구성

이 섹션에서는 Firepower 9300 섀시에서 SNMP를 구성하는 방법을 설명합니다.

참고 Firepower Chassis Manager 또는 FXOS CLI를 사용하여 HTTPS 포트를 변경할 수 있습니다. 다른 모든 HTTPS 구성 작업에는 FXOS CLI만 사용해야 합니다.

### 인증서, 키 링, 트러스트 포인트

HTTPS에서는 PKI(Public Key Infrastructure)의 구성 요소를 사용하여 두 디바이스, 이를테면 클라이 언트 브라우저와 Firepower 9300 섀시 간의 보안 통신을 설정합니다.

#### 암호화 키 및 키 링

각 PKI 디바이스는 비대칭 RSA(Rivest-Shamir-Adleman) 암호화 키의 쌍을 보유합니다. 개인 키와 공 개 키로 구성된 이 쌍은 내부 키 링에 저장됩니다. 두 키 중 하나로 암호화한 메시지는 나머지 키로 해 독할 수 있습니다. 암호화된 메시지를 보낼 때 발신자는 수신자의 공개 키로 메시지를 암호화하며 수 신자는 자신의 개인 키로 그 메시지를 해독합니다. 또한 발신자는 자체 개인 키로 알려진 메시지를 암호화('서명'이라고도 함)하여 공개 키의 소유권을 증명할 수도 있습니다. 수신자가 해당 공개 키를 사용하여 성공적으로 메시지를 해독할 수 있다면 발신자가 개인 키를 소유하고 있음이 입증됩니다. 암호화 키의 길이는 다양하지만, 일반적으로 512바이트 ~ 2048바이트입니다. 일반적으로는 길이가 더 긴 키가 짧은 키보다 안전합니다. FXOS에서는 초기 2048비트 키 쌍으로 기본 키 링을 제공하며 사 용자가 추가 키 링을 생성할 수 있습니다.

클러스터 이름이 바뀌거나 인증서가 만료될 경우 기본 키 링 인증서를 수동으로 재생성해야 합니다.

#### 인증서

안전한 통신을 위해 일차적으로 두 디바이스가 디지털 인증서를 교환합니다. 인증서는 디바이스 공 개키 및 디바이스 ID에 대한 서명된 정보를 포함하는 파일입니다. 디바이스에서 단순히 암호화된 통 신을 지원하기 위해서는 자신의 키 쌍 및 자체 서명된 인증서를 생성할 수 있습니다. 원격 사용자가 자체 서명 인증서가 있는 디바이스에 연결할 경우 이 사용자가 디바이스의 ID를 용이하게 확인할 방 법이 없으므로 사용자의 브라우저는 초기에 인증 경고를 표시합니다. 기본적으로 FXOS에는 기본 키 링의 공개 키를 포함하는 자체 서명 인증서가 내장되어 있습니다.

신뢰 지점

FXOS에 대한 더 강력한 인증을 제공하기 위해 신뢰할 수 있는 출처 또는 신뢰 지점으로부터 디바이 스의 ID를 확인하는 서드파티 인증서를 얻어 설치할 수 있습니다. 서드파티 인증서는 해당 신뢰 지점 에서 서명하는데, 이는 루트 CA(certificate authority), 중간 CA 또는 루트 CA로 연결되는 신뢰 체인의 일부인 Trust anchor가 될 수 있습니다. 새 인증서를 가져오려면 FXOS를 통해 인증서 요청을 생성하 여 신뢰 지점에 제출해야 합니다.

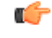

중요 인증서는 Base64 인코딩 X.509(CER) 형식이어야 합니다.

### 키 링 생성

FXOS는 기본 키 링을 포함하여 최대 8개의 키 링을 지원합니다.

프로시저

단계1 보안 모드를 입력합니다.

Firepower-chassis # scope security

단계2 키 링의 이름을 생성합니다.

Firepower-chassis # create keyring keyring-name

단계3 SSL 키 길이(비트)를 설정합니다.

Firepower-chassis # set modulus {mod1024 | mod1536 | mod2048 | mod512}

단계4 트랜잭션을 커밋합니다.

Firepower-chassis # commit-buffer

#### 예

다음 예에서는 키 크기 1024비트의 키 링을 생성합니다.

```
Firepower-chassis# scope security
Firepower-chassis /security # create keyring kr220
Firepower-chassis /security/keyring* # set modulus mod1024
Firepower-chassis /security/keyring* # commit-buffer
Firepower-chassis /security/keyring #
```

다음에 수행할 작업

이 키 링에 대한 인증서 요청을 생성합니다.

### 기본 키 링 재생성

클러스터 이름이 바뀌거나 인증서가 만료될 경우 기본 키 링 인증서를 수동으로 재생성해야 합니다.

프로시저

단계1 보안 모드를 입력합니다.

Firepower-chassis # scope security

단계2 기본 키 링에 대한 키 링 보안 모드로 들어갑니다.

Firepower-chassis /security # scope keyring default

단계3 기본 키 링 재생성:

Firepower-chassis /security/keyring # set regenerate yes

단계4 트랜잭션을 커밋합니다.

Firepower-chassis # commit-buffer

#### 예

다음 예에서는 기본 키 링을 재생성합니다.

```
Firepower-chassis# scope security
Firepower-chassis /security # scope keyring default
Firepower-chassis /security/keyring* # set regenerate yes
Firepower-chassis /security/keyring* # commit-buffer
Firepower-chassis /security/keyring #
```

### 키 링에 대한 인증서 요청 생성

#### 기본 옵션으로 키 링에 대한 인증서 요청 생성

프로시저

단계1 보안 모드를 입력합니다.

Firepower-chassis # scope security

단계2 키 링에 대한 구성 모드로 들어갑니다.

Firepower-chassis /security # scope keyring keyring-name

단계3 지정된 IPv4 또는 IPv6 주소 또는 fabric interconnect의 이름을 사용하여 인증서 요청을 만듭니다. 인증 서 요청에 대한 비밀번호를 입력하라는 프롬프트가 표시됩니다.

Firepower-chassis /security/keyring # create certreq {ip [ipv4-addr | ipv6-v6] | subject-name name}

단계4 트랜잭션을 커밋합니다.

Firepower-chassis /security/keyring/certreq # commit-buffer

단계5 Trust anchor 또는 인증 증명으로 복사하여 전송할 수 있는 인증서 요청을 표시합니다.

Firepower-chassis /security/keyring # show certreq

#### 예

다음 예는 기본 옵션으로 키 링에 대한 IPv4 주소와 함께 인증서 요청을 만들고 표시합니다.

```
Firepower-chassis# scope security
Firepower-chassis /security # scope keyring kr220
Firepower-chassis /security/keyring # create certreq ip 192.168.200.123 subject-name sjc04
Certificate request password:
Confirm certificate request password:
Firepower-chassis /security/keyring* # commit-buffer
Firepower-chassis /security/keyring # show certreq
Certificate request subject name: sjc04
Certificate request ip address: 192.168.200.123
Certificate request e-mail name:
Certificate request country name:
State, province or county (full name):
Locality (eg, city):
Organization name (eg, company):
Organization Unit name (eg, section):
Request:
----BEGIN CERTIFICATE REQUEST----
MIIBfTCB5wIBADARMQ8wDQYDVQQDEwZzYW1jMDQwgZ8wDQYJKoZIhvcNAQEBBQAD
gY0AMIGJAoGBALpKn1t8qMZO4UGqILKFXQQc2c8b/vW2rnRF80PhKbhghLA1YZ1F
JqcYEG5Y11+vgohLBTd45s0GC8m4RTLJWHo4SwccAUXQ5Zngf45YtX1WsylwUWV4
0re/zqTk/WCd56Rf0BvWR2Dtztu2pGA14sd761zLxt29K7R8mzj6CAUVAqMBAAGq
LTArBgkqhkiG9w0BCQ4xHjAcMBoGA1UdEQEB/wQQMA6CBnNhbWMwNIcECsEiXjAN
BgkqhkiG9w0BAQQFAAOBgQCsxN0qUHYGFoQw56RwQueLTNPnrndqUwuZHUO03Teg
nhsyu4satpyiPqVV9viKZ+spvc6x5PWIcTWgHhH8BimOb/00KuG8kwfIGGsEDlAv
TTYvUP+BZ90FiPbRIA718S+V8ndXr1HejiQGx1DNqoN+odCXPc5kjoXD01ZTL09H
BA==
----END CERTIFICATE REQUEST----
Firepower-chassis /security/keyring #
다음에 수행할 작업
```

- BEGIN 및 END 줄을 포함한 인증서 요청의 텍스트를 복사하여 파일에 저장합니다. 키 링에 대한 인증서를 얻을 수 있도록, 인증서 요청이 포함된 파일을 Trust anchor 또는 인증 증명으로 전송합 니다.
- 신뢰 지점을 생성하고 Trust anchor로부터 받은 신뢰 인증서에 대한 인증서 체인을 설정합니다.

#### 고급 옵션으로 키 링에 대한 인증서 요청 생성

프로시저

단계1 보안 모드를 입력합니다.

Firepower-chassis # scope security

| 단계 <b>2</b>  | 키 링에 대한 구성 모드로 들어갑니다.                                                                                                   |
|--------------|----------------------------------------------------------------------------------------------------|
|              | Firepower-chassis /security # scope keyring keyring-name                                                                |
| 단계3          | 인증서 요청을 생성합니다.                                                                                                    |
|              | Firepower-chassis /security/keyring # create certreq                                                                    |
| 단계4          | 회사가 소재한 국가의 국가 코드를 지정합니다.                                                                                               |
|              | Firepower-chassis /security/keyring/certreq* # set country country name                                                 |
| 단계 <b>5</b>  | 요청과 연결된 DNS(Domain Name Server) 주소를 지정합니다.                                                                              |
|              | Firepower-chassis /security/keyring/certreq* # set dns DNS Name                                                         |
| 단계 <b>6</b>  | 인증서 요청과 연결된 이메일 주소를 지정합니다.                                                                                              |
|              | Firepower-chassis /security/keyring/certreq* # set e-mail <i>E-mail name</i>                                            |
| 단계 <b>7</b>  | Firepower 9300 섀시의 IP 주소를 지정합니다.                                                                                        |
|              | Firepower-chassis /security/keyring/certreq* # set ip {certificate request ip-address certificate request ip6-address } |
| 단계 <b>8</b>  | 인증서를 요청하는 회사의 본사가 위치한 시/읍/면을 지정합니다.                                                                                     |
|              | Firepower-chassis /security/keyring/certreq* # set locality locality name (eg, city)                                    |
| 단계9          | 인증서를 요청하는 조직을 지정합니다.                                                                                                    |
|              | Firepower-chassis /security/keyring/certreq* # set org-name organization name                                           |
| 단계 <b>10</b> | 조직 단위를 지정합니다.                                                                                                    |
|              | Firepower-chassis /security/keyring/certreq* # set org-unit-name organizational unit name                               |
| 단계 <b>11</b> | 인증서 요청에 대한 비밀번호를 지정합니다(선택 사항).                                                                                          |
|              | Firepower-chassis /security/keyring/certreq* # set password certificate request password                                |
| 단계 12        | 인증서를 요청하는 회사의 본사가 위치한 시/도를 지정합니다.                                                                                       |
|              | Firepower-chassis /security/keyring/certreq* # set state state, province or county                                      |
| 단계 <b>13</b> | Firepower 9300 섀시의 FQDN(Fully Qualified Domain Name)을 지정합니다.                                                            |
|              | Firepower-chassis /security/keyring/certreq* # set subject-name certificate request name                                |
| 단계 <b>14</b> | 트랜잭션을 커밋합니다.                                                                                                    |
|              | Firepower-chassis /security/keyring/certreq # commit-buffer                                                             |
| 단계 <b>15</b> | Trust anchor 또는 인증 증명으로 복사하여 전송할 수 있는 인증서 요청을 표시합니다.                                                                    |
|              | Firepower-chassis /security/keyring # show certreq                                                                      |

예

#### 다음 예는 고급 옵션으로 키 링에 대한 IPv4 주소와 함께 인증서 요청을 만들고 표시합니다.

```
Firepower-chassis# scope security
Firepower-chassis /security # scope keyring kr220
Firepower-chassis /security/keyring # create certreq
Firepower-chassis /security/keyring/certreq* # set ip 192.168.200.123
Firepower-chassis /security/keyring/certreq* # set subject-name sjc04
Firepower-chassis /security/keyring/certreq* # set country US
Firepower-chassis /security/keyring/certreq* # set dns bg1-samc-15A
Firepower-chassis /security/keyring/certreq* # set email test@cisco.com
Firepower-chassis /security/keyring/certreq* # set locality new york city
Firepower-chassis /security/keyring/certreq* # set org-name "Cisco Systems"
Firepower-chassis /security/keyring/certreq* # set org-unit-name Testing
Firepower-chassis /security/keyring/certreq* # set state new york
Firepower-chassis /security/keyring/certreq* # commit-buffer
Firepower-chassis /security/keyring/certreq # show certreq
Certificate request subject name: sjc04
Certificate request ip address: 192.168.200.123
Certificate request e-mail name: test@cisco.com
Certificate request country name: US
State, province or county (full name): New York
Locality name (eg, city): new york city
Organization name (eg, company): Cisco
Organization Unit name (eg, section): Testing
Request:
 ----BEGIN CERTIFICATE REQUEST----
MIIBfTCB5wIBADARMQ8wDQYDVQQDEwZzYW1jMDQwgZ8wDQYJKoZIhvcNAQEBBQAD
qY0AMIGJAoGBALpKn1t8qMZO4UGqILKFXQQc2c8b/vW2rnRF8OPhKbhqhLA1YZ1F
JqcYEG5Y11+vqohLBTd45s0GC8m4RTLJWHo4SwccAUXQ5Zngf45YtX1WsylwUWV4
0re/zgTk/WCd56RfOBvWR2Dtztu2pGA14sd761zLxt29K7R8mzj6CAUVAgMBAAGg
LTArBgkqhkiG9w0BCQ4xHjAcMBoGA1UdEQEB/wQQMA6CBnNhbWMwNIcECsEiXjAN
BgkqhkiG9w0BAQQFAAOBgQCsxN0qUHYGFoQw56RwQueLTNPnrndqUwuZHUO03Teg
nhsvu4satpviPqVV9viKZ+spvc6x5PWIcTWqHhH8BimOb/00KuG8kwfIGGsEDlAv
TTYvUP+BZ90FiPbRIA718S+V8ndXr1HejiQGx1DNqoN+odCXPc5kjoXD01ZTL09H
BA==
----END CERTIFICATE REQUEST----
```

Firepower-chassis /security/keyring/certreq #

다음에 수행할 작업

- BEGIN 및 END 줄을 포함한 인증서 요청의 텍스트를 복사하여 파일에 저장합니다. 키 링에 대한 인증서를 얻을 수 있도록, 인증서 요청이 포함된 파일을 Trust anchor 또는 인증 증명으로 전송합 니다.
- 신뢰 지점을 생성하고 Trust anchor로부터 받은 신뢰 인증서에 대한 인증서 체인을 설정합니다.

### 트러스트 포인트 생성

프로시저

단계1 보안 모드를 입력합니다.

Firepower-chassis # scope security

단계2 신뢰 지점을 생성합니다.

Firepower-chassis /security # create trustpoint name

단계3 이 신뢰 지점에 대한 인증서 정보를 지정합니다.

Firepower-chassis /security/trustpoint # set certchain [certchain]

명령에 인증서 정보를 지정하지 않은 경우, 루트 CA(Certificate Authority)에 인증 경로를 정의하는 Trust Point 목록 또는 인증서를 입력하라는 프롬프트가 표시됩니다. 해당 정보를 입력한 후 다음 행 에 ENDOFBUF를 입력하여 완료합니다.

중요 인증서는 Base64 인코딩 X.509(CER) 형식이어야 합니다.

```
단계4 트랜잭션을 커밋합니다.
```

Firepower-chassis /security/trustpoint # commit-buffer

#### 예

다음 예에서는 신뢰 지점을 만들고 신뢰 지점에 대한 인증서를 제공합니다.

```
Firepower-chassis# scope security
Firepower-chassis /security # create trustpoint tPoint10
Firepower-chassis /security/trustpoint* # set certchain
Enter lines one at a time. Enter ENDOFBUF to finish. Press ^C to abort.
Trustpoint Certificate Chain:
> ----BEGIN CERTIFICATE--
> MIIDMDCCApmgAwIBAgIBADANBgkqhkiG9w0BAQQFADB0MQswCQYDVQQGEwJVUzEL
> BxMMU2FuIEpvc2UsIENBMRUwEwYDVQQKEwxFeGFtcGx1IEluYy4xEzARBgNVBAsT
> ClRlc3QqR3JvdXAxGTAXBqNVBAMTEHRlc3QuZXhhbXBsZS5jb20xHzAdBqkqhkiG
> 9w0BCQEWEHVzZXJAZXhhbXBsZS5jb20wgZ8wDQYJKoZIhvcNAQEBBQADgY0AMIGJ
> AoGBAMZw4nTepNIDhVzb0j7Z2Je4xAG56zmSHRMQeOGHemdh66u2/XAoLx7YCcYU
> ZqAMivyCsKqb/6CjQtsofvtrmC/eAehuK3/SINv7wd6Vv2pBt6ZpXqD4VBNKOND1
> GMbkPayVlQjbG4MD2dx2+H8EH3LMtdZrqKvPxPTE+bF5wZVNAqMBAAGqJTAjBqkq
> hkiG9w0BCQcxFhMUQSBjaGFsbGVuZ2UgcGFzc3dvcmQwDQYJKoZIhvcNAQEFBQAD
> gYEAG61CaJoJaVMhzC190306Mg51zq1zXcz75+VFj216rH9asckCld3mkOVx5gJU
> Ptt5CVQpNgNLdvbDPSsXretysOhqHmp9+CLv8FDuy1CDYfuaLtv1WvfhevskV0j6
> jtcEMyZ+f7+3yh421ido3nO4MIGeBgNVHSMEgZYwgZOAFLlNjtcEMyZ+f7+3yh42
> 1ido3nO4oXikdjB0MQswCQYDVQQGEwJVUzELMAkGA1UECBMCQ0ExFDASBgNVBAcT
> C1NhbnRhIENsYXJhMRswGQYDVQQKExJOdW92YSBTeXN0ZW1zIEluYy4xFDASBgNV
> BAsTC0VuZ21uZWVyaW5nMQ8wDQYDVQQDEwZ0ZXN0Q0GCAQAwDAYDVR0TBAUwAwEB
> /zANBgkqhkiG9w0BAQQFAAOBgQAhWaRwXNR6B4g6Lsnr+fptHv+WVhB5fKqGQqXc
> wR4pYiO4z42/j9Ijenh75tCKMhW51az8copP1EBmOcyuhf5C6vasrenn1ddkkYt4
> PR0vxGc40whuiozBolesmsmjBbedUCwQgdFDWhDIZJwK5+N3x/kfa2EHU6id1avt
> 4YL5Jg==
> ----END CERTIFICATE----
> ENDOFBUF
Firepower-chassis /security/trustpoint* # commit-buffer
Firepower-chassis /security/trustpoint #
```

다음에 수행할 작업

Trust anchor 또는 인증 증명에서 키 링 인증서를 받아 키 링으로 가져옵니다.

### 키 링으로 인증서 가져오기

시작하기 전에

- 키 링 인증서에 대한 인증서 체인을 포함하는 신뢰 지점을 구성합니다.
- Trust anchor 또는 인증 증명에서 키 링 인증서를 가져옵니다.

프로시저

단계1 보안 모드를 입력합니다.

Firepower-chassis # scope security

단계2 인증서를 수신할 키 링에 대한 구성 모드로 들어갑니다.

Firepower-chassis /security # scope keyring keyring-name

단계 3 키 링 인증서를 수신한 Trust anchor 또는 인증 증명에 대한 신뢰 지점을 지정합니다.

Firepower-chassis /security/keyring # set trustpoint name

단계4 키 링 인증서를 입력 및 업로드할 대화 상자를 엽니다.

Firepower-chassis /security/keyring # set cert

프롬프트에 Trust anchor 또는 인증 증명으로부터 받은 인증서의 텍스트를 붙여넣습니다. 인증서의 바로 다음 줄에 ENDOFBUF를 입력하여 인증서 입력을 완료합니다.

- 중요 인증서는 Base64 인코딩 X.509(CER) 형식이어야 합니다.
- 단계5 트랜잭션을 커밋합니다.

Firepower-chassis /security/keyring # commit-buffer

#### 예

다음 예에서는 신뢰 지점을 지정하고 인증서를 키 링으로 가져옵니다.

```
Firepower-chassis# scope security
Firepower-chassis /security # scope keyring kr220
Firepower-chassis /security/keyring # set trustpoint tPoint10
Firepower-chassis /security/keyring* # set cert
Enter lines one at a time. Enter ENDOFBUF to finish. Press ^C to abort.
Keyring certificate:
> ----BEGIN CERTIFICATE-----
> MIIB/zCCAWgCAQAwgZkxCzAJBgNVBAYTALVTMQswCQYDVQQIEwJDQTEVMBMGA1UE
```
> BxMMU2FuIEpvc2UsIENBMRUwEwYDVQQKEwxFeGFtcGxlIEluYy4xEzARBgNVBAsT > ClRlc3QgR3JvdXAxGTAXBgNVBAMTEHRlc3QuZXhhbXBsZS5jb20xHzAdBgkqhkiG > 9w0BCQEWEHVzZXJAZXhhbXBsZS5jb20wgZ8wDQYJKoZIhvcNAQEBBQADgY0AMIGJ > AoGBAMZw4nTepNIDhVzb0j7Z2Je4xAG56zmSHRMQeOGHemdh66u2/XAoLx7YCcYU > ZgAMivyCsKgb/6CjQtsofvtrmC/eAehuK3/SINv7wd6Vv2pBt6ZpXgD4VBNKONDl > GMbkPayVlQjbG4MD2dx2+H8EH3LMtdZrgKvPxPTE+bF5wZVNAgMBAAGgJTAjBgkq > hkiG9w0BCQcxFhMUQSBjaGFsbGVuZ2UgcGFzc3dvcmQwDQYJKoZIhvcNAQEFBQAD > gYEAG61CaJoJaVMhzC190306Mg51zq1zXcz75+VFj216rH9asckCld3mkOVx5gJU > Ptt5CVQpNgNLdvbDPSsXretysOhqHmp9+CLv8FDuy1CDYfuaLtvlWvfhevskV0j6 > mK3Ku+YiORnv6DhxrOoqau8r/hyI/L4317IPN1HhOi3oha4= > ----END CERTIFICATE-----> ENDOFBUF Firepower-chassis /security/keyring\* # commit-buffer Firepower-chassis /security/keyring #

다음에 수행할 작업

HTTPS 서비스를 키 링으로 구성합니다.

## HTTPS 구성

#### <u>/!\</u>

<sup>4</sup>의 HTTPS에서 사용하는 포트 및 키 링 변경을 포함하여 HTTPS 구성을 완료한 후 트랜잭션을 저장하거 나 커밋하자마자 모든 현재 HTTP 및 HTTPS 세션이 종료됩니다.

프로시저

단계1 시스템 모드를 입력합니다.

Firepower-chassis# scope system

단계2 시스템 서비스 모드를 입력합니다.

Firepower-chassis /system #scope services

단계3 HTTPS 서비스를 활성화합니다.

Firepower-chassis /system/services # enable https

단계4 (선택사항) HTTPS 연결에 사용할 포트를 지정합니다.

Firepower-chassis /system/services # set https port port-num

단계5 (선택사항) HTTPS에 대해 생성한 키 링의 이름을 지정합니다.

Firepower-chassis /system/services # set https keyring keyring-name

단계6 (선택사항) 도메인에서 사용하는 Cipher Suite 보안 레벨을 지정합니다.

Firepower-chassis /system/services # set https cipher-suite-mode cipher-suite-mode cipher-suite-mode는 다음 키워드 중 하나일 수 있습니다.

- high-strength
- medium-strength
- low-strength
- custom- 사용자 정의 Cipher Suite 사양 문자열을 지정할 수 있습니다.
- 단계7 (선택 사항) cipher-suite-mode가 custom로 설정된 경우 도메인에 대한 Cipher Suite 보안의 커스텀 레 벨을 지정합니다.

Firepower-chassis /system/services # set https cipher-suite cipher-suite-spec-string

*cipher-suite-spec-string*은 최대 256자이며 OpenSSL Cipher Suite 사양을 준수해야 합니다. 공백 또는 특수 문자를 사용할 수 없습니다. 단, !(느낌표), +(덧셈 기호), -(하이픈), :(콜론)은 사용할 수 있습니 다. 자세한 내용은 http://httpd.apache.org/docs/2.0/mod/mod\_ssl.html#sslciphersuite를 참조하십시오.

예를 들어 FXOS에서 기본값으로 사용하는 중간 강도 사양 문자열은 다음과 같습니다. ALL: !ADH: !EXPORT56: !LOW: RC4+RSA: +HIGH: +MEDIUM: +EXP: +eNULL

참고 cipher-suite-mode가 custom 이외의 값으로 설정되어 있으면 이 옵션은 무시됩니다.

단계8 시스템 구성에 트랜잭션을 커밋합니다.

Firepower-chassis /system/services # commit-buffer

#### 예

다음 예에서는 HTTPS를 활성화하고, 포터 번호를 443으로 설정하고, 키 링 이름을 kring7984 로 설정하고, Cipher Suite 보안 레벨을 high로 설정하고, 트랜잭션을 커밋합니다.

```
Firepower-chassis# scope system
Firepower-chassis /system # scope services
Firepower-chassis /system/services # enable https
Firepower-chassis /system/services* # set https port 443
Warning: When committed, this closes all the web sessions.
Firepower-chassis /system/services* # set https keyring kring7984
Firepower-chassis /system/services* # set https cipher-suite-mode high
Firepower-chassis /system/services* # commit-buffer
Firepower-chassis /system/services #
```

### HTTPS 포트 변경

HTTPS 서비스는 기본적으로 포트 443에서 활성화되어 있습니다. HTTPS를 비활성화할 수는 없지만, HTTPS 연결에 사용할 포트를 변경할 수 있습니다.

프로시저

단계1 Platform Settings(플랫폼 설정) > HTTPS를 선택합니다.

- 단계2 HTTPS 연결에 사용할 포트를 Port(포트) 필드에 입력합니다. 1~65535 사이의 정수를 입력합니다. 이 서비스는 기본적으로 포트 443에서 활성화됩니다.
- 단계3 Save(저장)를 클릭합니다.

Firepower 섀시는 HTTPS 포트가 지정된 상태로 구성됩니다.

HTTPS 포트를 변경한 후에는 현재의 모든 HTTPS 세션이 종료됩니다. 사용자는 다음과 같이 새 포트 를 사용하여 Firepower Chassis Manager에 다시 로그인해야 합니다.

#### https://<chassis\_mgmt\_ip\_address>:<chassis\_mgmt\_port>

이때 <*chassis\_mgmt\_ip\_address*>는 사용자가 초기 구성을 설정하는 동안 입력한 Firepower 섀시의 IP 주소 또는 호스트 이름이며 <*chassis\_mgmt\_port*>는 방금 구성한 HTTPS 포트입니다.

키 링 삭제

프로시저

단계1 보안 모드를 입력합니다.

Firepower-chassis # scope security

단계2 명명된 키 링을 삭제합니다.

Firepower-chassis /security # delete keyring name

단계3 트랜잭션을 커밋합니다.

Firepower-chassis /security # commit-buffer

#### 예

다음 예에서는 사용자 계정을 삭제합니다.

```
Firepower-chassis# scope security
Firepower-chassis /security # delete keyring key10
Firepower-chassis /security* # commit-buffer
Firepower-chassis /security #
```

### 트러스트 포인트 삭제

시작하기 전에 신뢰 지점이 키 링에서 사용하지 않음을 확인합니다. 프로시저

단계1 보안 모드로 들어갑니다.

Firepower-chassis# scope security

단계2 명명된 신뢰 지점을 삭제합니다.

Firepower-chassis /security # delete trustpoint name

단계3 트랜잭션을 커밋합니다.

Firepower-chassis /security # commit-buffer

#### 예

다음 예에서는 신뢰 지점을 삭제합니다.

```
Firepower-chassis# scope security
Firepower-chassis /security # delete trustpoint tPoint10
Firepower-chassis /security* # commit-buffer
Firepower-chassis /security #
```

## HTTPS 비활성화

프로시저

단계1 시스템 모드를 입력합니다.

Firepower-chassis# scope system

단계2 시스템서비스모드를 입력합니다.

Firepower-chassis /system # scope services

단계3 HTTPS 서비스를 비활성화합니다.

Firepower-chassis /system/services # disable https

단계4 시스템 구성에 트랜잭션을 커밋합니다.

Firepower-chassis /system/services # commit-buffer

#### 예

다음 예에서는 HTTPS를 비활성화하고 트랜잭션을 커밋합니다.

```
Firepower-chassis# scope system
Firepower-chassis /system # scope services
Firepower-chassis /system/services # disable https
Firepower-chassis /system/services* # commit-buffer
Firepower-chassis /system/services #
```

## AAA 구성

이 섹션에서는 인증, 권한 부여 및 어카운팅에 관해 설명합니다. 자세한 내용은 다음 항목을 참고하 십시오.

### AAA 정보

AAA는 컴퓨터 리소스에 대한 액세스 제어를 위한 서비스 집합으로, 정책을 구현하고 사용량을 평가 하며 서비스에 대한 청구에 필요한 정보를 제공합니다. 이 과정은 효과적인 네트워크 관리 및 보안을 위해 중요한 부분으로 간주됩니다.

#### 인증

인증은 액세스를 부여하기 전에 보통 사용자 이름과 비밀번호를 입력하도록 요구하는 방식으로 효 과적인 사용자 확인 방법을 제공합니다. AAA 서버는 사용자의 인증 크리덴셜을 데이터베이스에 저 장된 다른 사용자의 크리덴셜과 비교합니다. 크리덴셜이 일치하면 사용자는 네트워크에 액세스할 수 있습니다. 크리덴셜이 일치하지 않으면, 인증에 실패하고 네트워크 액세스가 거부됩니다.

다음 세션을 포함하는 섀시에 대한 관리 연결을 인증하도록 Firepower 9300 섀시를 구성할 수 있습니다.

- HTTPS
- SSH
- 시리얼 콘솔

권한 부여

권한 부여는 정책을 구현하는 프로세스로 사용자의 액세스가 허용된 활동, 리소스 또는 서비스 유형 을 판단하는 것입니다. 사용자가 인증되면 해당 사용자는 다양한 액세스 또는 활동 유형에 대한 허가 를 받을 수 있습니다.

어카운팅

어카운팅은 사용자가 액세스 중 소비하는 리소스를 측정합니다. 여기에는 시스템 사용 시간, 사용자 가 세션 중 보내거나 받는 데이터의 양 등이 포함됩니다. 어카운팅은 세션 통계 및 사용량 정보 기록 을 통해 이루어지며 이는 권한 부여 제어, 청구, 경향 분석, 리소스 활용도 및 용량 계획 활동에 사용 됩니다. 인증, 권한 부여 및 어카운팅 간 상호 작용

인증을 단독으로 사용하거나 권한 부여 및 어카운팅과 함께 사용할 수 있습니다. 권한 부여에서는 항 상 먼저 사용자의 인증 여부를 확인해야 합니다. 어카운팅을 단독으로 사용하거나 인증 및 권한 부여 와 함께 사용할 수 있습니다.

#### AAA 서버

AAA 서버는 액세스 제어를 위해 사용되는 네트워크 서버입니다. 인증은 사용자를 식별합니다. 권한 부여는 사용자가 액세스할 수 있는 리소스와 서비스를 결정하는 정책을 구현합니다. 어카운팅은 청 구 및 분석을 위해 사용되는 시간과 데이터를 추적합니다.

로컬 데이터베이스 지원

Firepower 섀시는 사용자가 사용자 프로파일을 채울 수 있는 로컬 데이터베이스를 유지합니다. AAA 서버 대신 로컬 데이터베이스를 사용하여 사용자 인증, 권한 부여 및 어카운팅을 제공할 수 있습니다.

### LDAP 제공자 구성

#### LDAP 제공자의 속성 구성

이 작업에서 구성하는 속성은 이 유형의 모든 제공자 연결에 대한 기본 설정입니다. 개별 사업자에 이러한 속성 중 하나에 대한 설정이 포함된 경우 Firepower eXtensible 운영 체제에서는 해당 설정을 사용하고 기본 설정을 무시합니다.

Active Directory를 LDAP 서버로 사용하는 경우에는 Active Directory 서버에서 사용자 계정을 생성하여 Firepower eXtensible 운영 체제와 바인딩합니다. 이 계정은 만료되지 않는 비밀번호를 가져야 합니다.

- 단계1 Platform Settings(플랫폼 설정) > AAA를 선택합니다.
- 단계2 LDAP 탭을 클릭합니다.
- 단계3 Properties(속성) 영역에서 다음 필드를 완성합니다.

| 이름                | 설명                                                                                                    |
|-------------------|----------------------------------------------------------------------------------------------------|
| Timeout(시간 초과) 필드 | 시간이 초과되기 전에 시스템이 LDAP 데이터베이스에 연결을 시<br>도하는 데 필요한 시간(초) 길이입니다.                                         |
|                   | 1~60초의 정수를 입력합니다. 기본값은 30초입니다. 이 속성은 필<br>수 항목입니다.                                                    |
| Attribute(속성) 필드  | 사용자 역할 및 로케일에 대해 값을 저장하는 LDAP 속성. 이 속성<br>은 항상 이름값 쌍입니다. 시스템은 사용자 레코드를 쿼리하여 이<br>속성 이름과 일치하는 값을 찾습니다. |

| 이름                | 설명                                                                                                    |
|-------------------|----------------------------------------------------------------------------------------------------|
| Base DN(기본 DN) 필드 | 원격 사용자가 로그인하고 시스템에서 사용자 이름에 기초한 사<br>용자 DN을 얻으려고 시도할 때 서버에서 검색을 시작해야 하는<br>LDAP 계층 구조에서 특정한 고유 이름입니다. 기본 DN 길이는 최<br>대 255자에서 CN=\$userid 길이를 뺀 문자 수로 설정될 수 있습니<br>다. 이때 \$userid는 LDAP 인증을 사용하여 Firepower 섀시에 액세<br>스를 시도하는 원격 사용자를 식별합니다. |
|                   | 이 속성은 필수입니다. 이 탭에서 기본 DN을 지정하지 않으면 정<br>의하는 각 LDAP 제공자에 하나를 지정해야 합니다.                                                                                                    |
| Filter(필터) 필드     | LDAP 검색은 정의된 필터와 일치하는 사용자 이름으로 제한됩니<br>다.                                                                                                    |
|                   | 이 속성은 필수 항목입니다. 이 탭에서 필터를 지정하지 않으면 정<br>의하는 각 LDAP 제공자에 하나를 지정해야 합니다.                                                                                                    |

단계4 Save(저장)를 클릭합니다.

다음에 수행할 작업

LDAP 제공자를 생성합니다.

#### LDAP 제공자 생성

Firepower eXtensible 운영 체제에서는 최대 16개의 LDAP 제공자를 지원합니다.

시작하기 전에

Active Directory를 LDAP 서버로 사용하는 경우에는 Active Directory 서버에서 사용자 계정을 생성하여 Firepower eXtensible 운영 체제와 바인딩합니다. 이 계정은 만료되지 않는 비밀번호를 가져야 합니다.

프로시저

단계1 Platform Settings(플랫폼 설정) > AAA를 선택합니다.

- 단계2 LDAP 탭을 클릭합니다.
- 단계3 추가할 각 LDAP 제공자에 대해 다음을 수행합니다.
  - a) LDAP Providers(LDAP 제공자) 영역에서 Add(추가)를 클릭합니다.
  - b) Add LDAP Provider(LDAP 제공자 추가) 대화 상자에서 다음 필드를 작성합니다.

| 이름                                                            | 설명                                                                                                    |
|---------------------------------------------------------------|----------------------------------------------------------------------------------------------------|
| Hostname/FDQN (or IP<br>Address)(호스트이름/FDQN(또<br>는 IP 주소)) 필드 | LDAP 제공자가 있는 호스트 이름 또는 IP 주소입니다. SSL이<br>활성화된 경우 이 필드는 LDAP 데이터베이스 보안 인증서의<br>CN(Common Name)과 정확히 일치해야 합니다.                                                                                                    |
| <b>Order(</b> 순서) 필드                                          | Firepower eXtensible 운영 체제에서 사용자를 인증하기 위해 이<br>사업자를 사용하는 순서입니다.                                                                                                    |
|                                                               | Firepower eXtensible 운영 체제에서 Firepower Chassis Manager<br>또는 FXOS CLI.에 정의되어 있는 다른 사업자에 기반하여 다음<br>으로 사용 가능한 순서를 할당하도록 하려면 1~16 사이의 정수<br>를 입력하거나 <b>lowest-available</b> 또는 <b>0</b> (숫자 0)을 입력합<br>니다                                                                |
| Bind DN(바인드 DN) 필드                                            | 기본 DN에 속하는 모든 객체에 대한 읽기 및 검색 권한이 있는<br>LDAP 데이터베이스 어카운트의 고유 이름(DN)입니다.                                                                                                    |
|                                                               | 지원되는 최대 문자열 길이는 ASCII 255자입니다.                                                                                                    |
| Base DN(기본 DN) 필드                                             | 원격 사용자가 로그인하고 시스템에서 사용자 이름에 기초한<br>사용자 DN을 얻으려고 시도할 때 서버에서 검색을 시작해야 하<br>는 LDAP 계층 구조에서 특정한 고유 이름입니다. 기본 DN 길이<br>는 최대 255자에서 CN=\$userid 길이를 뺀 문자 수로 설정될 수<br>있습니다. 이때 \$userid는 LDAP 인증을 사용하여 Firepower<br>Chassis Manager 또는 FXOS CLI에 액세스를 시도하는 원격 사<br>용자를 식별합니다. |
|                                                               | 이 값은 기본 DN의 기본값이 LDAP 탭에 설정되지 않은 경우<br>필요합니다.                                                                                                    |
| Port(포트) 필드                                                   | Firepower Chassis Manager 또는 FXOS CLI에서 LDAP 데이터베<br>이스와 통신할 때 사용하는 포트입니다. 표준 포트 번호는 389<br>입니다.                                                                                                    |
| Enable SSL(SSL 활성화) 체크<br>박스                                  | 이 확인란을 선택한 경우, LDAP 데이터베이스와의 통신에 암호<br>화가 필요합니다. 이 확인란이 선택되지 않은 경우, 인증 정보는<br>암호화되지 않은 텍스트로 전송됩니다.                                                                                                    |
|                                                               | LDAP는 STARTTLS를 사용합니다. 이는 포트 389를 사용하여<br>암호화된 통신을 허용합니다.                                                                                                    |
| Filter(필터) 필드                                                 | LDAP 검색은 정의된 필터와 일치하는 사용자 이름으로 제한됩<br>니다.                                                                                                    |
|                                                               | 이 값은 기본 필터가 LDAP 탭에 설정되지 않은 경우 필요합니<br>다.                                                                                                    |

| 이름                   | 설명                                                                                                    |
|----------------------|----------------------------------------------------------------------------------------------------|
| Attribute(속성) 필드     | 사용자 역할 및 로케일에 대해 값을 저장하는 LDAP 속성. 이 속<br>성은 항상 이름값 쌍입니다. 시스템은 사용자 레코드를 쿼리하<br>여 이 속성 이름과 일치하는 값을 찾습니다.                    |
|                      | 이 값은 기본 속성이 LDAP 탭에 설정되지 않은 경우 필요합니<br>다.                                                                                 |
| Key(키) 필드            | Bind DN(바인드 DN) 필드에 지정된 LDAP 데이터베이스 어카<br>운트의 비밀번호입니다. 공백, §(섹션 기호), ?(물음표) 또는 =(등<br>호)를 제외한 모든 표준 ASCII 문자를 입력할 수 있습니다. |
| Confirm Key(키 확인) 필드 | 확인을 위해 다시 입력하는 LDAP 데이터베이스 비밀번호.                                                                                          |
| Timeout(시간 초과) 필드    | 시간이 초과되기 전에 시스템이 LDAP 데이터베이스에 연결을<br>시도하는 데 필요한 시간(초) 길이입니다.                                                              |
|                      | 1~60초의 정수를 입력하거나 0(숫자 0)을 입력하여 LDAP 탭에<br>지정된 전역 시간제한 값을 사용합니다. 기본값은 30초입니다.                                              |
| Vendor(벤더) 필드        | 이 선택사항으로 LDAP 제공자 또는 서버 상세 정보를 제공하는<br>벤더를 식별합니다.                                                                         |
|                      | • LDAP 제공자가 Microsoft Active Directory인 경우, MS AD<br>를 선택합니다.                                                             |
|                      | • LDAP 제공자가 Microsoft Active Directory가 아닌 경우,<br><b>Open LDAP(LDAP</b> 열기)를 선택합니다.                                       |
|                      | 기본값은 Open LDAP(LDAP 열기)입니다.                                                                                               |

c) OK(확인)를 클릭하여 Add LDAP Provider(LDAP 제공자 추가) 대화 상자를 닫습니다.

단계4 Save(저장)를 클릭합니다.

LDAP 제공자 삭제

- 단계1 Platform Settings(플랫폼 설정) > AAA를 선택합니다.
- 단계2 LDAP 탭을 클릭합니다.
- 단계3 LDAP Providers(LDAP 제공자) 영역에서 삭제할 LDAP 제공자에 해당하는 테이블의 행에 있는 Delete(삭제) 아이콘을 클릭합니다.

### RADIUS 제공자 구성

#### RADIUS 제공자의 속성 구성

이 작업에서 구성하는 속성은 이 유형의 모든 제공자 연결에 대한 기본 설정입니다. 개별 사업자에 이러한 속성 중 하나에 대한 설정이 포함된 경우 Firepower eXtensible 운영 체제에서는 해당 설정을 사용하고 기본 설정을 무시합니다.

프로시저

- 단계1 Platform Settings(플랫폼 설정) > AAA를 선택합니다.
- 단계2 RADIUS 탭을 클릭합니다.
- 단계3 Properties(속성) 영역에서 다음 필드를 완성합니다.

| 이름                 | 설명                                                             |
|--------------------|----------------------------------------------------------------|
| Timeout(시간 초과) 필드  | 시간이 초과되기 전에 시스템이 RADIUS 데이터베이스에 연결을<br>시도하는 데 필요한 시간(초) 길이입니다. |
|                    | 1~60의 정수를 입력합니다. 기본값은 180초입니다.                                 |
|                    | 이 속성은 필수입니다.                                                   |
| Retries(재시도 횟수) 필드 | 요청에 실패한 것으로 간주하기 전에 연결을 재시도할 횟수입니<br>다.                        |

단계4 Save(저장)를 클릭합니다.

다음에 수행할 작업 RADIUS 제공자를 생성합니다.

### RADIUS 제공자 생성

Firepower eXtensible 운영 체제에서는 최대 16개의 RADIUS 제공자를 지원합니다.

- 단계1 Platform Settings(플랫폼 설정) > AAA를 선택합니다.
- 단계2 RADIUS 탭을 클릭합니다.
- 단계3 추가할 각 RADIUS 제공자에 대해 다음을 수행합니다.
  - a) RADIUS Providers(RADIUS 제공자) 영역에서 Add(추가)를 클릭합니다.
  - b) Add RADIUS Provider(RADIUS 제공자 추가) 대화 상자에서 다음 필드를 작성합니다.

| 이름                                                             | 설명                                                                                                    |
|----------------------------------------------------------------|----------------------------------------------------------------------------------------------------|
| Hostname/FDQN (or IP<br>Address)(호스트 이름/FDQN(또<br>는 IP 주소)) 필드 | RADIUS 제공자가 있는 호스트 이름 또는 IP 주소입니다.                                                                                                    |
| Order(순서) 필드                                                   | Firepower eXtensible 운영 체제에서 사용자를 인증하기 위해 이<br>사업자를 사용하는 순서입니다.                                                                                                    |
|                                                                | Firepower eXtensible 운영 체제에서 Firepower Chassis Manager<br>또는 FXOS CLI.에 정의되어 있는 다른 사업자에 기반하여 다음<br>으로 사용 가능한 순서를 할당하도록 하려면 1~16 사이의 정수<br>를 입력하거나 <b>lowest-available</b> 또는 <b>0</b> (숫자 0)을 입력합<br>니다 |
| Key(키) 필드                                                      | 데이터베이스에 대한 SSL 암호화 키입니다.                                                                                                    |
| Confirm Key(키 확인) 필드                                           | 확인을 위해 다시 한 번 입력하는 SSL 암호화 키입니다.                                                                                                    |
| Authorization Port(권한 부여<br>포트) 필드                             | Firepower Chassis Manager 또는 FXOS CLI에서 RADIUS 데이터<br>베이스와 통신할 때 사용하는 포트입니다. 유효한 범위는 1<br>~65535입니다. 표준 포트 번호는 1700입니다.                                                                                 |
| Timeout(시간 초과) 필드                                              | 시간이 초과되기 전에 시스템이 RADIUS 데이터베이스에 연결<br>을 시도하는 데 필요한 시간(초) 길이입니다.                                                                                                    |
|                                                                | 1~60초의 정수를 입력하거나 0(숫자 0)을 입력하여 RADIUS 탭<br>에 지정된 전역 시간제한 값을 사용합니다. 기본값은 5초입니다.                                                                                                    |
| Retries(재시도 횟수) 필드                                             | 요청에 실패한 것으로 간주하기 전에 연결을 재시도할 횟수입<br>니다.                                                                                                    |
|                                                                | 필요 시 0~5의 정수를 입력합니다. 값을 지정하지 않은 경우,<br>Firepower Chassis Manager에서는 RADIUS 탭에 지정된 값을 사<br>용합니다.                                                                                                    |

c) OK(확인)를 클릭하여 Add RADIUS Provider(RADIUS 제공자 추가) 대화 상자를 닫습니다.

단계4 Save(저장)를 클릭합니다.

RADIUS 제공자 삭제

프로시저

단계1 Platform Settings(플랫폼 설정) > AAA를 선택합니다.

단계2 RADIUS 탭을 클릭합니다.

단계 **3** RADIUS Providers(RADIUS 제공자) 영역에서 삭제할 RADIUS 제공자에 해당하는 테이블의 행에 있는 Delete(삭제) 아이콘을 클릭합니다.

## TACACS+ 제공자 구성

### TACACS+ 제공자의 속성 구성

이 작업에서 구성하는 속성은 이 유형의 모든 제공자 연결에 대한 기본 설정입니다. 개별 사업자에 이러한 속성 중 하나에 대한 설정이 포함된 경우 Firepower eXtensible 운영 체제에서는 해당 설정을 사용하고 기본 설정을 무시합니다.

프로시저

- 단계1 Platform Settings(플랫폼 설정) > AAA를 선택합니다.
- 단계2 TACACS 탭을 클릭합니다.
- 단계3 Properties(속성) 영역에서 다음 필드를 완성합니다.

| 이름                | 설명                                                               |
|-------------------|------------------------------------------------------------------|
| Timeout(시간 초과) 필드 | 시간이 초과되기 전에 시스템이 TACACS+ 데이터베이스에 연결<br>을 시도하는 데 필요한 시간(초) 길이입니다. |
|                   | 1~60의 정수를 입력합니다. 기본값은 5초입니다.                                     |
|                   | 이 속성은 필수입니다.                                                     |

단계4 Save(저장)를 클릭합니다.

다음에 수행할 작업

TACACS+ 제공자를 만듭니다.

#### TACACS+ 제공자 생성

Firepower eXtensible 운영 체제에서는 최대 16개의 TACACS+ 제공자를 지원합니다.

- 단계1 Platform Settings(플랫폼 설정) > AAA를 선택합니다.
- 단계2 TACACS 탭을 클릭합니다.
- 단계3 추가할 각 TACACS+ 제공자에 대해 다음을 수행합니다.
  - a) TACACS Providers(TACACS 제공자) 영역에서 Add(추가)를 클릭합니다.

| 이름                                                             | 설명                                                                                                    |
|----------------------------------------------------------------|----------------------------------------------------------------------------------------------------|
| Hostname/FDQN (or IP<br>Address)(호스트 이름/FDQN(또<br>는 IP 주소)) 필드 | TACACS+ 제공자가 있는 호스트 이름 또는 IP 주소입니다.                                                                                                    |
| Order(순서) 필드                                                   | Firepower eXtensible 운영 체제에서 사용자를 인증하기 위해 이<br>사업자를 사용하는 순서입니다.                                                                                                    |
|                                                                | Firepower eXtensible 운영 체제에서 Firepower Chassis Manager<br>또는 FXOS CLI.에 정의되어 있는 다른 사업자에 기반하여 다음<br>으로 사용 가능한 순서를 할당하도록 하려면 1~16 사이의 정수<br>를 입력하거나 <b>lowest-available</b> 또는 <b>0</b> (숫자 0)을 입력합<br>니다 |
| Key(키) 필드                                                      | 데이터베이스에 대한 SSL 암호화 키입니다.                                                                                                    |
| Confirm Key(키 확인) 필드                                           | 확인을 위해 다시 한 번 입력하는 SSL 암호화 키입니다.                                                                                                    |
| Port(포트) 필드                                                    | Firepower Chassis Manager 또는 FXOS CLI에서 TACACS+ 데이<br>터베이스와 통신할 때 사용하는 포트입니다.<br>1~65535의 정수를 입력합니다. 기본 포트는 49입니다.                                                                                      |
| Timeout(시간 초과) 필드                                              | 시간이 초과되기 전에 시스템이 TACACS+ 데이터베이스에 연<br>결을 시도하는 데 필요한 시간(초) 길이입니다.                                                                                                    |
|                                                                | 1~60초의 정수를 입력하거나 0(숫자 0)을 입력하여 TACACS+<br>탭에 지정된 전역 시간제한 값을 사용합니다. 기본값은 5초입니<br>다.                                                                                                    |

b) Add TACACS Provider(TACACS 제공자 추가) 대화 상자에서 다음 필드를 작성합니다.

c) OK(확인)를 클릭하여 Add TACACS Provider(TACACS 제공자 추가) 대화 상자를 닫습니다.

단계4 Save(저장)를 클릭합니다.

### TACACS+ 제공자 삭제

- 단계1 Platform Settings(플랫폼 설정) > AAA를 선택합니다.
- 단계2 TACACS 탭을 클릭합니다.
- 단계 **3** TACACS Providers(TACACS 제공자) 영역에서 삭제할 TACACS+ 제공자에 해당하는 테이블의 행 에 있는 Delete(삭제) 아이콘을 클릭합니다.

# Syslog 구성

시스템 로깅은 디바이스의 메시지를 syslog 데몬을 실행 중인 서버로 수집하는 방식입니다. 중앙 syslog 서버에 로깅하면 로그와 경고를 종합하는 데 도움이 됩니다. syslog 서비스는 메시지를 수신하고 파 일로 저장하거나 간단한 구성 파일에 따라 인쇄합니다. 이 로깅 양식을 통해 로그를 안전하게 장기 보관할 수 있습니다. 로그는 일상적인 트러블슈팅과 사고 처리에 모두 유용합니다.

- 단계1 Platform Settings(플랫폼 설정) > Syslog를 선택합니다.
- 단계2 로컬 대상을 구성합니다.
  - a) Local Destinations(로컬 대상) 탭을 클릭합니다.
  - b) Local Destinations(로컬 대상) 탭에서 다음 필드를 입력합니다.

| 이름                    | 설명                                                                                                    |
|-----------------------|----------------------------------------------------------------------------------------------------|
| Console(콘솔) 섹션        |                                                                                                    |
| Admin State(관리 상태) 필드 | Firepower 섀시가 콘솔에 syslog 메시지를 표시하는지 여부.                                                                                                    |
|                       | 콘솔에 syslog 메시지를 표시하고 로그에 추가하려는 경우<br>Enable(활성화) 확인란을 선택합니다. Enable(활성화) 확인란이<br>선택되지 않은 경우, syslog 메시지는 로그에 추가되지만 콘솔에<br>표시되지 않습니다.                          |
| Level(레벨) 필드          | Console - Admin State(콘솔 - 관리 상태)의 Enable(활성화) 확인<br>란을 선택한 경우, 콘솔에 표시할 가장 낮은 메시지 수준을 선택<br>합니다. Firepower 섀시는 콘솔에 해당 수준 이상의 메시지를 표<br>시합니다. 다음 중 하나일 수 있습니다. |
|                       | • Emergencies                                                                                                    |
|                       | • Alerts                                                                                                    |
|                       | • Critical(중대)                                                                                                    |
| Monitor(모니터) 섹션       |                                                                                                    |
| Admin State(관리 상태) 필드 | Firepower 섀시가 모니터에 syslog 메시지를 표시하는지 여부.                                                                                                    |
|                       |                                                                                                    |

| 이름                | 설명                                                                                                    |
|-------------------|----------------------------------------------------------------------------------------------------|
| Level(수준) 드롭다운 목록 | Monitor - Admin State(모니터 - 관리 상태)의 Enable(활성화)<br>확인란을 선택한 경우, 모니터에 표시할 가장 낮은 메시지 수준<br>을 선택합니다. Firepower 섀시는 모니터에 해당 수준 이상의 메<br>시지를 표시합니다. 다음 중 하나일 수 있습니다. |
|                   | • Emergencies                                                                                                    |
|                   | • Alerts                                                                                                    |
|                   | • Critical                                                                                                    |
|                   | • Errors                                                                                                    |
|                   | • Warnings                                                                                                    |
|                   | • Notifications                                                                                                    |
|                   | • Information(정보)                                                                                                    |
|                   | • Debugging                                                                                                    |

c) Save(저장)를 클릭합니다.

단계3 원격 대상을 구성합니다.

- a) Remote Destination(원격대상) 탭을 클릭합니다.
- b) Remote Destination(원격 대상) 탭에서 Firepower 섀시에서 생성된 메시지를 저장할 수 있는 외부 로그 최대 3개의 다음 필드를 입력합니다.

원격 대상에 syslog 메시지를 전송하여 외부 syslog 서버의 사용 가능한 디스크 공간에 따라 메시 지를 보관할 수 있으며, 저장한 후에 로그 데이터를 조작할 수 있습니다. 예를 들어 특정 유형의 syslog 메시지가 기록될 때 실행할 작업을 지정하고, 로그에서 데이터를 추출하고 보고를 위해 기 록을 다른 파일에 저장하거나, 사이트별 스크립트를 사용하여 통계를 추적할 수 있습니다.

| 이름                    | 설명                                                         |
|-----------------------|------------------------------------------------------------|
| Admin State(관리 상태) 필드 | 원격 로그 파일에 syslog 메시지를 저장하려는 경우 Enable(활<br>성화) 확인란을 선택합니다. |

I

| 이름                      | 설명                                                                                       |
|-------------------------|------------------------------------------------------------------------------------------|
| Level(수준) 드롭다운 목록       | 시스템에서 저장할 가장 낮은 메시지 수준을 선택합니다. 시스<br>템은 원격 파일에 해당 수준 이상의 메시지를 저장합니다. 다음<br>중 하나일 수 있습니다. |
|                         | • Emergencies                                                                            |
|                         | • Alerts                                                                                 |
|                         | • Critical                                                                               |
|                         | • Errors                                                                                 |
|                         | • Warnings                                                                               |
|                         | • Notifications                                                                          |
|                         | • Information(정보)                                                                        |
|                         | • Debugging                                                                              |
| Hostname/IP Address(호스트 | 원격 로그 파일이 있는 호스트 이름 또는 IP 주소입니다.                                                         |
| 이름/IP 수소) 필드            | 참고 IP 주소 대신 호스트 이름을 사용하는 경우 DNS 서버<br>를 구성해야 합니다.                                        |
| Facility(기능) 드롭다운 목록    | 파일 메시지의 기반으로 사용할 syslog 서버에 대한 시스템 로그<br>를 선택합니다. 다음 중 하나일 수 있습니다.                       |
|                         | • Local0                                                                                 |
|                         | • Local1                                                                                 |
|                         | • Local2                                                                                 |
|                         | • Local3                                                                                 |
|                         | • Local4                                                                                 |
|                         | • Local5                                                                                 |
|                         | • Local6                                                                                 |
|                         | • Local7                                                                                 |

c) Save(저장)를 클릭합니다.

단계4 로컬 소스를 구성합니다.

- a) Local Sources(로컬 소스) 탭을 클릭합니다.
- b) Local Sources(로컬 소스) 탭에서 다음 필드를 입력합니다.

| 이름                                           | 설명                                                                                     |
|----------------------------------------------|----------------------------------------------------------------------------------------|
| Faults Admin State(결함 관리                     | 시스템 결함 로깅의 활성화 여부. Enable(활성화) 확인란을 선                                                  |
| 상태) 필드                                       | 택한 경우 Firepower 섀시가 모든 시스템 결함을 로깅합니다.                                                  |
| Audits Admin State(감사 관리                     | 감사 로깅의 활성화 여부. Enable(활성화) 확인란을 선택한 경                                                  |
| 상태) 필드                                       | 우 Firepower 섀시가 모든 감사 로그 이벤트를 로깅합니다.                                                   |
| <b>Events Admin State(</b> 이벤트 관<br>리 상태) 필드 | 시스템 이벤트 로깅의 활성화 여부. Enable(활성화) 체크 박스<br>를 선택한 경우 Firepower 섀시가 모든 시스템 이벤트를 로깅합<br>니다. |

c) Save(저장)를 클릭합니다.

# DNS 서버 구성

시스템에서 호스트의 IP 주소를 확인해야 하는 경우 DNS 서버를 지정해야 합니다. 예를 들어 DNS 서 버를 구성하지 않으면 Firepower 섀시에서 설정을 구성할 때 www.cisco.com 등의 이름을 사용할 수 없습니다. IPv4 또는 IPv6 주소 중 하나로 서버의 IP 주소를 사용해야 합니다. 최대 4개까지 DNS 서버 를 구성할 수 있습니다.

참고 여러 DNS 서버를 구성할 경우 임의의 순서로만 서버를 검색합니다. 로컬 관리 명령에 DNS 서버 조 회가 필요한 경우, 임의 순서로 DNS 서버 3개만 검색할 수 있습니다.

- 단계1 Platform Settings(플랫폼 설정) > DNS를 선택합니다.
- 단계2 Enable DNS Server(DNS 서버 활성화) 체크 박스를 선택합니다.
- 단계3 추가하려는 각 DNS 서버에 대해 최대 4개까지 DNS Server(DNS 서버) 필드에 DNS 서버의 IP 주소를 입력하고 Add(추가)를 클릭합니다.
- 단계4 Save(저장)를 클릭합니다.

DNS 서버 구성

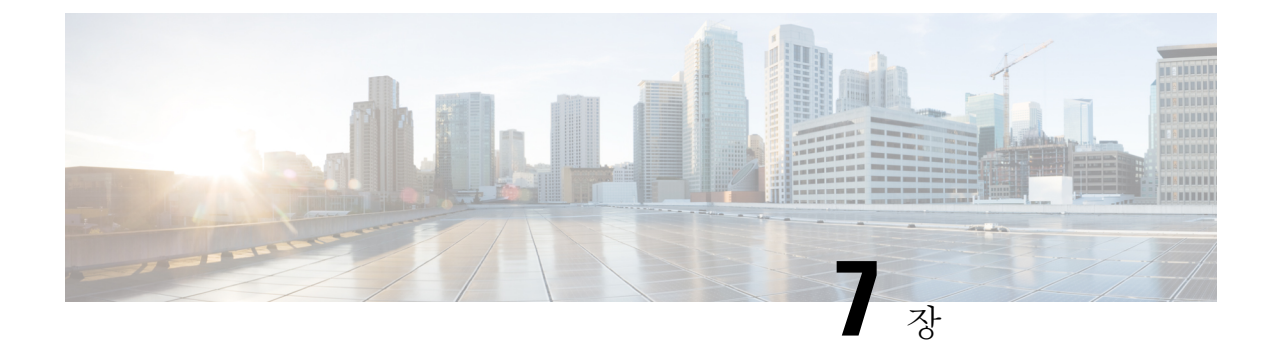

# 인터페이스 관리

- Firepower 인터페이스 정보, 83 페이지
- Firepower 인터페이스에 대한 지침 및 제한 사항, 84 페이지
- 인터페이스 구성, 84 페이지
- 모니터링 인터페이스, 88 페이지

# Firepower 인터페이스 정보

Firepower 9300 섀시에서는 물리적 인터페이스 및 EtherChannel(포트-채널) 인터페이스를 지원합니 다. EtherChannel 인터페이스는 동일한 유형의 멤버 인터페이스를 최대 16개까지 포함할 수 있습니다.

## 섀시 관리 인터페이스

섀시 관리 인터페이스는 SSH 또는 Firepower Chassis Manager에서 FXOS 섀시 관리에 사용됩니다.이 인터페이스는 Interfaces(인터페이스) 탭의 상단에 MGMT로 표시되며 Interfaces(인터페이스) 탭에 서 이 인터페이스를 활성화하거나 비활성화할 수 있습니다. 이 인터페이스는 애플리케이션 관리용 논리적 디바이스에 할당하는 관리 유형 인터페이스와는 별개입니다.

이 인터페이스의 파라미터는 CLI에서 구성해야 합니다. FXOS CLI에서 이 인터페이스에 대한 정보 를 확인하려면 로컬 관리에 연결한 다음 관리 포트를 표시합니다.

#### Firepower # connect local-mgmt

#### Firepower(local-mgmt) # show mgmt-port

실제 케이블이나 SFP 모듈 연결을 해제하거나 mgmt-port shut 명령을 수행하더라도 섀시 관리 인터 페이스는 계속 작동합니다.

## 인터페이스 유형

각 인터페이스는 다음 유형 중 하나일 수 있습니다.

•데이터 - 데이터 인터페이스는 논리적 디바이스 간에 공유할 수 없습니다.

- Mgmt 관리 인터페이스를 사용하여 애플리케이션 인스턴스를 관리합니다. 하나 이상의 논리적 디바이스가 외부 호스트에 액세스하기 위해 이러한 인터페이스를 공유할 수 있습니다. 논리적 디바이스가 인터페이스를 공유하는 다른 논리적 디바이스와 이 인터페이스를 통해 통신할 수는 없습니다. 논리적 디바이스당 관리 인터페이스 1개만 할당할 수 있습니다. 개별 섀시 관리 인터 페이스에 대한 내용은 섀시 관리 인터페이스, 83 페이지 섹션을 참조하십시오.
- Cluster 클러스터된 논리적 디바이스에 사용되는 특수 인터페이스 유형입니다. 이 유형은 유닛 클러스터 간 통신을 지원하는 클러스터 제어 링크에 자동으로 할당됩니다. 기본적으로, 클러스 터 제어 링크는 Port-channel 48에서 자동으로 생성됩니다.

### **Jumbo Frame Support**

Firepower 9300 섀시에서는 기본적으로 점보 프레임 지원이 활성화되어 있습니다. Firepower 9300 섀 시에 설치된 특정 논리적 디바이스에서 점보 프레임 지원을 활성화하려면 논리적 디바이스에서 인 터페이스에 대한 적절한 MTU 설정을 구성해야 합니다.

Firepower 9300 섀시의 애플리케이션에 대해 지원되는 최대 MTU는 9000입니다.

# Firepower 인터페이스에 대한 지침 및 제한 사항

인라인 집합 FTD

#### 기본 MAC 주소

기본 MAC 주소 할당은 인터페이스의 유형에 따라 다릅니다.

- •물리적 인터페이스 물리적 인터페이스는 버닝된 MAC 주소를 사용합니다.
- EtherChannel EtherChannel의 경우 채널 그룹에 속한 모든 인터페이스가 동일한 MAC 주소를 공 유합니다. 이 기능은 EtherChannel을 네트워크 애플리케이션 및 사용자에게 투명하게 만듭니다. 이들은 논리적 연결만 볼 수 있으며, 개별 링크에 대해서는 모르기 때문입니다. 포트 채널 인터 페이스는 풀의 고유 MAC 주소를 사용하며 인터페이스 멤버십은 MAC 주소에 영향을 주지 않습 니다.

## 인터페이스 구성

기본적으로 물리적 인터페이스는 비활성화되어 있습니다. 인터페이스를 활성화하고, EtherChannels 를 추가하고, 인터페이스 속성를 구성할 수 있습니다.

### 인터페이스 활성화 또는 비활성화

활성화 또는 비활성화할 각 인터페이스의 관리 상태를 변경할 수 있습니다. 기본적으로 물리적 인터 페이스는 비활성화되어 있습니다. 프로시저

단계1 Interfaces(인터페이스)를 선택하여 Interfaces(인터페이스) 페이지를 엽니다.

Interfaces(인터페이스) 페이지는 페이지 상단에 현재 설치된 인터페이스를 시각적으로 표시하며 아 래 표에서 설치된 인터페이스 목록을 제공합니다.

단계2 인터페이스를 활성화하려면 비활성화된 슬라이더(○∞)를 클릭하여 활성화된 슬라이더(▽○)로 변경합니다.

Yes(예)를 클릭하여 변경을 확인합니다. 해당 인터페이스의 시각적 표시가 회색에서 녹색으로 변경 됩니다.

단계3 인터페이스를 비활성화하려면 활성화된 슬라이더(♥♥)를 클릭하여 비활성화된 슬라이더(♥♥)로 변경합니다.

Yes(예)를 클릭하여 변경을 확인합니다. 해당 인터페이스의 시각적 표시가 녹색에서 회색으로 변경 됩니다.

### 실제 인터페이스 구성

인터페이스를 물리적으로 활성화 및 비활성화할 뿐만 아니라 인터페이스 속도 및 듀플렉스를 설정 할 수 있습니다. 인터페이스를 사용하려면 FXOS에서 인터페이스를 물리적으로 활성화하고 애플리 케이션에서 논리적으로 활성화해야 합니다.

시작하기 전에

• 이미 EtherChannel의 멤버인 인터페이스는 개별적으로 수정할 수 없습니다. EtherChannel에 인터 페이스를 추가하기 전에 설정을 구성하십시오.

프로시저

단계1 Interfaces(인터페이스)를 선택하여 Interfaces(인터페이스) 페이지를 엽니다.

Interfaces(인터페이스) 페이지는 페이지 상단에 현재 설치된 인터페이스를 시각적으로 표시하며 아 래 표에서 설치된 인터페이스 목록을 제공합니다.

- 단계2 편집하려는 인터페이스 행에서 Edit(편집)를 클릭하여 Edit Interface(인터페이스 편집) 대화 상자를 입니다.
- 단계3 인터페이스를 활성화하려면 Enable(활성화) 확인란을 선택합니다. 인터페이스를 비활성화하려면 Enable(활성화) 확인란의 선택을 취소합니다.
- 단계 4 인터페이스 Type(유형)을 Data(데이터), Mgmt(관리) 또는 Cluster(클러스터) 중에서 선택합니다.

Cluster(클러스터) 유형은 선택하지 마십시오. 기본적으로 클러스터 제어 링크는 Port-channel 48에서 자동으로 생성됩니다.

단계5 (선택사항) Speed(속도) 드롭다운 목록에서 인터페이스의 속도를 선택합니다.

- 단계 6 (선택 사항) 인터페이스가 Auto Negotiation(자동 협상)을 지원하는 경우 Yes(예) 또는 No(아니요) 라 디오 버튼을 클릭합니다.
- 단계7 (선택사항) Duplex(듀플렉스) 드롭다운 목록에서 인터페이스의 듀플렉스를 선택합니다.
- 단계8 OK(확인)를 클릭합니다.

## EtherChannel(포트 채널) 추가

EtherChannel(포트 채널)은 동일한 유형의 멤버 인터페이스를 최대 16개까지 포함할 수 있습니다. LACP(Link Aggregation Control Protocol)에서는 두 네트워크 디바이스 간의 LACPDU(Link Aggregation Control Protocol Data Units)를 교환하여 인터페이스를 취합합니다.

LACP에서는 사용자의 작업 없이 EtherChannel에 링크를 자동으로 추가 및 삭제하는 작업을 조율합니다. 또한 구성 오류를 처리하고 멤버 인터페이스의 양끝이 모두 올바른 채널 그룹에 연결되어 있는 지 확인합니다.

Firepower 9300 섀시에서 EtherChannel을 만들면, 물리적 링크가 가동 중이더라도 EtherChannel은 물 리적 디바이스에 할당될 때까지 Suspended(일시 중단) 상태로 유지됩니다. 다음의 상황에서는 EtherChannel의 Suspended(일시 중단) 상태가 해제됩니다.

- EtherChannel이 독립형 논리적 디바이스에 대한 데이터 인터페이스 또는 관리 인터페이스로 추 가됩니다.
- EtherChannel이 클러스터의 일부인 논리적 디바이스에 대한 관리 인터페이스 또는 클러스터 제 어 링크로 추가됩니다.
- EtherChannel이 클러스터의 일부이며 유닛 하나 이상이 클러스터에 조인된 논리적 디바이스에 대한 데이터 인터페이스로 추가됩니다.

EtherChannel은 논리적 디바이스에 할당될 때까지 나타나지 않습니다. EtherChannel을 논리적 디바이 스에서 제거하거나 논리적 디바이스가 삭제된 경우, EtherChannel은 Suspended 상태로 전환됩니다.

프로시저

단계1 Interfaces(인터페이스)를 선택하여 Interfaces(인터페이스) 페이지를 엽니다.

Interfaces(인터페이스) 페이지는 페이지 상단에 현재 설치된 인터페이스를 시각적으로 표시하며 아 래 표에서 설치된 인터페이스 목록을 제공합니다.

- 단계 2 인터페이스 테이블 위에 있는 Add Port Channel(포트 채널 추가)을 클릭하여 Add Port Channel(포트 채널 추가) 대화 상자를 엽니다.
- 단계 3 Port Channel ID(포트 채널 ID) 필드에 포트 채널의 ID를 입력합니다. 유효한 값은 1~47입니다.

Port-channel 48은 클러스터된 논리적 디바이스를 구축할 때 클러스터 제어 링크로 예약됩니다. 클러 스터 제어 링크에 Port-channel 48을 사용하지 않으려면 다른 ID로 EtherChannel을 구성하고 인터페이 스의 클러스터 유형을 선택할 수 있습니다. 클러스터 EtherChannel에 인터페이스를 할당하지 마십시오.

- 단계4 포트 채널을 활성화하려면 Enable(활성화) 확인란을 선택합니다. 포트 채널을 비활성화하려면 Enable(활성화) 확인란의 선택을 취소합니다.
- 단계 5 인터페이스 Type(유형)을 Data(데이터), Mgmt(관리) 또는 Cluster(클러스터) 중에서 선택합니다. 이 포트 채널을 기본값 대신 클러스터 제어 링크로 사용하려는 경우가 아니라면 Cluster(클러스터) 유형을 선택하지 마십시오.
- 단계 6 드롭다운 목록에서 멤버 인터페이스의 Admin Speed(관리 속도)를 설정합니다.
- 단계7 Admin Duplex(관리 듀플렉스)를 Full Duplex(전이중) 또는 Half Duplex(반이중) 중 하나로 설정합니다.
- 단계 8 인터페이스를 포트 채널에 추가하려면 Available Interface(사용 가능한 인터페이스) 목록에서 인터 페이스를 선택하고 Add Interface(인터페이스 추가)를 클릭하여 Member ID(멤버 ID) 목록으로 해당 인터페이스를 이동시킵니다. 동일한 유형과 속도를 가진 인터페이스는 최대 16개까지 추가할 수 있 습니다.
  - 탑 한 번에 여러 인터페이스를 추가할 수 있습니다. 여러 개별 인터페이스를 선택하려면 Ctrl 키를 누른 상태에서 필요한 인터페이스를 클릭합니다. 인터페이스 범위를 선택하려면 범위 에서 첫 번째 인터페이스를 선택한 다음 Shift 키를 누른 상태에서 범위에 있는 마지막 인터 페이스를 선택합니다.
- 단계 9 포트 채널에서 인터페이스를 제거하려면 Member ID(멤버 ID) 목록의 인터페이스 오른쪽에 있는 Delete(삭제) 버튼을 클릭합니다.
- 단계10 OK(확인)를 클릭합니다.

## 분할 케이블 구성

다음 절차에서는 Firepower 9300 섀시에서 사용할 분할 케이블을 구성하는 방법을 보여줍니다. 분할 케이블을 사용하여 40Gbps 포트 1개 대신 10Gbps 포트 4개를 제공할 수 있습니다.

프로시저

단계1 Interfaces(인터페이스)를 선택하여 Interfaces(인터페이스) 페이지를 엽니다.

Interfaces(인터페이스) 페이지는 페이지 상단에 현재 설치된 인터페이스를 시각적으로 표시하며 아 래 표에서 설치된 인터페이스 목록을 제공합니다.

Breakout 케이블을 지원할 수 있지만 현재 구성되어 있지 않은 인터페이스는 해당 인터페이스 행에 Breakout 포트 아이콘으로 표시되어 있습니다. 분할 케이블을 사용하도록 구성된 인터페이스의 경우, 개별 분할 인터페이스가 별도로 나열되어 있습니다(예: Ethernet 2/1/1, 2/1/2, 2/1/3 및 2/1/4).

단계2 40Gbps 인터페이스 1개를 10Gbps 인터페이스 4개로 변환하려면 다음과 같이 합니다.

a) 변환할 인터페이스의 Breakout Port(Breakout 포트) 아이콘을 클릭합니다.

Breakout Port Creation(Breakout 포트 생성) 대화 상자가 열리면서 계속 진행할 것인지 확인을 요청 하고 섀시가 재부팅된다고 경고합니다.

b) Yes(예)를 클릭하여 확인합니다.

Firepower 섀시가 재부팅되고 지정된 인터페이스가 10Gbps 인터페이스 4개로 변환됩니다.

단계 3 10Gbps 분할 인터페이스 4개를 40Gbps 인터페이스 1개로 다시 변환하려면 다음과 같이 합니다.

a) 분할 인터페이스 중 하나에 대해 Delete(삭제)를 클릭합니다.

확인 대화 상자가 열리면서 계속 진행할 것인지 확인을 요청하고 분할 인터페이스 4개가 모두 삭 제되며 섀시가 재부팅된다고 경고합니다.

b) Yes(예)를 클릭하여 확인합니다.

Firepower 섀시가 재부팅되고 지정된 인터페이스가 40Gbps 인터페이스 1개로 변환됩니다.

## 모니터링 인터페이스

Firepower Chassis Manager의 Interfaces(인터페이스) 페이지에서 섀시에 설치된 인터페이스의 상태를 확인하고 인터페이스 속성을 편집하며 인터페이스를 활성화 또는 비활성화하고 포트 채널을 생성할 수 있습니다.

인터페이스 페이지는 다음의 두 가지 섹션으로 구성됩니다.

• 상위 섹션에서는 Firepower 섀시에 설치된 인터페이스를 시각적으로 표시합니다. 인터페이스에 마우스 커서를 대면 해당 인터페이스에 대한 자세한 정보를 얻을 수 있습니다.

인터페이스에는 현재 상태를 표시하는 다음과 같은 색상 코드가 지정됩니다.

- 녹색 인터페이스가 설치 및 활성화된 상태입니다.
- 어두운 회색 인터페이스가 설치되었지만 비활성화된 상태입니다.
- 빨간색 인터페이스의 작동 상태에 문제가 있습니다.
- 밝은 회색 인터페이스가 설치되지 않았습니다.

## 

참고 포트 채널에서 포트 역할을 하는 인터페이스는 이 목록에 나타나지 않습니 다.

• 하위 섹션에는 Firepower 섀시에 설치된 인터페이스 테이블이 있습니다. 각 인터페이스에 대해 인터페이스를 활성화 또는 비활성화할 수 있습니다. 또한 Edit(편집)을 클릭하면 속도 및 인터페 이스 유형 등 인터페이스 속성을 편집할 수 있습니다.

# 

참고 Port-channel 48 클러스터 유형 인터페이스에 멤버 인터페이스가 포함되지 않은 경우 Operation State(운영 상태)는 failed(실패)로 표시됩니다. 인트라 섀시 클러스터링(intra-chassis clustering)의 경우 이 EtherChannel에는 멤버 인터페이스가 필요하지 않으므로 이 Operation State(운영 상태)를 무시할 수 있습니다.

I

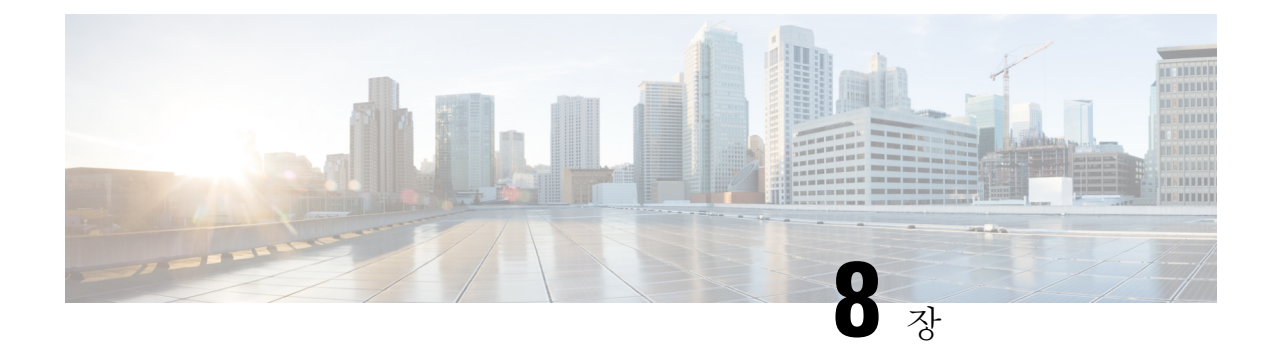

# 논리적 디바이스

- 논리적 디바이스 정보, 91 페이지
- 논리적 디바이스의 요구 사항 및 사전 요구 사항, 92 페이지
- 논리적 디바이스 관련 지침 및 제한 사항, 93 페이지
- 독립형 논리적 디바이스 추가, 98 페이지
- 고가용성 쌍 추가, 100 페이지
- 클러스터 추가, 101 페이지
- 논리적 디바이스 관리, 109 페이지
- 논리적 디바이스 페이지, 115 페이지
- •사이트 간 클러스터링 예시, 117 페이지
- 논리적 디바이스의 기록, 119 페이지

# 논리적 디바이스 정보

논리적 디바이스를 사용하면 하나의 애플리케이션 인스턴스(ASA 또는 Firepower Threat Defense)와 하나의 선택적 데코레이터 애플리케이션(Radware DefensePro)도 실행하여 서비스 체인을 형성할 수 있습니다.

논리적 디바이스를 추가할 때는 애플리케이션 인스턴스 유형 및 버전 정의, 인터페이스 할당, 애플리 케이션 구성으로 푸시되는 부트스트랩 설정 구성 작업도 수행합니다.

참고 Firepower 9300에 대한 섀시 내의 모든 모듈에 동일한 애플리케이션 인스턴스 유형(ASA 또는 Firepower 위협 방어)을 설치해야 합니다. 다른 유형은 현재 지원되지 않습니다. 모듈은 서로 다른 버전의 애플 리케이션 인스턴스 유형을 실행할 수 있습니다.

## 독립형 논리적 디바이스와 클러스터된 논리적 디바이스

다음 논리적 디바이스 유형을 추가할 수 있습니다.

• 독립형 - 독립형 논리적 디바이스는 독립형 유닛으로 작동하거나 고가용성 쌍의 유닛으로 작동 합니다. • 클러스터 - 클러스터된 논리적 디바이스에서는 여러 유닛을 함께 그룹화할 수 있으므로 처리량 증대 및 여러 디바이스의 이중화라는 목표를 달성하는 동시에 단일 디바이스(관리, 네트워크에 통합)의 모든 편의성을 제공합니다. Firepower 9300과 같은 다중 모듈 디바이스는 인트라 섀시 클 러스터링(intra-chassis clustering)을 지원합니다. Firepower 9300에서는 3개의 모듈 애플리케이션 인스턴스가 모두 단일 논리적 디바이스에 속합니다.

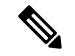

참고 Firepower 9300에서는 모든 모듈이 클러스터에 속해야 합니다. 한 보안 모 듈에서 독립형 논리적 디바이스를 생성한 다음에 나머지 2개의 보안 모듈 을 사용하는 클러스터를 생성할 수는 없습니다.

# 논리적 디바이스의 요구 사항 및 사전 요구 사항

요구 사항 및 사전 요구 사항은 다음 섹션을 참조하십시오.

### 클러스터링의 요구 사항 및 사전 요구 사항

섀시 간 클러스터링 하드웨어 및 소프트웨어 요구 사항

클러스터의 모든 섀시:

- 모든 보안 모듈이 동일한 유형이어야 합니다. 빈 슬롯을 포함하여 섀시에 있는 모든 모듈은 클러 스터에 속해야 하지만 각 섀시에 설치된 보안 모듈의 수는 다를 수 있습니다.
- 이미지 업그레이드 시 동일한 FXOS 소프트웨어 예외를 실행해야 합니다.
- 클러스터에 할당하는 인터페이스에 대한 것과 동일한 인터페이스 구성을 포함해야 합니다(예: EtherChannel, 활성 인터페이스, 속도 및 이중 등). 동일한 인터페이스 ID에 대해 용량이 일치하고 동일한 Spanned EtherChannel에서 성공적인 인터넷 번들링이 가능한 한 섀시에서 서로 다른 네트 워크 모듈 유형을 사용할 수 있습니다. 모든 데이터 인터페이스는 섀시 간 클러스터링에서 EtherChannel이어야 합니다. 인터페이스 모듈을 추가 또는 제거하거나 EtherChannel을 구성하는 등의 방법을 통해 클러스터링을 활성화한 후 FXOS에서 인터페이스를 변경하는 경우에는 각 섀 시에서 슬레이브 유닛부터 시작하여 마지막으로 마스터까지 같은 변경을 수행합니다.
- 동일한 NTP 서버를 사용해야 합니다. 시간을 수동으로 설정해서는 안 됩니다.
- ASA: 각 FXOS 섀시를 License Authority 또는 Satellite Server에 등록해야 합니다. 슬레이브 유닛 에 대한 추가 비용은 없습니다. Firepower Threat Defense의 경우 모든 라이선싱이 Firepower Management Center에서 처리됩니다.

섀시 간 클러스터링을 위한 스위치 요구 사항

• Firepower 9300 섀시에서 클러스터링을 구성하기 전에 스위치 구성을 완료하고 섀시의 모든 EtherChannel을 스위치에 성공적으로 연결하십시오.

• 지원되는 스위치의 목록은 Cisco FXOS 호환성을 참고하십시오.

사이트 간 클러스터링을 위한 데이터 센터 인터커넥트 크기 조정

클러스터 제어 링크 트래픽을 처리하기 위한 DCI(data center interconnect) 대역폭을 다음 계산과 같이 예약해야 합니다.

```
# 사이트당 클러스터 멤버의 수 🗙 멤버당 클러스터 제어 링크 크기
```

2

각 사이트의 멤버 수가 다를 경우, 더 큰 숫자를 계산에 사용합니다. DCI의 최소 대역폭은 한 멤버에 대한 클러스터 제어 링크의 크기보다 작으면 안 됩니다.

- 예를 들면 다음과 같습니다.
  - 2개 사이트에 멤버가 4개인 경우:
    - 총 클러스터 멤버 4개
    - 각 사이트당 멤버 2개
    - 멤버당 5Gbps 클러스터 제어 링크

예약된 DCI 대역폭 = 5Gbps(2/2 x 5Gbps)

- 3개 사이트에 멤버가 6개인 경우 크기가 다음과 같이 증가함:
  - 총 클러스터 멤버 6개
  - •사이트 1에 멤버 3개, 사이트 2에 멤버 2개, 사이트 3에 멤버 1개
  - 멤버당 10Gbps 클러스터 제어 링크
  - 예약된 DCI 대역폭 = 15Gbps(3/2 x 10Gbps)
- 2개 사이트에 멤버가 2개인 경우:
  - · 총 클러스터 멤버 2개
  - •사이트당 멤버 1개
  - 멤버당 10Gbps 클러스터 제어 링크

예약된 DCI 대역폭 = 10Gbps(1/2 x 10Gbps = 5Gbps). 그러나 최소 대역폭은 클러스터 제어 링크 의 크기(10Gbps)보다 작으면 안 됩니다.

# 논리적 디바이스 관련 지침 및 제한 사항

지침 및 제한 사항은 다음 섹션을 참조하십시오.

### 일반지침 및 제한사항

방화벽 모드

FTD에 대해 부트스트랩 구성에서 방화벽 모드를 라우팅 또는 투명으로 설정할 수 있습니다.

고가용성

- 애플리케이션 구성 내에서 고가용성을 구성합니다.
- 모든 데이터 인터페이스를 장애 조치 및 상태 링크로 사용할 수 있습니다.
- 자세한 내용은 다음을 참조하십시오.

상황 모드

• 다중 상황 모드는 ASA에서만 지원됩니다.

## 클러스터링 지침 및 제한 사항

섀시 간 클러스터링을 위한 스위치

- ASR 9006의 경우 기본이 아닌 MTU를 설정하려면 ASR 인터페이스 MTU를 클러스터 디바이스 MTU보다 14바이트 높게 설정합니다. 그렇지 않으면, **mtu-ignore** 옵션을 사용하지 않는 경우 OSPF 인접 피어링 시도에 실패할 수 있습니다. 클러스터 디바이스 MTU는 ASR *IPv4* MTU와 일 치해야 합니다.
- 클러스터 제어 링크 인터페이스용 스위치의 경우, 클러스터 유닛에 연결된 스위치 포트에서 Spanning Tree PortFast를 사용하도록 선택하여 새 유닛에 대한 참가 프로세스 속도를 높일 수 있 습니다.
- 스위치에서 스팬 EtherChannel의 번들링 속도가 저하될 경우, 스위치의 개별 인터페이스에 대한 LACP 속도를 빠르게 설정할 수 있습니다. Nexus Series와 같은 일부 스위치는 ISSU(서비스 내 소 프트웨어 업그레이드) 수행 시 고속 LACP가 지원되지 않으므로 클러스터링에서는 ISSU를 사용 하지 않는 것이 좋습니다.
- 스위치에서는 source-dest-ip 또는 source-dest-ip-port EtherChannel 로드 밸런싱 알고리즘 중 하 나를 사용하는 것이 좋습니다(Cisco Nexus OS 및 Cisco IOS port-channel load-balance 명령 참조). 로드 밸런싱 알고리즘에서는 vlan 키워드를 사용하지 마십시오. 이렇게 할 경우 클러스터의 디 바이스에 트래픽이 균일하지 않게 분산될 수 있습니다.
- 스위치에서 EtherChannel의 로드 밸런싱 알고리즘을 변경할 경우, 스위치의 EtherChannel 인터페 이스에서 트래픽 전달이 일시적으로 중단되며 Spanning Tree Protocol이 재시작됩니다. 트래픽에 서 흐름을 다시 시작하기 전까지 지연이 발생하게 됩니다.
- 클러스터 제어 링크 경로의 스위치에서는 L4 체크섬을 확인하지 않습니다. 클러스터 제어 링크 를 통해 리디렉션된 트래픽에는 올바른 L4 체크섬이 없습니다. L4 체크섬을 확인하는 스위치의 경우 트래픽이 감소하는 결과를 초래할 수 있습니다.

- 포트 채널 번들링 다운타임은 구성된 keepalive 기간을 초과하면 안 됩니다.
- Supervisor 2T EtherChannel에서 기본 해시 분산 알고리즘은 적응형입니다. VSS 설계에서 비대칭 트래픽을 방지하려면 클러스터 디바이스에 연결된 포트 채널의 해시 알고리즘을 다음과 같이 변경하여 수정합니다.

#### router(config) # port-channel id hash-distribution fixed

VSS 피어 링크의 적응형 알고리즘을 활용할 때가 있을 수 있으므로 알고리즘을 전역으로 변경 하지 마십시오.

#### 섀시 간 클러스터링을 위한 EtherChannel

- 연결 스위치의 경우, EtherChannel 모드를 활성으로 설정합니다. On(켜기) 모드는 Firepower 9300 섀시에서 지원되지 않으며 클러스터 제어 링크에서도 지원되지 않습니다.
- FXOS EtherChannel에서는 기본적으로 LACP 속도가 fast(고속)로 설정됩니다. Nexus Series와 같 은 일부 스위치는 ISSU(서비스 내 소프트웨어 업그레이드) 수행 시 고속 LACP가 지원되지 않으 므로 클러스터링에서는 ISSU를 사용하지 않는 것이 좋습니다.
- 15.1(1)S2 이전 Catalyst 3750-X Cisco IOS 소프트웨어 버전에서는 클러스터 유닛에서 EtherChannel 과 스위치 스택 간 연결을 지원하지 않았습니다. 기본 스위치 설정으로 클러스터 유닛 EtherChannel 이 교차 스택에 연결되어 있는 상태에서 마스터 스위치의 전원이 꺼질 경우, 나머지 스위치에 연 결된 EtherChannel은 가동되지 않습니다. 호환성을 개선하려면 stack-mac persistent timer 명령 을 다시 로드 시간을 고려하여 충분히 큰 값으로 설정합니다(예: 8분 또는 무한인 경우 0). 또는 15.1(1)S2 같은 더 안정적인 스위치 소프트웨어 버전으로 업그레이드할 수 있습니다.
- Spanned EtherChannel 구성과 디바이스-로컬 EtherChannel 구성 Spanned EtherChannel과 디바 이스-로컬 EtherChannel에서 각각 알맞게 스위치를 구성해야 합니다.
  - Spanned EtherChannel 클러스터의 모든 멤버 전체를 포괄하는 클러스터 유닛 Spanned EtherChannels의 경우, 인터페이스가 스위치의 단일 EtherChannel에 통합됩니다. 각 인터페이스가 스위치의 동일한 채널 그룹에 있는지 확인하십시오.

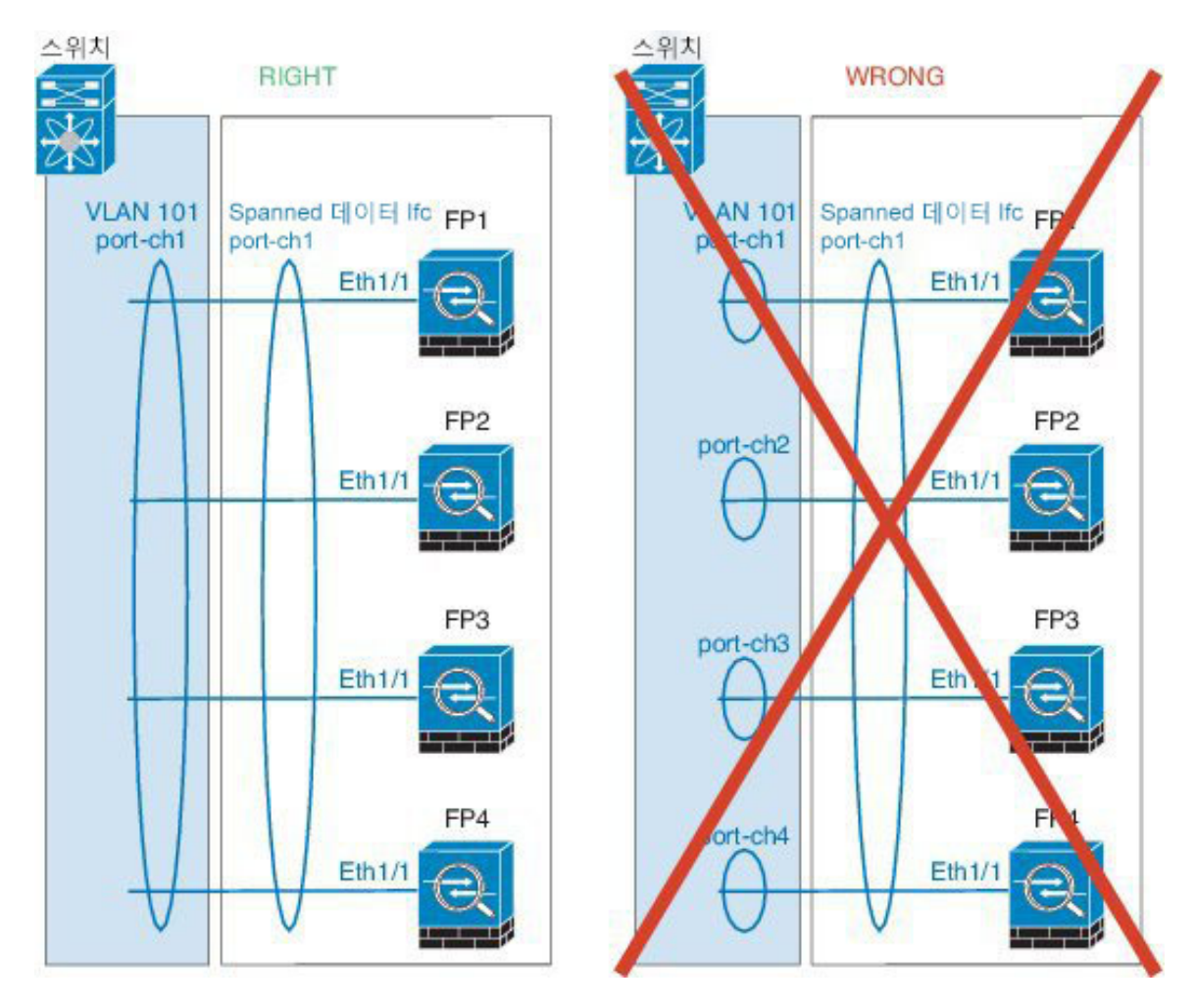

• 디바이스-로컬 EtherChannel - 클러스터 제어 링크에 대해 구성된 모든 EtherChannel을 비롯 한 클러스터 유닛 디바이스-로컬 EtherChannel의 경우 스위치에서 별도의 EtherChannel을 구 성해야 합니다. 여러 클러스터 유닛 EtherChannel을 스위치에서 하나의 EtherChannel에 통합 하지 마십시오.

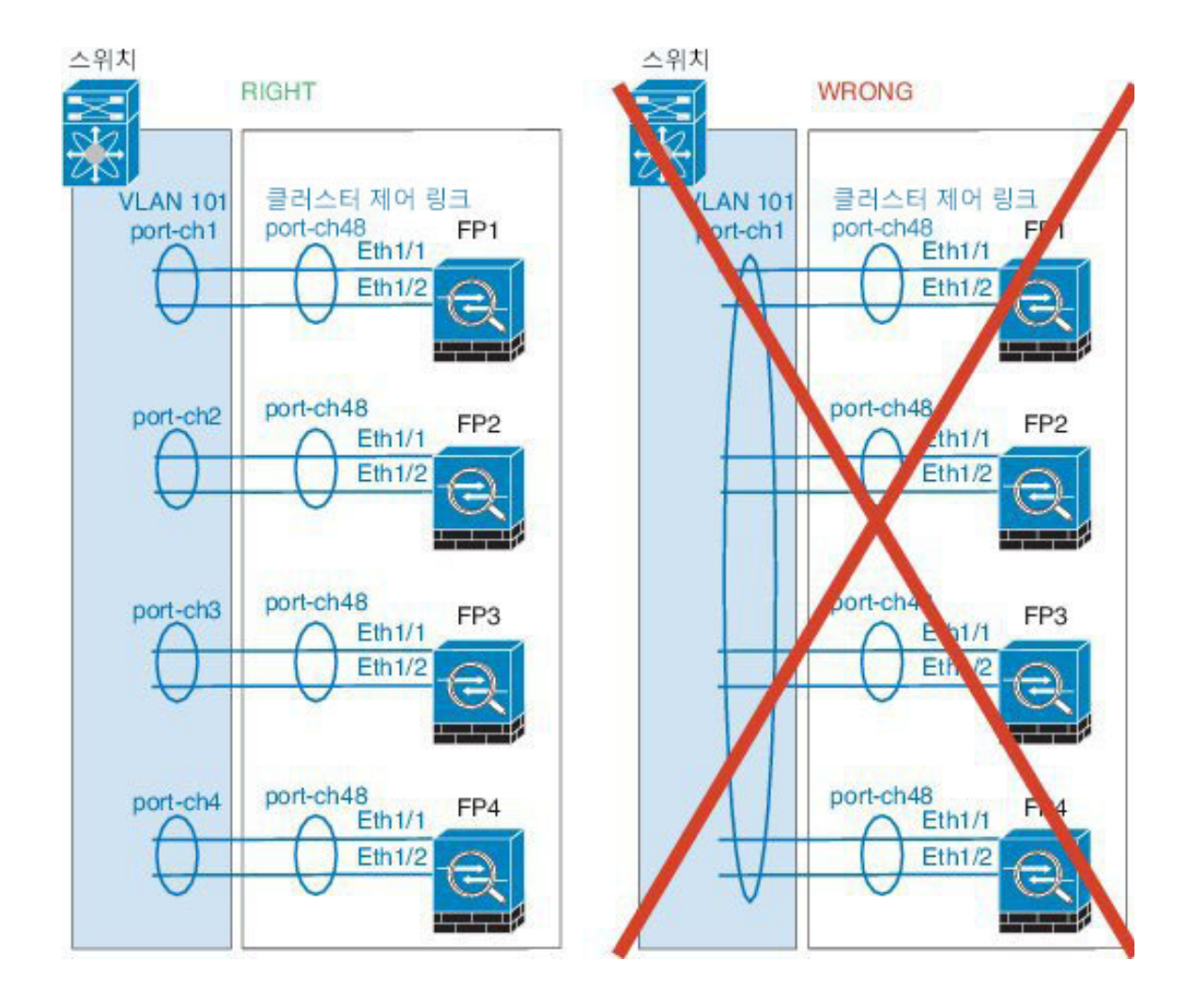

#### 사이트 간 클러스터링

사이트 간 클러스터링에 대한 다음 지침을 참조하십시오.

- 클러스터 제어 링크 레이턴시는 RTT(왕복 시간)가 20ms 이하여야 합니다.
- 클러스터 제어 링크는 오류가 나거나 폐기된 패킷이 없는 안정적인 상태여야 합니다. 예를 들어, 전용 링크를 사용해야 합니다.
- 연결 리밸런싱을 구성하지 마십시오. 이렇게 할 경우 다른 사이트의 클러스터 멤버에 연결이 리 밸런싱됩니다.
- 클러스터를 구현할 경우 들어오는 연결에 대한 여러 사이트에 있는 멤버가 구분되지 않습니다. 따라서 하나의 특정한 연결의 연결 역할은 사이트 전체를 포괄하게 될 수 있습니다. 이는 정상적 인 동작입니다.
- 투명 모드에서, 클러스터가 내부 및 외부 라우터(north-south 삽입이라고도 함) 쌍 사이에 위치하 면 내부 라우터 모두에서 MAC 주소를 공유해야 하며 외부 라우터 모두에서도 MAC 주소를 공 유해야 합니다. 사이트 1의 클러스터 멤버가 사이트 2의 멤버에 연결을 전달할 경우, 목적지 MAC

주소가 유지됩니다. MAC 주소가 사이트 1의 라우터와 동일할 경우 패킷은 사이트 2의 라우터에 만 도달합니다.

- 투명 모드에서 클러스터가 내부 네트워크(East-West 삽입이라고 함) 사이에서 방화벽을 위해 각 사이트에서 데이터 네트워크 및 게이트웨이 라우터 사이에 위치하면 각 게이트웨이 라우터는 HSRP와 같은 첫 번째 홉 이중화 프로토콜(FHRP)을 사용하여 각 사이트에서 동일한 가상 IP 및 MAC 주소 대상을 제공해야 합니다. 데이터 VLAN은 OTV(오버레이 전송 가상화) 또는 유사한 기능을 사용하는 사이트 전체로 확장됩니다. DCI를 통해 다른 사이트로 전송 중인 로컬 게이트 웨이 라우터에 예약된 트래픽을 방지하려면 필터를 생성해야 합니다. 게이트웨이 라우터가 1개 의 사이트에 연결할 수 없게 되면, 모든 필터를 제거해야 트래픽이 성공적으로 다른 사이트의 게 이트웨이에 연결할 수 있습니다.
- Spanned EtherChannel을 사용하는 라우팅 모드의 경우 사이트별 MAC 주소를 구성하십시오. OTV 또는 유사한 것을 사용하여 사이트 전체로 데이터 VLAN을 확장하십시오. 전역 MAC 주소로 향 하는 트래픽이 DCI를 통해 다른 사이트에 가지 않도록 필터를 생성해야 합니다. 어떤 사이트에 서 클러스터가 연결할 수 없게 되면 트래픽이 다른 사이트의 클러스터 유닛에 성공적으로 도달 할 수 있도록 모든 필터를 제거해야 합니다. 사이트 간 클러스터가 확장 세그먼트의 FHR(First Hop Router)로 작동하는 경우에는 동적 라우팅이 지원되지 않습니다.

추가 지침

- 이중화를 위해 EtherChannel을 VSS 또는 vPC에 연결하는 것이 좋습니다.
- 섀시 내에서 일부 보안 모듈을 클러스터하여 독립형 모드에서 다른 보안 모듈을 실행할 수 없습 니다. 클러스터에 모든 보안 모듈을 포함해야 합니다.

#### 기본값

클러스터 제어 링크는 Port-channel 48을 사용합니다.

# 독립형 논리적 디바이스 추가

독립형 논리적 디바이스는 단독으로 또는 고가용성 단위로도 사용할 수 있습니다. 고가용성 사용량 에 대한 자세한 내용은 고가용성 쌍 추가, 100 페이지 항목을 참조하십시오.

### 독립형 ASA 추가

독립형 논리적 디바이스는 단독으로 작동하거나 고가용성 쌍에서 작동합니다. Firepower 9300과 같 이 모듈이 여러 개인 디바이스에서는 클러스터 또는 독립형 디바이스를 구축할 수 있습니다. 클러스 터는 모든 모듈을 사용해야 하므로 모듈이 2개인 클러스터와 단일 독립형 디바이스를 혼합하는 등의 방식은 상용할 수 없습니다.

Firepower 9300 섀시에서 라우팅된 방화벽 모드 방화벽 모드 ASA를 구축할 수 있습니다.

다중 컨텍스트 모드의 경우 먼저 논리적 디바이스를 구축한 다음 ASA 애플리케이션에서 다중 컨텍 스트 모드를 활성화해야 합니다. 시작하기 전에

- Cisco.com에서 논리적 디바이스에 사용할 애플리케이션 이미지를 다운로드한 다음 해당 이미 지를 Firepower 9300 섀시에 업로드합니다.
- 논리적 디바이스에 사용할 관리 인터페이스를 구성합니다. 관리 인터페이스는 필수 항목입니다. 이 관리 인터페이스는 섀시 관리용으로만 사용되는 섀시 관리 인터페이스 Interfaces(인터페이 스) 탭 상단에 MGMT로 표시됨)와는 다릅니다.

프로시저

단계1 Logical Devices(논리적 디바이스)를 선택합니다.

Logical Devices(논리적 디바이스) 페이지에 섀시의 논리적 디바이스 목록이 표시됩니다.

단계2 Add Device(디바이스 추가)를 클릭합니다.

Add Device(디바이스 추가) 대화 상자가 나타납니다.

단계3 Device Name(디바이스 이름)에 논리적 디바이스의 이름을 제공합니다.

이 이름은 Firepower 9300 섀시 관리자(Supervisor)가 관리 설정을 구성하고 인터페이스를 할당하는 데 사용됩니다. 이것은 보안 모듈/엔진 구성에 사용되는 디바이스 이름이 아닙니다.

- 단계 4 Template(템플릿)에서 Cisco Adaptive Security Appliance를 선택합니다.
- 단계5 Image Version(이미지 버전)을 선택합니다.
- 단계6 Device Mode(디바이스 모드)에서 Standalone(독립형) 라디오 버튼을 클릭합니다.
- 단계7 OK(확인)를 클릭합니다.

Provisioning - device name(프로비저닝 - 디바이스 이름) 창이 표시됩니다.

- 단계8 Data Ports(데이터 포트) 영역을 확장하고 디바이스에 할당할 각 포트를 클릭합니다.
- 단계9 화면 중앙의 디바이스 아이콘을 클릭합니다.

초기 부트스트랩 설정을 구성할 수 있는 대화 상자가 표시됩니다. 이러한 설정은 초기 구축 전용 또 는 재해 복구용입니다. 일반 작업 시에는 애플리케이션 CLI 구성에서 대부분의 값을 변경할 수 있습 니다.

- 단계 10 General Information(일반 정보) 탭에서 다음 작업을 수행합니다.
  - a) Firepower 9300과 같이 모듈이 여러 개인 디바이스에서는 Security Module Selection(보안 모듈 선 택) 아래에서 이 논리적 디바이스에 사용할 보안 모듈을 클릭합니다.
  - b) Management Interface(관리 인터페이스)를 선택합니다.
  - c) 관리 인터페이스 Address Type(주소 유형)을 IPv4 only(IPv4 전용), IPv6 only(IPv6 전용) 또는 IPv4 and IPv6(IPv4 및 IPv6) 중에서 선택합니다.
  - d) Management IP(관리 IP) 주소를 구성합니다.
  - e) Network Mask(네트워크 마스크) 또는 Prefix Length(접두사 길이)를 입력합니다.
  - f) Network Gateway(네트워크 게이트웨이) 주소를 입력합니다.

- 단계 11 Settings(설정) 탭을 클릭합니다.
- 단계 12 관리자에 대해 Password(비밀번호)를 입력하고 확인합니다.

비밀번호를 복구할 때는 사전 구성된 ASA 관리자를 사용하면 유용합니다. FXOS 액세스 권한이 있 다면 관리자 비밀번호를 잊어버린 경우 재설정할 수 있습니다.

- 단계 13 OK(확인)를 클릭하여 구성 대화 상자를 닫습니다.
- 단계14 Save(저장)를 클릭합니다.

섀시에서 지정된 소프트웨어 버전을 다운로드하고 부트스트랩 구성 및 관리 인터페이스 설정을 지 정된 보안 모듈/엔진에 입력하여 논리적 디바이스를 구축합니다.

# 고가용성 쌍추가

고가용성(장애 조치라고도 함)은 FXOS가 아니라 애플리케이션 내에서 구성됩니다. 그러나 고가용 성을 사용할 수 있도록 섀시를 준비하려는 경우 다음 단계를 참조하십시오.

시작하기 전에

• 고가용성 시스템 요구 사항에 대한 자세한 내용은 다음을 참조하십시오.

프로시저

- 단계1 각 논리적 디바이스는 별도의 섀시에 있어야 합니다. Firepower 9300의 경우 섀시 내 고가용성은 지원 되지 않을 수 있으며 사용하지 않는 것이 좋습니다.
- 단계2 각 논리적 디바이스에 동일한 인터페이스를 할당합니다.
- 단계3 장애 조치 및 상태 링크용으로 데이터 인터페이스 1~2개를 할당합니다.

이러한 인터페이스는 두 섀시 간의 고가용성 트래픽을 교환합니다. 장애 조치 및 상태 링크를 함께 사용하려면 10GB 데이터 인터페이스를 사용하는 것이 좋습니다. 사용 가능한 인터페이스가 있다면 장애 조치와 상태 링크를 각기 별도로 사용할 수 있습니다. 상태 링크에는 최대 대역폭이 필요합니다. 관리 유형 인터페이스는 장애 조치 또는 상태 링크용으로 사용할 수 없습니다. 장애 조치 인터페이스 와 같은 네트워크 세그먼트에 다른 디바이스가 없는 상태로 섀시 간에 스위치를 사용하는 것이 좋습 니다.

- 단계4 논리적 디바이스에서 고가용성을 활성화합니다.
- 단계**5** 고가용성을 활성화한 후에 인터페이스를 변경해야 하는 경우에는 먼저 스탠바이 유닛에서 변경을 수행한 다음 액티브 유닛에서 변경을 수행합니다.
# 클러스터 추가

클러스터링을 사용하면 여러 개의 디바이스를 하나의 논리적 디바이스로 그룹화할 수 있습니다. 클 러스터는 처리량 증대 및 여러 디바이스의 이중화라는 목표를 달성하는 동시에 단일 디바이스(관리, 네트워크에 통합)의 모든 편의성을 제공합니다. 여러 모듈을 포함하는 Firepower 9300은 단일 섀시의 모든 모듈을 하나의 클러스터로 그룹화하는 인트라 섀시 클러스터링(intra-chassis clustering)을 지원 합니다. 여러 섀시가 그룹화되는 섀시 간 클러스터링을 사용할 수도 있습니다.

참고 FTD은 여러 섀시 전반에(섀시 간) 클러스터를 지원하지 않으며 섀시 내 클러스터링만 지원됩니다.

#### 클러스터링 정보 Firepower 9300 섀시

클러스터는 단일 논리적 유닛으로 작동하는 여러 개의 디바이스로 구성됩니다. Firepower 9300 섀시 에서 클러스터를 구축할 때는 다음 작업이 수행됩니다.

- 유닛 간 통신에 사용되는 클러스터 제어 링크(기본값: port-channel 48)를 생성합니다. 인트라 섀 시 클러스터링(intra-chassis clustering)의 경우, 이 링크는 클러스터 통신에 Firepower 9300 백플레 인을 활용합니다. 섀시 간 클러스터링의 경우, 섀시 간의 통신을 위해 물리적 인터페이스를 이 EtherChannel에 수동으로 할당해야 합니다.
- 애플리케이션 내부에 클러스터 부트스트랩 구성을 생성합니다.

클러스터를 구축할 때, Firepower 9300 섀시 Supervisor(관리자)는 클러스터 이름, 클러스터 제어 링크 인터페이스 및 기타 클러스터 설정을 포함하는 각 유닛에 최소한의 부트스트랩 구성을 푸 시합니다. 클러스터링 환경을 사용자 정의하려는 경우, 사용자가 일부 부트스트랩 구성을 애플 리케이션 내부에 구성할 수 있습니다.

• 데이터 인터페이스를 Spanned 인터페이스로 클러스터에 할당합니다.

인트라 섀시 클러스터링(intra-chassis clustering)의 경우, Spanned 인터페이스는 섀시 간 클러스터 링과 마찬가지로 EtherChannel에 국한되지 않습니다. conrefFirepower 9300 Supervisor(관리자)는 EtherChannel 기술을 내부에 사용하여 트래픽을 공유 인터페이스의 다중 모듈에 로드 밸런싱하 므로 모든 데이터 인터페이스 유형이 Spanned 모드에서 작동합니다. 섀시 간 클러스터링의 경우, 모든 데이터 인터페이스에 Spanned EtherChannel을 사용해야 합니다.

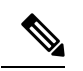

참고 개별 인터페이스는 관리 인터페이스를 제외하고 지원되지 않습니다.

• 관리 인터페이스를 클러스터의 모든 유닛에 할당합니다.

다음 섹션에서는 클러스터링 개념 및 구현에 대한 자세한 정보를 제공합니다.

기본 유닛 및 보조 유닛 역할

클러스터의 멤버 중 하나는 기본 유닛입니다. 기본 유닛은 자동으로 결정됩니다. 기타 모든 멤버는 보조 유닛입니다.

기본 유닛에서만 모든 구성을 수행해야 하며 이후에 구성은 보조 유닛에 복제됩니다.

클러스터 제어 링크

클러스터 제어 링크는 Port-channel 48 인터페이스를 사용하여 자동으로 생성됩니다. 인트라 섀시 클 러스터링의 경우 이 인터페이스에는 멤버 인터페이스가 없습니다. 섀시 간 클러스터링의 경우에는 EtherChannel에 인터페이스를 하나 이상 추가해야 합니다. 이 클러스터 유형 EtherChannel은 인트라 섀시 클러스터링(intra-chassis clustering)을 위한 클러스터 통신에 Firepower 9300 백플레인을 활용합 니다.

2-멤버 섀시 간 클러스터의 경우 클러스터 제어 링크를 한 섀시에서 다른 섀시로 직접 연결하지 마십 시오. 인터페이스에 직접 연결할 경우, 유닛 하나에 오류가 발생하면 클러스터 제어 링크에도 오류가 발생하므로 나머지 정상 유닛에도 오류가 발생합니다. 스위치를 통해 클러스터 제어 링크를 연결할 경우 클러스터 제어 링크는 가동 상태를 유지하여 정상 유닛을 지원합니다.

클러스터 제어 링크 트래픽에는 제어 및 데이터 트래픽이 모두 포함됩니다.

섀시 간 클러스터링을 위한 클러스터 제어 링크 크기 조정

가능한 경우, 각 섀시의 예상 처리량에 맞게 클러스터 제어 링크의 크기를 조정하여 클러스터 제어 링크가 최악의 시나리오를 처리할 수 있게 해야 합니다.

클러스터 제어 링크 트래픽은 주로 상태 업데이트 및 전달된 패킷으로 구성되어 있습니다. 클러스터 제어 링크의 트래픽 양은 언제든지 달라질 수 있습니다. 전달된 트래픽의 양은 로드 밸런싱 효율성 또는 중앙 집중식 기능에 많은 트래픽이 있는지에 따라 좌우됩니다. 예를 들면 다음과 같습니다.

- NAT의 경우 연결의 로드 밸런싱이 저하되며, 모든 반환 트래픽을 올바른 유닛으로 다시 밸런싱 해야 합니다.
- 멤버가 변경된 경우, 클러스터에서는 다량의 연결을 다시 밸런싱해야 하므로 일시적으로 많은 양의 클러스터 제어 링크 대역폭을 사용합니다.

대역폭이 높은 클러스터 제어 링크를 사용하면 멤버가 변경될 경우 클러스터를 더 빠르게 통합할 수 있고 처리량 병목 현상을 방지할 수 있습니다.

참고 클러스터에 비대칭(다시 밸런싱된) 트래픽이 많은 경우 클러스터 제어 링크 크기를 늘려야 합니다.

섀시 간 클러스터링을 위한 클러스터 제어 링크 이중화

다음 다이어그램에는 VSS(Virtual Switching System) 또는 vPC(Virtual Port Channel) 환경에서 EtherChannel을 클러스터 제어 링크로 사용하는 방법이 나와 있습니다. EtherChannel의 모든 링크가 활성화되어 있습니다. 스위치가 VSS 또는 vPC의 일부일 경우 Firepower 9300 인터페이스를 동일한 EtherChannel 내에서 연결하여 VSS 또는 vPC의 스위치와 별도로 분리할 수 있습니다. 이러한 별도의

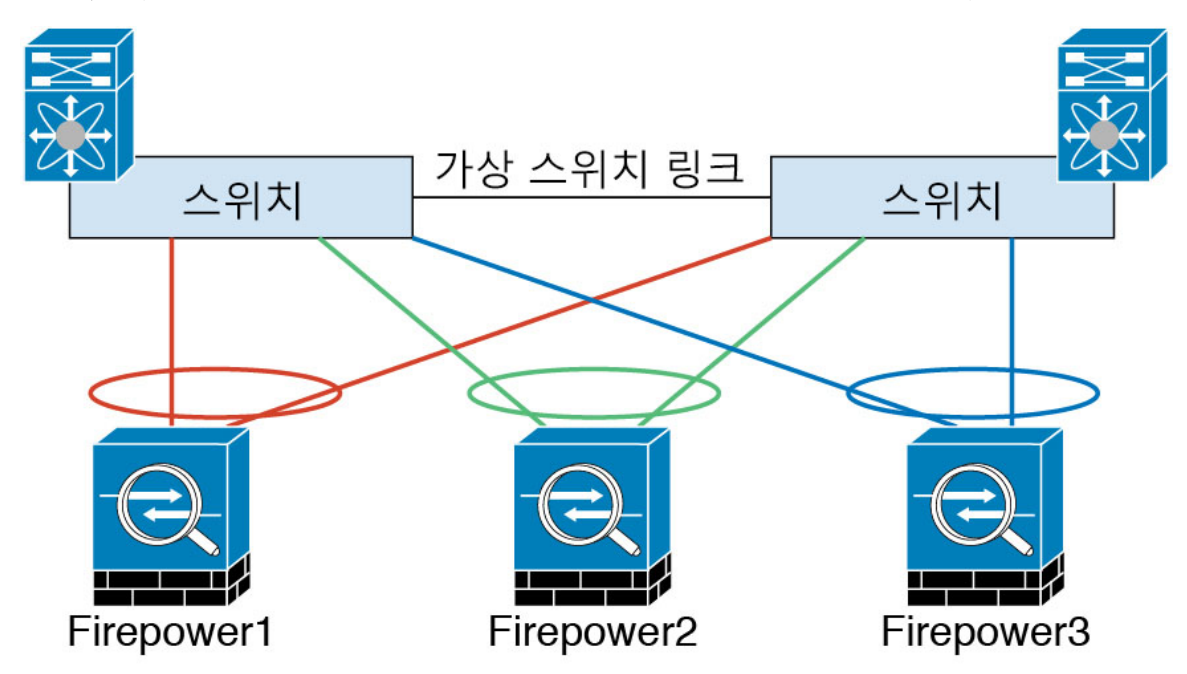

스위치는 단일 스위치 역할을 하므로, 스위치 인터페이스는 동일한 EtherChannel 포트 채널 인터페이 스의 멤버입니다. 이러한 EtherChannel은 디바이스 로컬이 아닌 스팬 EtherChannel입니다.

섀시 간 클러스터링을 위한 클러스터 제어 링크 안정성

클러스터 제어 링크 기능을 보장하려면 유닛 간의 RTT(round-trip time)가 20ms 이하여야 합니다. 이 러한 최대 레이턴시는 서로 다른 지리적 사이트에 설치된 클러스터 멤버와의 호환성을 개선하는 역 할을 합니다. 레이턴시를 확인하려면 유닛 간의 클러스터 제어 링크에서 Ping을 수행합니다.

클러스터 제어 링크는 오류가 나거나 폐기된 패킷이 없는 안정적인 상태여야 합니다. 예를 들어, 사 이트 간 구축의 경우 전용 링크를 사용해야 합니다.

클러스터 제어 링크 네트워크

Firepower 9300 섀시에서는 섀시 ID 및 슬롯 ID 127.2.*chassis\_id.slot\_id*를 기준으로 하여 각 유닛에 대 해 클러스터 제어 링크 인터페이스 IP 주소를 자동 생성합니다. FXOS 또는 애플리케이션 내에서 이 IP 주소를 수동으로 설정할 수는 없습니다. 클러스터 제어 링크 네트워크는 유닛 간에 라우터를 포함 할 수 없으며 레이어 2 스위칭만 허용됩니다. 사이트 간 트래픽의 경우에는 OTV(Overlay Transport Virtualization)를 사용하는 것이 좋습니다.

관리 네트워크

모든 유닛을 단일한 관리 네트워크에 연결할 것을 권장합니다. 이 네트워크는 클러스터 제어 링크와 분리되어 있습니다.

관리 인터페이스

클러스터에 관리 유형 인터페이스를 할당해야 합니다. 이 인터페이스는 Spanned 인터페이스와는 다 른 특수 개별 인터페이스입니다. 관리 인터페이스를 사용하면 각 유닛에 직접 연결할 수 있습니다. ASA의 경우, 기본 클러스터 IP 주소는 현재 기본 유닛에 항상 속해 있는 클러스터를 위한 고정 주소 입니다. 또한 주소의 범위를 구성하여 현재 기본 유닛을 비롯한 각 유닛에서 해당 범위의 로컬 주소 를 사용할 수 있도록 해야 합니다. 기본 클러스터 IP 주소에서는 주소에 대한 일관된 관리 액세스를 제공합니다. 기본 유닛이 변경될 경우 기본 클러스터 IP 주소는 새 기본 유닛으로 이동되므로 클러스 터는 지속적으로 원활하게 관리됩니다. 로컬 IP 주소는 라우팅에 사용되며 트러블슈팅에도 도움이 됩니다. 예를 들어, 현재 기본 유닛에 항상 연결되어 있는 기본 클러스터 IP 주소에 연결하여 클러스 터를 관리할 수 있습니다. 로컬 IP 주소에 연결하여 개별 멤버를 관리할 수 있습니다. TFTP 또는 syslog 같은 아웃바운드 관리 트래픽의 경우 기본 유닛을 비롯한 각 유닛에서 로컬 IP 주소를 사용하여 서버 에 연결합니다.

#### 스팬 EtherChannels

섀시당 하나 이상의 인터페이스를 클러스터 내의 모든 섀시를 포괄하는 EtherChannel로 그룹화할 수 있습니다. EtherChannel에서는 채널에서 사용 가능한 모든 활성 인터페이스 전반의 트래픽을 취합합 니다. 스팬 EtherChannel은 라우팅 및 투명 방화벽 모드에서 모두 구성할 수 있습니다. 라우팅 모드의 경우 EtherChannel은 단일 IP 주소를 통해 라우팅된 인터페이스로 구성됩니다. 투명 모드의 경우 브리 지 그룹 멤버 인터페이스가 아닌 BVI에 IP 주소가 할당됩니다. EtherChannel은 기본적인 작동 시 로드 밸런싱을 함께 제공합니다.

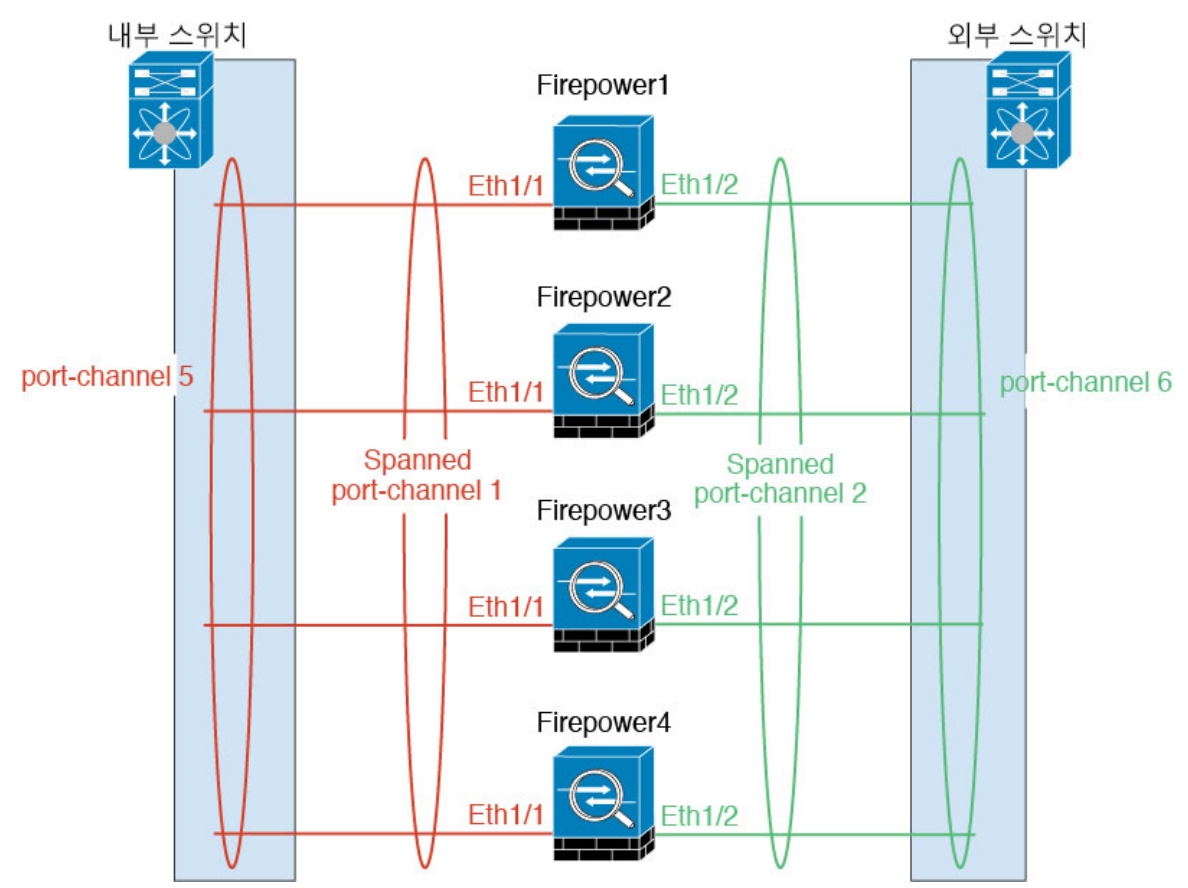

#### 사이트 간 클러스터링

사이트 간 설치의 경우 권장 지침을 준수하면 클러스터링을 활용할 수 있습니다.

각 클러스터 섀시를 별도의 사이트 ID에 속하도록 구성할 수 있습니다.

사이트 ID는 사이트별 MAC 주소. 클러스터에서 온 패킷은 사이트별 MAC 주소, 클러스터가 수신한 패킷은 전역 MAC 주소. 이 기능은 스위치가 서로 다른 두 포트의 두 사이트로부터 동일한 전역 MAC 주소를 학습하지 못하게 하는 한편, MAC 플래핑(flapping)을 일으킵니다. 대신 스위치는 사이트 MAC 주소만 학습합니다. 사이트별 MAC 주소 Spanned EtherChannel만을 사용하는 라우팅 모드에서 지원 됩니다.

사이트 ID는 LISP 검사를 사용한 플로우 모빌리티를 활성화하는 데 사용되기도 합니다.

사이트 간 클러스터링에 대한 자세한 내용은 다음 섹션을 참조하십시오.

- •데이터 센터 인터커넥트 크기 조정 -클러스터링의 요구 사항 및 사전 요구 사항, 92 페이지
- •사이트 간 지침 -클러스터링 지침 및 제한 사항, 94 페이지
- •사이트 간 예시 -사이트 간 클러스터링 예시, 117 페이지

### ASA 클러스터에 추가

단일 Firepower 9300 섀시를 섀시 간 클러스터로 추가하거나 섀시 간 클러스터링용으로 여러 섀시를 추가할 수 있습니다. 섀시 간 클러스터링의 경우 각 섀시를 개별적으로 구성해야 합니다. 섀시 하나 에 클러스터를 추가한 다음 쉽게 구축하기 위해 첫 번째 섀시의 부트스트랩 구성을 다음 섀시에 복사 합니다.

#### ASA 클러스터 생성

Firepower 9300 섀시에서 클러스터를 구축합니다.

다중 컨텍스트 모드의 경우 먼저 논리적 디바이스를 구축한 다음 ASA 애플리케이션에서 다중 컨텍 스트 모드를 활성화해야 합니다.

Firepower 9300 섀시에서 라우팅된 방화벽 모드 방화벽 모드 ASA를 구축할 수 있습니다.

시작하기 전에

- 모듈을 설치하지 않은 경우에도 Firepower 9300 섀시의 3개 모듈 슬롯 모두에 대해 클러스터링을 활성화해야 합니다. 3개 모듈을 모두 구성하지 않은 경우 클러스터가 나타나지 않습니다.
- 멤버 인터페이스가 포함되지 않은 경우, Interfaces(인터페이스) 탭에서 port-channel 48 클러스터 유형 인터페이스에 Operation State(운영 상태)가 failed(실패)로 표시됩니다. 인트라 섀시 클러 스터링(intra-chassis clustering)의 경우 이 EtherChannel에는 멤버 인터페이스가 필요하지 않으므 로 이 Operation State(운영 상태)를 무시할 수 있습니다.

단계 1 클러스터를 구축하기 전에 데이터 유형 인터페이스 또는 EtherChannel(port-channel이라고도 함)을 최 소 1개 추가합니다. EtherChannel(포트 채널) 추가, 86 페이지 또는 실제 인터페이스 구성, 85 페이지 를 참조하십시오.

또한 데이터 인터페이스를 구축한 후에 클러스터에 추가할 수 있습니다.

섀시 간 클러스터링의 경우, 모든 데이터 인터페이스는 멤버 인터페이스가 최소 1개 있는 EtherChannel 이어야 합니다. 각 섀시에 동일한 EtherChannel을 추가합니다.

단계 2 관리 유형 인터페이스 또는 EtherChannel을 추가합니다. EtherChannel(포트 채널) 추가, 86 페이지 또 는 실제 인터페이스 구성, 85 페이지를 참조하십시오.

섀시 간 클러스터링의 경우 각 섀시에 동일한 Management(관리) 인터페이스를 추가합니다. 관리 인 터페이스는 필수 항목입니다. 이 관리 인터페이스는 섀시 관리용으로만 사용되며 Interfaces(인터페 이스) 탭 상단에 MGMT(관리)로 표시되는 섀시 관리 인터페이스와는 다릅니다.

단계 3 섀시 간 클러스터링의 경우, 멤버 인터페이스를 클러스터 제어 링크로 사용할 port-channel 48에 추가 합니다.

멤버 인터페이스를 포함하지 않은 경우, 논리적 디바이스를 구축할 때 Firepower Chassis Manager에 서는 이 클러스터를 내장 섀시 클러스터로 간주하고 Chassis ID(섀시 ID) 필드를 표시하지 않습니다. 각 섀시에 동일한 멤버 인터페이스를 추가합니다.

단계4 Logical Devices(논리적 디바이스)를 선택합니다.

Logical Devices(논리적 디바이스) 페이지에 섀시의 논리적 디바이스 목록이 표시됩니다.

단계5 Add Device(디바이스 추가)를 클릭합니다.

Add Device(디바이스 추가) 대화 상자가 나타납니다.

단계6 Device Name(디바이스 이름)에 논리적 디바이스의 이름을 제공합니다.

이 이름은 Firepower 9300 섀시 관리자(Supervisor)가 관리 설정을 구성하고 인터페이스를 할당하는 데 사용됩니다. 이것은 보안 모듈/엔진 구성에 사용되는 디바이스 이름이 아닙니다.

- 단계7 Template(템플릿)에서 Cisco Adaptive Security Appliance를 선택합니다.
- 단계8 ASA Image Version(이미지 버전)을 선택합니다.
- 단계9 Device Mode(디바이스 모드)에서 Cluster(클러스터) 라디오 버튼을 클릭합니다.
- 단계 10 Create New Cluster(새 클러스터 생성) 라디오 버튼을 클릭합니다.
- 단계11 OK(확인)를 클릭합니다.

독립형 디바이스가 구성되어 있는 경우, 이 디바이스를 새 클러스터로 교체하라는 프롬프트가 표시 됩니다. Provisioning - *device name*(프로비저닝 - 디바이스 이름) 창이 표시됩니다.

모든 인터페이스는 클러스터에 기본적으로 할당되어 있습니다.

단계 12 화면 중앙의 디바이스 아이콘을 클릭합니다.

ASA Configuration(ASA 구성) 대화 상자가 나타나며 Cluster Information(클러스터 정보) 탭이 선택 되어 있습니다.

- 단계 13 Chassis ID(섀시 ID) 필드에 섀시 ID를 입력합니다. 클러스터의 각 섀시는 고유 ID를 사용해야 합니다.
- 단계 14 Cluster Key(클러스터 키) 필드에서 클러스터 제어 링크의 제어 트래픽에 대한 인증 키를 구성합니다.

공유 비밀은 1자~63자로 된 ASCII 문자열입니다. 공유 비밀은 키를 생성하는 데 사용됩니다. 이 옵 션은 연결 상태 업데이트 및 전달된 패킷을 비롯한 데이터 경로 트래픽에 영향을 미치지 않으며, 항 상 일반 텍스트로 전송됩니다.

- 단계 15 Cluster Group Name(클러스터 그룹 이름)(보안 모듈 구성의 클러스터 그룹 이름)을 설정합니다. 이름은 1자~38자로 된 ASCII 문자열이어야 합니다.
- 단계 16 Management Interface(관리 인터페이스)를 클릭하고 이전에 생성한 관리 인터페이스를 선택합니다.
- 단계 17 관리 인터페이스의 Address Type(주소 유형)을 선택합니다.

이 정보는 보안 모듈 구성의 관리 인터페이스를 구성하는 데 사용됩니다.

a) Management IP Pool(관리 IP 풀) 필드에서 하이픈으로 구분되는 시작 및 종료 주소를 입력하여 로컬 IP 주소의 풀을 구성합니다. 이 주소 중 하나는 인터페이스의 각 클러스터 유닛에 할당됩니 다.

최소한 클러스터에 있는 유닛 수에 상응하는 개수의 주소를 포함해야 합니다. Firepower 9300에 서는 모든 모듈 슬롯을 채우지 않은 경우에도 섀시당 3개 주소를 포함해야 합니다. 클러스터를 확 장하려는 경우, 추가 주소를 포함하십시오. 현재 마스터 유닛에 속하는 가상 IP 주소(기본 클러스 터 IP 주소)는 이러한 풀에 속하지 않습니다. 따라서 동일한 네트워크에서 기본 클러스터 IP 주소 에 대한 IP 주소를 예약해 두어야 합니다. IPv4 및/또는 IPv6 주소를 사용할 수 있습니다.

- b) Network Mask(네트워크 마스크) 또는 Prefix Length(접두사 길이)를 입력합니다.
- c) Network Gateway(네트워크 게이트웨이)를 입력합니다.
- d) Virtual IP address(가상 IP 주소)를 입력합니다.

이 IP 주소는 같은 네트워크의 클러스터 풀 주소로 있어야 하지만 풀의 일부는 아닙니다.

- 단계18 Settings(설정) 탭을 클릭합니다.
- 단계 19 관리자 및 비밀번호 활성화에 대해 Password(비밀번호)를 입력하고.

비밀번호를 복구할 때는 사전 구성된 ASA 관리자가 있으면 유용합니다. FXOS 액세스 권한이 있다 면 관리자 비밀번호를 잊어버린 경우 재설정할 수 있습니다.

- 단계 20 OK(확인)를 클릭하여 ASA Configuration(ASA 구성) 대화 상자를 닫습니다.
- 단계21 Save(저장)를 클릭합니다.

Firepower 9300 섀시 Supervisor(관리자)는 지정된 소프트웨어 버전을 다운로드하고 클러스터 부트스 트랩 구성 및 관리 인터페이스 설정을 각 보안 모듈에 입력하여 클러스터를 구축합니다.

- 단계 22 섀시 간 클러스터링의 경우, 다음 섀시를 클러스터에 추가합니다.
  - a) 첫 번째 섀시 Firepower Chassis Manager에서 오른쪽 상단에 있는 Show Cluster Details(클러스터 세부사항 표시) 아이콘을 클릭하여 표시된 클러스터 구성을 복사합니다.

- b) 다음 섀시에 있는 Firepower Chassis Manager에 연결하고 이 절차에 따라 논리적 디바이스를 추가 합니다.
- c) Join an Existing Cluster(기존 클러스터에 조인)를 선택합니다.
- d) Copy config(구성 복사) 확인란을 클릭하고 OK(확인)를 클릭합니다. 이 확인란을 선택하지 않은 경우, 수동으로 첫 번째 섀시 구성에 맞게 설정을 입력해야 합니다.
- e) Copy Cluster Details(클러스터 세부사항 복사) 상자에서 첫 번째 섀시의 클러스터 구성에 붙여 넣고 OK(확인)를 클릭합니다.
- f) 화면 중앙의 디바이스 아이콘을 클릭합니다. 클러스터 정보는 대부분 미리 채워지지만 다음 설정
   은 변경해야 합니다.
  - Chassis ID(섀시 ID) 고유한 섀시 ID를 입력합니다.
  - Cluster Key(클러스터 키) (미리 채워지지 않음) 동일한 클러스터 키를 입력합니다.

OK(확인)를 클릭합니다.

- g) Save(저장)를 클릭합니다.
- 단계23 마스터 유닛 ASA에 연결하여 클러스터링 구성을 맞춤 설정합니다.

클러스터 멤버 더 추가

ASA 클러스터 멤버를 추가하거나 교체합니다.

참고 이 절차는 섀시 추가 또는 교체 시에만 적용됩니다. 클러스터링이 이미 활성화된 Firepower 9300에 모 듈을 추가하거나 교체하는 경우에는 모듈이 자동으로 추가됩니다.

시작하기 전에

- 기존 클러스터에 이 새 멤버에 대한 관리 IP 주소 풀에 충분한 IP 주소를 가지고 있는지 확인합니 다. 그렇지 않은 경우에 이 새로운 멤버를 추가하기 전에 각 섀시에서 기존 클러스터 부트스트랩 구성을 편집해야 합니다. 이 변경을 수행하는 경우 논리적 디바이스를 재시작해야 합니다.
- 인터페이스 구성은 새 섀시에서 동일해야 합니다.
- 다중 컨텍스트 모드의 경우 첫 번째 클러스터 멤버의 ASA 애플리케이션에서 다중 컨텍스트 모 드를 활성화합니다. 그러면 추가 클러스터 멤버가 다중 컨텍스트 모드 구성을 자동으로 상속합 니다.

프로시저

단계 1 기존 클러스터 섀시 Firepower Chassis Manager에서 Logical Devices(논리적 디바이스)를 선택하여 Logical Devices(논리적 디바이스) 페이지를 엽니다.

- 단계 2 구성 표시 아이콘( )의 오른쪽 상단을 클릭하여 표시되는 클러스터 구성을 복사합니다.
- 단계3 새 섀시에서 Firepower Chassis Manager에 연결한 다음 Add Device(디바이스 추가)를 클릭합니다.
- 단계 4 Device Name(디바이스 이름)에 논리적 디바이스의 이름을 제공합니다.
- 단계 5 Template(템플릿)은 Cisco Adaptive Security Appliance를 선택합니다.
- 단계6 Image Version(이미지 버전)은 ASA 소프트웨어 버전을 선택합니다.
- 단계7 Device Mode(디바이스 모드)에서 Cluster(클러스터) 라디오 버튼을 클릭합니다.
- 단계8 Join an Existing Cluster(기존 클러스터에 조인)를 선택합니다.
- 단계 9 Copy config(구성 복사) 확인란을 클릭하고 OK(확인)를 클릭합니다. 이 확인란을 선택하지 않은 경 우, 수동으로 첫 번째 섀시 구성에 맞게 설정을 입력해야 합니다.
- 단계 10 Copy Cluster Details(클러스터 세부사항 복사) 상자에서 첫 번째 섀시의 클러스터 구성에 붙여 넣고 OK(확인)를 클릭합니다.
- 단계 **11** 화면 중앙의 디바이스 아이콘을 클릭합니다. 클러스터 정보는 대부분 미리 채워지지만 다음 설정은 변경해야 합니다.
  - Chassis ID(섀시 ID) 고유한 섀시 ID를 입력합니다.
  - Cluster Key(클러스터 키) (미리 채워지지 않음) 동일한 클러스터 키를 입력합니다.

OK(확인)를 클릭합니다.

단계12 Save(저장)를 클릭합니다.

## 논리적 디바이스 관리

논리적 디바이스를 삭제하고, ASA를 투명 모드로 변환하고, 인터페이스 구성을 변경하고, 기존 논리 적 디바이스에서 기타 작업을 수행할 수 있습니다.

### 애플리케이션 콘솔에 연결

다음 절차를 수행하여 애플리케이션의 콘솔에 연결합니다.

프로시저

단계1 모듈 CLI에 연결합니다.

#### connect module slot\_number console

여러 보안 모듈을 지원하지 않는 디바이스의 보안 엔진에 연결하려면 항상 1을 slot\_number로 사용합니다.

예제:

Firepower# connect module 1 console

```
Telnet escape character is '~'.
Trying 127.5.1.1...
Connected to 127.5.1.1.
Escape character is '~'.
CISCO Serial Over LAN:
Close Network Connection to Exit
```

Firepower-module1>

단계2 애플리케이션 콘솔에 연결합니다.

단계**3** 애플리케이션 콘솔을 FXOS 모듈 CLI로 종료합니다.

트러블슈팅을 위해 FXOS 모듈 CLI를 사용할 수 있습니다.

- 단계4 FXOS CLI의 관리자(Supervisor) 수준으로 돌아갑니다.
  - a) ~를 입력합니다.

텔넷 애플리케이션을 종료합니다.

b) 텔넷 애플리케이션을 종료하려면 다음을 입력합니다.

telnet>quit

#### 예시

다음 예시에서는 보안 모듈 1에 있는 ASA에 연결한 다음 FXOS CLI의 관리자(Supervisor) 수 준으로 다시 종료합니다.

```
Firepower# connect module 1 console
Telnet escape character is '~'.
Trying 127.5.1.1...
Connected to 127.5.1.1.
Escape character is '~'.
```

CISCO Serial Over LAN: Close Network Connection to Exit

```
Firepower-module1>connect asa
asa> ~
telnet> quit
Connection closed.
Firepower#
```

### 논리적 디바이스 삭제

프로시저

단계1 Logical Devices(논리적 디바이스)를 선택하여 Logical Devices(논리적 디바이스) 페이지를 엽니다.

Logical Devices(논리적 디바이스) 페이지는 섀시에 구성되어 있는 논리적 디바이스 목록을 보여줍니 다. 논리적 디바이스가 구성되어 있지 않은 경우, 대신 이를 알리는 메시지가 표시됩니다.

- 단계2 삭제할 논리적 디바이스에 대해 Delete(삭제)를 클릭합니다.
- 단계3 Yes(예)를 클릭하여 논리적 디바이스를 삭제할 것임을 확인합니다.
- 단계4 Yes(예)를 클릭하여 애플리케이션 구성을 삭제할 것임을 확인합니다.

#### ASA를 투명 방화벽 모드로 변경

라우팅된 방화벽 모드 ASA는 Firepower 9300 섀시에서만 구축할 수 있습니다. ASA를 투명 방화벽 모 드로 변경하려면 초기 구축을 완료하고 ASA CLI 내에서 방화벽 모드를 변경합니다. 독립형 ASA의 경우 방화벽 모드를 변경하면 구성이 지워지므로 Firepower 9300 섀시에서 구성을 재구축하여 부트 스트랩 구성을 다시 가져와야 합니다. 그러면 ASA는 투명 모드로 유지되며 부트스트랩 구성도 계속 작동합니다. 클러스터된 ASA의 경우에는 구성이 지워지지 않으므로 FXOS에서 부트스트랩 구성을 재구축하지 않아도 됩니다.

프로시저

- 단계1 애플리케이션 콘솔에 연결, 109 페이지에 따라 ASA 콘솔에 연결합니다. 클러스터의 경우 기본 유닛 에 연결합니다. 장애 조치 쌍의 경우 액티브 유닛에 연결합니다.
- 단계2 구성 모드를 설정합니다.

#### enable

#### configure terminal

기본적으로 enable 비밀번호는 비어 있습니다.

단계3 방화벽을 투명 모드로 설정합니다.

#### firewall transparent

단계4 구성을 저장합니다.

#### write memory

클러스터 또는 장애 조치 쌍의 경우 이 구성이 보조 유닛에 복제됩니다.

```
asa(config)# firewall transparent
asa(config)# write memory
Building configuration...
Cryptochecksum: 9f831dfb 60dffa8c 1d939884 74735b69
3791 bytes copied in 0.160 secs
[OK]
asa(config)#
Beginning configuration replication to Slave unit-1-2
End Configuration Replication to slave.
```

asa(config)#

단계 5 Firepower Chassis Manager Logical Devices(논리적 디바이스) 페이지에서 Edit(수정) 아이콘을 클릭하 여 ASA를 수정합니다.

Provisioning(프로비저닝) 페이지가 나타납니다.

단계 6 디바이스 아이콘을 클릭하여 부트스트랩 구성을 수정합니다. 구성의 값을 변경한 후에 OK(확인)를 클릭합니다.

Password(비밀번호) 필드 등 하나 이상의 필드 값을 변경해야 합니다.

부트스트랩 구성 변경에 대한 경고가 표시되면 Yes(예)를 클릭합니다.

단계7 섀시 간 클러스터 또는 장애 조치 쌍의 경우 5~7단계를 반복하여 각 섀시에서 부트스트랩 구성을 재 구축합니다.

섀시/보안 모듈이 다시 로드되고 ASA가 다시 작동할 때까지 몇 분 정도 기다립니다. 이제 ASA는 작 동하는 부트스트랩 구성을 포함하지만 투명 모드로 유지됩니다.

## Firepower Threat Defense 논리적 디바이스의 인터페이스 변경

Firepower Threat Defense 논리적 디바이스에서 관리 인터페이스를 할당, 할당 해제 또는 교체할 수 있 습니다. 그런 다음 Firepower Management Center에서 인터페이스 구성을 동기화할 수 있습니다.

시작하기 전에

- 인터페이스를 구성하고 실제 인터페이스 구성, 85 페이지 및 EtherChannel(포트 채널) 추가, 86 페이지에 따라 모든 EtherChannel을 추가합니다.
- 논리적 디바이스에 영향을 주거나 Firepower Management Center에서 동기화하지 않고도 할당된 EtherChannel의 멤버십을 편집할 수 있습니다.
- 모든 인터페이스가 기본적으로 클러스터에 할당된 경우와 같이 이미 할당된 인터페이스를 EtherChannel에 추가하려는 경우에는 먼저 논리적 디바이스에서 인터페이스 할당을 해제한 다 음 EtherChannel에 인터페이스를 추가해야 합니다. 새 EtherChannel의 경우 이렇게 한 후에 디바 이스에 EtherChannel을 할당할 수 있습니다.
- 관리 또는 Firepower 이벤트 인터페이스를 관리 EtherChannel로 교체하려는 경우에는 미할당 데 이터 멤버 인터페이스가 하나 이상 포함된 EtherChannel을 생성한 다음 현재 관리 인터페이스를 EtherChannel로 교체해야 합니다. Firepower Threat Defense 디바이스가 리부팅되고(관리 인터페 이스를 변경하면 디바이스가 리부팅됨) Firepower Management Center에서 구성을 동기화한 후에 는 이제 미할당 상태가 된 관리 인터페이스를 EtherChannel에 추가할 수도 있습니다.
- 클러스터링 또는 고가용성의 경우에는 Firepower Management Center에서 구성을 동기화하기 전 에 모든 유닛에서 인터페이스를 추가하거나 제거해야 합니다. 먼저 슬레이브/스탠바이 유닛에 서 인터페이스를 변경한 후에 마스터/액티브 유닛에서 변경하는 것이 좋습니다. 새 인터페이스 는 관리를 위해 다운된 상태로 추가되므로 인터페이스 모니터링에는 영향을 주지 않습니다.

- 단계1 Firepower Chassis Manager에서 Logical Devices(논리적 디바이스)를 선택합니다.
- 단계2 오른쪽 상단의 Edit(수정) 아이콘을 클릭하여 논리적 디바이스를 수정합니다.
- 단계 3 Data Ports(데이터 포트) 영역에서 인터페이스를 선택 취소하여 데이터 인터페이스를 할당 해제합니다.
- 단계4 Data Ports(데이터 포트) 영역에서 인터페이스를 선택하여 새 데이터 인터페이스를 할당합니다.
- 단계5 관리 또는 이벤트 인터페이스를 교체합니다.

이러한 인터페이스 유형의 경우 변경 사항을 저장하고 나면 디바이스가 리부팅됩니다.

- a) 페이지 중앙의 디바이스 아이콘을 클릭합니다.
- b) General/Cluster Information(일반/클러스터 정보) 탭의 드롭다운 목록에서 새 Management Interface(관리 인터페이스)를 선택합니다.
- c) Settings(설정) 탭의 드롭다운 목록에서 새 Eventing Interface(이벤트 인터페이스)를 선택합니다.
- d) OK(확인)를 클릭합니다.

관리 인터페이스의 IP 주소를 변경하는 경우에는 Firepower Management Center에서 디바이스의 IP 주 소도 변경해야 합니다. 이렇게 하려면 Device(디바이스) > Device Management(디바이스 관리) > Device/Cluster(디바이스/클러스터)로 이동합니다. Management(관리) 영역에서 부트스트랩 구성 주 소와 일치하도록 IP 주소를 설정합니다.

- 단계6 Save(저장)를 클릭합니다.
- 단계7 Firepower Management Center에 로그인합니다.
- 단계8 Devices(디바이스) > Device Management(디바이스 관리)를 선택하고 FTD 디바이스에 대해 수정 아이콘(ℓ)을 클릭합니다. 기본적으로는 Interfaces(인터페이스) 탭이 선택됩니다.
- 단계 9 Interfaces(인터페이스) 탭 왼쪽 상단의 Sync Interfaces from device(디바이스에서 인터페이스 동기 화) 버튼을 클릭합니다.
- 단계10 Save(저장)를 클릭합니다.

이제 Deploy(구축)를 클릭하고 할당된 디바이스에 정책을 구축할 수 있습니다. 변경사항은 구축할 때 까지 활성화되지 않습니다.

#### ASA 논리적 디바이스의 인터페이스 변경

ASA 논리적 디바이스에서 관리 인터페이스를 할당, 할당 해제 또는 교체할 수 있습니다. ASDM은 새 인터페이스를 자동으로 검색합니다.

시작하기 전에

• 실제 인터페이스 구성, 85 페이지 및 EtherChannel(포트 채널) 추가, 86 페이지에 따라 인터페이 스를 구성하고 EtherChannel을 추가합니다.

- 논리적 디바이스에 영향을 주지 않고 할당된 EtherChannel의 멤버십을 수정할 수 있습니다.
- 모든 인터페이스가 기본적으로 클러스터에 할당된 경우와 같이 이미 할당된 인터페이스를 EtherChannel에 추가하려는 경우에는 먼저 논리적 디바이스에서 인터페이스 할당을 해제한 다 음 EtherChannel에 인터페이스를 추가해야 합니다. 새 EtherChannel의 경우 이렇게 한 후에 디바 이스에 EtherChannel을 할당할 수 있습니다.
- 네트워크 모듈/EtherChannel을 제거하거나 EtherChannel에 할당된 인터페이스를 재할당하는 등 FXOS에서 인터페이스를 제거하면 ASA 구성에서 원래 명령이 유지되므로 필요한 조정을 수행 할 수 있습니다. 구성에서 인터페이스를 제거하는 경우에는 구성 전반에 걸쳐 영향을 줄 수 있습 니다. ASA OS에서 이전 인터페이스 구성을 수동으로 제거할 수 있습니다.
- 관리 인터페이스를 관리 EtherChannel로 교체하려는 경우에는 미할당 데이터 멤버 인터페이스 가 하나 이상 포함된 EtherChannel을 생성한 다음 현재 관리 인터페이스를 EtherChannel로 교체 해야 합니다. ASA가 다시 로드되고 나면(관리 인터페이스를 변경하면 ASA가 다시 로드됨) 이제 미할당 상태가 된 관리 인터페이스를 EtherChannel에 추가할 수도 있습니다.
- 클러스터링 또는 장애 조치의 경우 모든 유닛에서 인터페이스를 추가하거나 제거해야 합니다.
   먼저 슬레이브/스탠바이 유닛에서 인터페이스를 변경한 후에 마스터/액티브 유닛에서 변경하는
   것이 좋습니다. 새 인터페이스는 관리를 위해 다운된 상태로 추가되므로 인터페이스 모니터링
   에는 영향을 주지 않습니다.

- 단계1 Firepower Chassis Manager에서 Logical Devices(논리적 디바이스)를 선택합니다.
- 단계2 오른쪽 상단의 Edit(수정) 아이콘을 클릭하여 논리적 디바이스를 수정합니다.
- 단계 3 Data Ports(데이터 포트) 영역에서 인터페이스를 선택 취소하여 데이터 인터페이스를 할당 해제합니다.
- 단계 4 Data Ports(데이터 포트) 영역에서 인터페이스를 선택하여 새 데이터 인터페이스를 할당합니다.
- 단계5 관리 인터페이스를 교체합니다.

이 인터페이스 유형의 경우 변경 사항을 저장하고 나면 디바이스가 다시 로드됩니다.

- a) 페이지 중앙의 디바이스 아이콘을 클릭합니다.
- b) General/Cluster Information(일반/클러스터 정보) 탭의 드롭다운 목록에서 새 Management Interface(관리 인터페이스)를 선택합니다.
- c) OK(확인)를 클릭합니다.

단계6 Save(저장)를 클릭합니다.

### 논리적 디바이스의 부트스트랩 설정 수정 또는 복구

논리적 디바이스의 부트스트랩 설정을 수정할 수 있습니다. 그런 다음 해당 새 설정을 사용하여 애플 리케이션 인스턴스를 즉시 다시 시작하거나 변경 사항을 저장하고 나중에 그러한 새 설정을 사용하 여 애플리케이션 인스턴스를 다시 시작할 수 있습니다.

단계1 Firepower Chassis Manager에서 Logical Devices(논리적 디바이스)를 선택합니다.

단계2 오른쪽 상단의 Edit(수정) 아이콘을 클릭하여 논리적 디바이스를 수정합니다.

- 단계3 페이지 중앙의 디바이스 아이콘을 클릭합니다.
- 단계4 필요에 따라 논리적 디바이스 설정을 수정합니다.
- 단계5 OK(확인)를 클릭합니다.
- 단계6 변경 사항을 저장하고 애플리케이션 인스턴스를 재시작하려면 Save(저장)를 클릭합니다.

# 논리적 디바이스 페이지

Firepower Chassis Manager의 Logical Devices(논리적 디바이스) 페이지를 사용하여 논리적 디바이스 를 생성, 수정 및 삭제합니다. Logical Devices(논리적 디바이스) 페이지에는 각 Firepower 9300 섀시 보안 모듈/엔진에 설치된 논리적 디바이스에 대한 정보 영역이 포함되어 있습니다.

각 논리적 디바이스 영역의 헤더에서는 다음 정보를 제공합니다.

- 논리적 디바이스의 고유한 이름.
- 논리적 디바이스 모드(독립형 또는 클러스터형).
- Status(상태) 논리적 디바이스의 상태를 표시합니다.
  - ok 논리적 디바이스 구성이 완료되었습니다.
  - incomplete-configuration 논리적 디바이스 구성이 완료되지 않았습니다.

각 논리적 디바이스 영역에서는 다음 정보를 제공합니다.

- Security Module(보안 모듈) 보안 모듈을 표시합니다.
- Ports(포트) 애플리케이션 인스턴스에 할당된 포트를 표시합니다.
- Application(애플리케이션) 보안 모듈에서 실행 중인 애플리케이션을 표시합니다.
- Version(버전) 보안 모듈에서 실행 중인 애플리케이션의 소프트웨어 버전 번호를 표시합니다.
- Management IP(관리 IP) 논리적 디바이스 관리 IP로 할당된 로컬 IP 주소를 표시합니다.
- Management URL(관리 URL) 애플리케이션 인스턴스에 할당된 관리 URL을 표시합니다.
- Gateway(게이트웨이) 애플리케이션 인스턴스에 할당된 네트워크 게이트웨이 주소를 표시합 니다.
- Management Port(관리 포트) 애플리케이션 인스턴스에 할당된 관리 포트를 표시합니다.
- Status(상태) 애플리케이션 인스턴스의 상태를 표시합니다.

- Online(온라인) 애플리케이션이 실행되어 작동 중입니다.
- Offline(오프라인) 애플리케이션이 중지되어 작동하지 않습니다.
- Installing(설치 중) 애플리케이션 설치가 진행 중입니다.
- Not Installed(설치되지 않음) 애플리케이션이 설치되지 않았습니다.
- Install Failed(설치 실패) 애플리케이션 설치가 실패했습니다.
- Starting(시작 중) 애플리케이션이 시작 중입니다.
- Start Failed(시작 실패) 애플리케이션 시작에 실패했습니다.
- Started(시작됨) 애플리케이션이 성공적으로 시작되었고, 앱 에이전트 하트비트를 대기 중 입니다.
- Stopping(중지 중) 애플리케이션이 중지 중입니다.
- Stop Failed(중지 실패) 애플리케이션을 오프라인으로 전환하지 못했습니다.
- Not Responding(응답 없음) 애플리케이션이 응답하지 않습니다.
- Updating(업데이트 중) 애플리케이션 소프트웨어 업데이트가 진행 중입니다.
- Update Failed(업데이트 실패) 애플리케이션 소프트웨어 업데이트에서 장애가 발생했습니 다.
- Update Succeeded(업데이트 성공) 애플리케이션 소프트웨어 업데이트가 성공했습니다.
- Unsupported(지원되지 않음) 설치된 애플리케이션이 지원되지 않습니다.
- Attributes(속성) 현재 실행 중인 애플리케이션 인스턴스에 대한 추가 속성을 표시합니다.

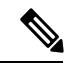

- 참고 애플리케이션 인스턴스를 즉시 재시작하지 않고 애플리케이션의 부트스 트랩 설정을 수정하는 경우 Attributes(속성) 필드에는 현재 실행 중인 애플 리케이션에 대한 정보가 표시되며, 애플리케이션을 재시작할 때까지는 수 행한 변경 사항이 반영되지 않습니다.
- Cluster Operation Status(클러스터 작동 상태) 애플리케이션 인스턴스에 할당된 관리 URL 을 표시합니다.
- Management IP/Firepower Management IP(관리 IP/Firepower 관리 IP) 애플리케이션 인 스턴스에 할당된 관리 IP 주소를 표시합니다.
- Cluster Role(클러스터 역할) 애플리케이션 인스턴스의 클러스터 역할(마스터 또는 슬레이 브)을 표시합니다.
- HA Role(HA 역할) 애플리케이션 인스턴스의 고가용성 역할(액티브 또는 스탠바이)을 표 시합니다.

- Management URL(관리 URL) 애플리케이션 인스턴스에 할당된 관리 애플리케이션의 URL 을 표시합니다.
- UUID 애플리케이션 인스턴스의 UUID(Universally Unique Identifier)를 표시합니다.

Firepower Chassis Manager의 Logical Devices(논리적 디바이스) 페이지에서 논리적 디바이스에 대해 다음 기능을 수행할 수 있습니다.

- Add Device(디바이스 추가) 논리적 디바이스를 생성할 수 있습니다.
- Edit(수정) 기존 논리적 디바이스를 수정할 수 있습니다.
- Update Version(버전 업데이트) 논리적 디바이스의 소프트웨어를 업그레이드하거나 다운그레 이드할 수 있습니다.
- Delete(삭제) 논리적 디바이스를 삭제합니다.
- Show Configuration(구성 표시) 논리적 디바이스나 클러스터에 대한 구성 정보가 JSON 형식으 로 표시되는 대화 상자를 엽니다. 구성 정보를 복사하여 클러스터의 일부분인 추가 디바이스를 생성할 때 사용할 수 있습니다.
- Enable/Disable(활성화/비활성화) 애플리케이션 인스턴스를 활성화하거나 비활성화합니다.
- Go To Device Manager(Device Manager로 이동) 애플리케이션 인스턴스에 대해 정의된 Firepower Management Center 또는 ASDM으로 이동하는 링크를 제공합니다.

# 사이트 간 클러스터링 예시

다음 예에는 지원되는 클러스터 구축에 대한 내용이 나와 있습니다.

### Spanned EtherChannel 투명 모드 노스-사우스 사이트 간의 예

다음 예에서는 내부 라우터와 외부 라우터의 사이에 위치한(노스-사우스 삽입) 2개 데이터 센터 각각 에 2개의 클러스터 멤버가 있습니다. 클러스터 멤버는 DCI를 통해 클러스터 제어 링크로 연결됩니다. 각 사이트의 클러스터 멤버는 내부 및 외부용 스팬 EtherChannel을 사용하여 로컬 스위치에 연결됩니 다. 각 EtherChannel은 클러스터의 모든 섀시를 포괄합니다.

각 데이터 센터의 내부 및 외부 라우터에서는 투명 ASA를 통과하는 OSPF를 사용합니다. MAC과 달 리 라우터 IP는 모든 라우터마다 고유합니다. DCI를 통해 비용이 높은 경로를 할당하면 특정 사이트 의 모든 클러스터 멤버가 가동 중지되지 않는 한 각 데이터 센터 내에서 트래픽이 유지됩니다. ASA 를 통과하는 비용이 낮은 경로의 경우, 클러스터의 각 사이트에 있는 같은 브리지 그룹을 거쳐 비대 칭 연결을 유지해야 합니다. 어느 한 사이트의 모든 클러스터 멤버에 오류가 발생할 경우, 각 라우터 의 트래픽은 DCI를 통해 다른 사이트의 클러스터 멤버로 이동합니다.

각 사이트의 스위치 구현 과정에는 다음 사항이 포함될 수 있습니다.

•사이트 간 VSS/vPC — 이 시나리오의 경우 데이터 센터 1에 하나의 스위치를 설치하고, 나머지 하나는 데이터 센터 2에 설치합니다. 각 데이터 센터의 클러스터 유닛에 사용할 수 있는 한 가지

옵션은 로컬 스위치에만 연결하는 반면, VSS/vPC 트래픽이 DCI를 통해 통과하도록 하는 것입니 다. 이 경우 연결의 대부분은 각 데이터 센터에 로컬로 저장됩니다. DCI에서 추가 트래픽을 처리 할 수 있는 경우, 선택에 따라 각 유닛을 DCI 전반의 스위치에 연결할 수 있습니다. 이 경우 트래 픽이 데이터 센터 전반에 분산되므로 DCI의 성능이 매우 뛰어나야 합니다.

• 각 사이트의 로컬 VSS/vPC — 스위치 이중화를 개선하기 위해 각 사이트에 별도의 VSS/vPC 쌍 을 2개씩 설치할 수 있습니다. 이 경우 여전히 클러스터 유닛의 Spanned EtherChannel은 두 로컬 스위치에만 연결된 데이터 센터 1 섀시 및 이러한 로컬 스위치에 연결된 데이터 센터 2 섀시로 이루어져 있으나, 사실상 Spanned EtherChannel은 "분리"되어 있습니다. 각 로컬 VSS/vPC에서는 Spanned EtherChannel을 사이트-로컬 EtherChannel로 간주합니다.

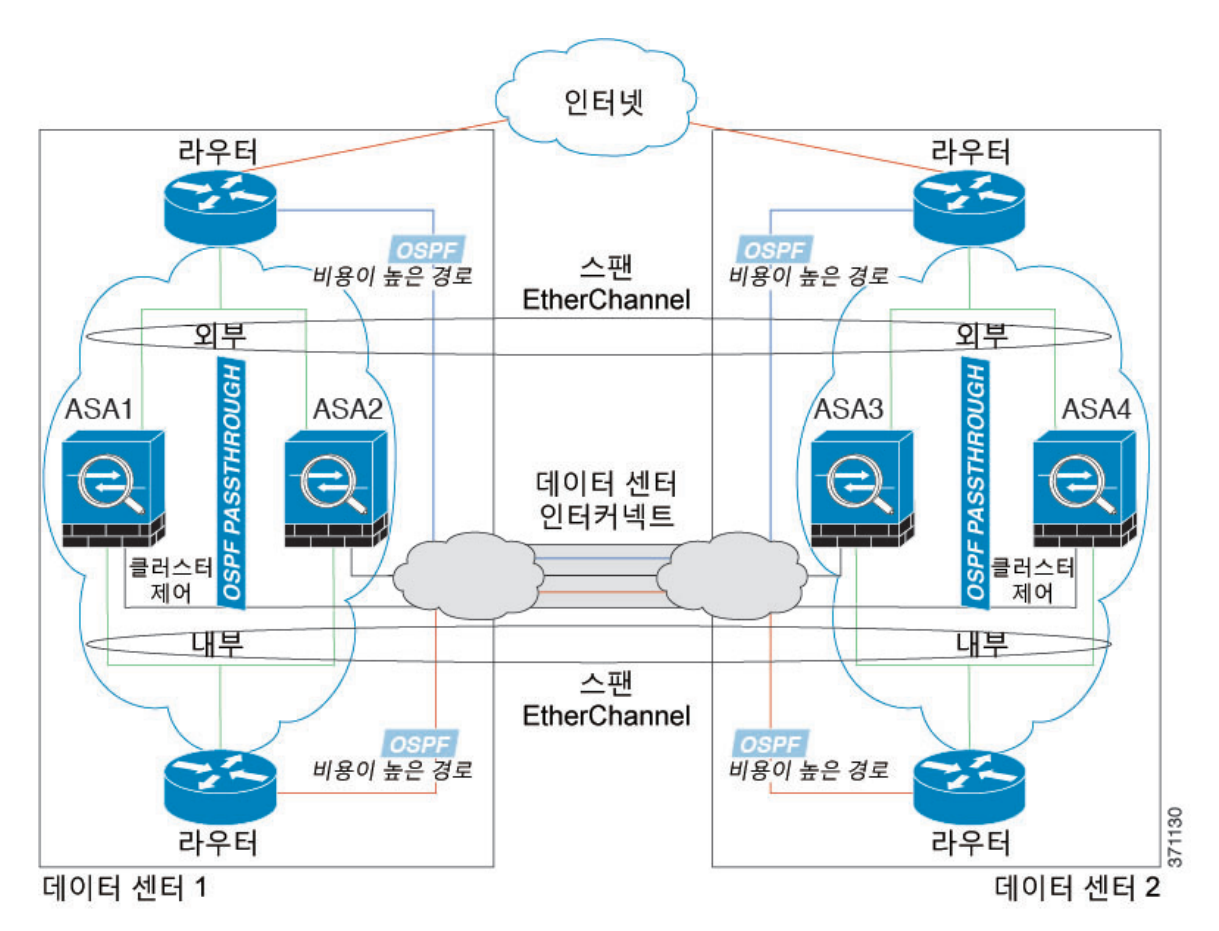

### Spanned EtherChannel 투명 모드 이스트-웨스트 사이트 간의 예

다음 예에서는 게이트웨이 라우터와 각 사이트의 두 내부 네트워크, 즉 애플리케이션 네트워크 및 DB 네트워크의 사이에 위치한(이스트-웨스트 삽입) 2개 데이터 센터 각각에 2개의 클러스터 멤버가 있 습니다. 클러스터 멤버는 DCI를 통해 클러스터 제어 링크로 연결됩니다. 각 사이트의 클러스터 멤버 는 내부 및 외부에 있는 애플리케이션 및 DB 네트워크에 대한 스팬 EtherChannel을 사용하여 로컬 스 위치에 연결됩니다. 각 EtherChannel은 클러스터의 모든 섀시를 포괄합니다.

각 사이트의 게이트웨이 라우터는 HSRP와 같은 FHRP를 사용하여 각 사이트에 동일한 목적지 가상 MAC 및 IP 주소를 제공합니다. 의도치 않은 MAC 주소 플래핑(flapping)을 피하는 좋은 방법은 게이 트웨이 라우터 실제 MAC 주소를 ASA MAC 주소 테이블에 정적으로 추가하는 것입니다. 이러 한 항목이 없으면, 사이트 1의 게이트웨이가 사이트 2의 게이트웨이와 통신할 경우 해당 트래픽이 ASA를 통과해 내부 인터페이스에서 사이트 2에 도달하려고 시도하여 문제를 일으킬 수 있습니다. OTV(Overlay Transport Virtualization) 또는 이와 유사한 방법으로 데이터 VLAN이 사이트 전반에 확 장됩니다. 트래픽이 게이트웨이 라우터로 예정된 경우 트래픽에서 다른 사이트에 DCI를 전달하는 것을 방지하려면 필터를 추가해야 합니다. 한 개의 사이트에서 게이트웨이 라우터에 연결할 수 없는 경우, 필터를 제거해야 트래픽이 다른 사이트의 게이트웨이 라우터에 전송될 수 있습니다.

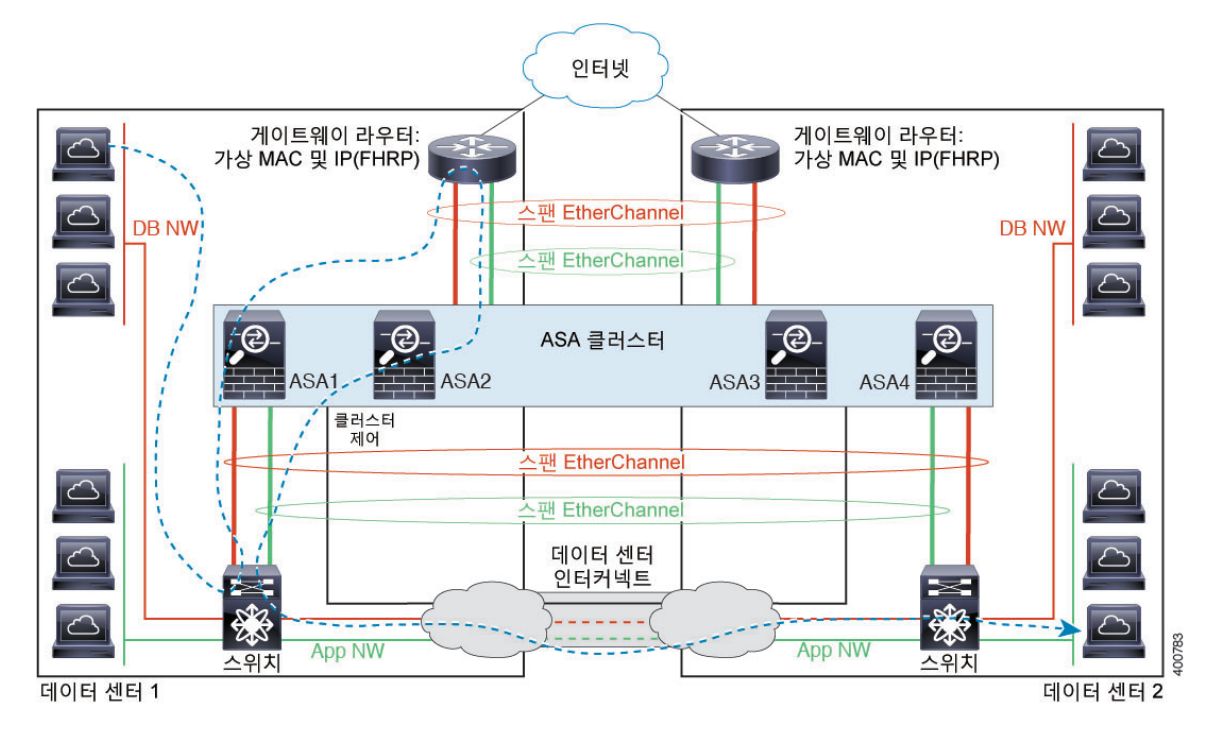

vPC/VSS 옵션에 대한 자세한 내용은 Spanned EtherChannel 투명 모드 노스-사우스 사이트 간의 예, 117 페이지를 참조하십시오.

# 논리적 디바이스의 기록

| 기능 이름                        | 플랫폼 릴리스 | 기능 정보                                                                                                    |
|------------------------------|---------|----------------------------------------------------------------------------------------------------|
| ASA 모듈 6개를 위한 섀시 간 클러스터<br>링 | 1.1.3   | 현재 ASA를 위한 섀시 간 클러스터링을<br>활성화할 수 있습니다. 최대 6개의 섀시<br>에 최대 6개의 모듈을 포함할 수 있습니<br>다.<br>수정된 화면: Logical Devices(논리적 디<br>바이스) > Configuration(구석) |

| 기능 이름                  | 플랫폼 릴리스 | 기능 정보                                                     |
|------------------------|---------|-----------------------------------------------------------|
| Cisco ASA를 위한 섀시 클러스터링 | 1.1.1   | Firepower 9300 섀시 내부에서 모든 ASA<br>보안 모듈을 클러스터링할 수 있습니다.    |
|                        |         | 추가된 화면: Logical Devices(논리적 디<br>바이스) > Configuration(구성) |

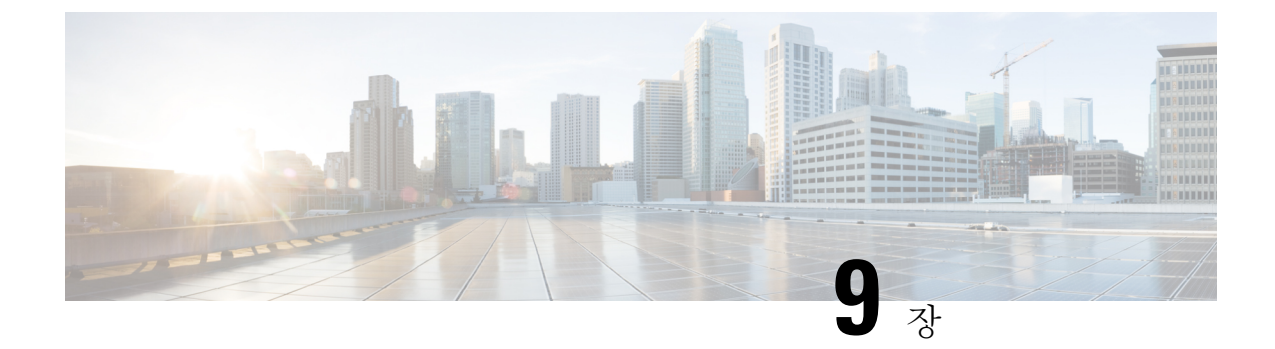

# 보안 모듈/엔진 관리

- FXOS 보안 모듈/보안 엔진 정보, 121 페이지
- 보안 모듈 디커미션/리커미션, 123 페이지
- 보안 모듈/엔진 확인, 123 페이지
- 보안 모듈/엔진 확인 재설정, 123 페이지
- 보안 모듈/엔진 확인 다시 초기화, 124 페이지
- 설치된 모듈/엔진 전원 끄기/켜기, 124 페이지

# FXOS 보안 모듈/보안 엔진 정보

Firepower Chassis Manager의 Security Modules/Security Engine(보안 모듈/보안 엔진 정보) 페이지에서 보안 모듈/엔진의 상태를 보고 보안 모듈/엔진에서 다양한 기능을 수행할 수 있습니다.

Security Modules/Security Engine(보안 모듈/보안 엔진) 페이지에서는 다음 정보를 제공합니다.

- Hardware State(하드웨어 상태) 보안 모듈/엔진 하드웨어의 상태를 보여줍니다.
  - Up(가동) 보안 모듈/엔진 전원이 성공적으로 켜졌고 하드웨어 장애가 보이지 않습니다.
  - Booting Up(부팅 중) 보안 모듈/엔진의 전원을 켜는 중입니다.
  - Down(중단) 보안 모듈/엔진의 전원이 켜지지 않았거나, 하드웨어 장애 때문에 보안 모듈/ 엔진을 성공적으로 시작할 수 없습니다.
  - Unassociated(연결되지 않음) 보안 모듈/엔진에 논리적 디바이스가 연결되어 있지 않습니다.
  - Mismatch(불일치) 보안 모듈이 해제되었거나 슬롯에 새 보안 모듈이 설치되었습니다. 보 안 모듈을 작동 상태로 전환하려면 Recommission(리커미션) 또는 Acknowledge(확인) 기능 을 사용합니다.
- Service State(서비스 상태) 보안 모듈/엔진에서 소프트웨어의 상태를 보여줍니다.
  - Not-available(사용 불가) 보안 모듈이 섀시 슬롯에서 제거되었습니다. 보안 모듈을 정상적 인 작동 상태로 전환하려면 다시 설치합니다.

- Offline(오프라인) 보안 모듈/엔진이 설치되었지만 해제되었거나, 전원이 꺼졌거나, 아직도 전원을 켜는 중입니다.
- Online(온라인) 보안 모듈/엔진이 설치되었고 정상 작동 모드에 있습니다.
- Not Responding(응답 없음) 보안 모듈/엔진이 응답하지 않습니다.
- Token Mismatch(토큰 불일치) 전에 구성된 것이 아닌 보안 모듈이 섀시 슬롯에 설치되었음 을 나타냅니다. 또한 소프트웨어 설치 오류로 인해 발생할 수도 있습니다. 보안 모듈을 작동 상태로 전환하려면 Reinitialize(다시 초기화) 기능을 사용합니다.
- Fault(장애) 보안 모듈/엔진이 장애 상태에 있습니다. 결함 상태를 일으킬 수 있는 것에 대 해 자세히 알아보려면 시스템 결함 목록을 검토하십시오.
- Power(전원) 보안 모듈/엔진의 전원 상태를 보여줍니다.
  - On(켜짐) 보안 모듈/엔진의 전원 상태를 전환하려면 전원 끄기/켜기 기능을 사용합니다.
  - Off(꺼짐) 보안 모듈/엔진의 전원 상태를 전환하려면 전원 끄기/켜기 기능을 사용합니다.
- Application(애플리케이션) 보안 모듈/엔진에 설치된 논리적 디바이스 유형을 보여줍니다.

Firepower Chassis Manager의 Security Modules/Security Engine(보안 모듈/보안 엔진) 페이지에서 보안 모듈/엔진에 대해 다음 기능을 수행할 수 있습니다.

- Decommission/Recommission(해제/재위탁)(보안 모듈만) 보안 모듈을 해제하면 보안 모듈이 유 지 관리 모드로 들어갑니다. 또한 특정 결함 상태를 수정하려면 모듈을 해제한 후 재위탁할 수 있습니다. 보안 모듈 디커미션/리커미션, 123 페이지을 참조하십시오.
- Acknowledge(확인) 새로 설치된 보안 모듈을 온라인 상태로 전환합니다. 보안 모듈/엔진 확인, 123 페이지을 참조하십시오.
- Power Cycle(전력 사이클) 보안 모듈/엔진을 재시작합니다. 보안 모듈/엔진 확인 재설정, 123 페이 지을 참조하십시오.
- Reinitialize(다시 초기화) 보안 모듈/엔진 하드 디스크를 다시 포맷하여 모든 구축된 애플리케이 션과 구성을 보안 모듈/엔진에서 제거한 다음 시스템을 다시 시작합니다. 다시 초기화를 완료한 후, 보안 모듈/엔진에 대해 논리적 디바이스가 구성되어 있으면 Firepower eXtensible 운영 체제에 서는 애플리케이션 소프트웨어를 다시 설치하고, 논리적 디바이스를 재구축하고, 애플리케이션 을 자동으로 시작합니다. 보안 모듈/엔진 확인 다시 초기화, 124 페이지을 참조하십시오.

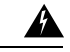

경고! 보안 모듈/엔진의 모든 애플리케이션 데이터는 다시 초기화하는 동안 삭제 됩니다. 보안 모듈/엔진을 다시 초기화하기 전에 모든 애플리케이션 데이 터를 백업하십시오.

• 전원 끄기/켜기 - 보안 모듈/엔진의 전원 상태를 전환합니다. 설치된 모듈/엔진 전원 끄기/켜기, 124 페이지를 참조하십시오.

## 보안 모듈 디커미션/리커미션

보안 모듈을 해제하면, 보안 모듈 객체가 구성에서 삭제되고 보안 모듈은 관리되지 않는 상태가 됩니 다. 보안 모듈에서 실행되는 모든 논리적 디바이스 또는 소프트웨어는 비활성 상태가 됩니다.

보안 모듈의 사용을 일시적으로 중단하려는 경우 보안 모듈을 해제할 수 있습니다. 또한 보안 모듈을 다시 시작해도 오류 상태가 해결되지 않는 경우, 보안 모듈을 다시 초기화하지 않은 채 보안 모듈을 해제한 후 재위탁하여 오류 상태가 해결되는지 확인할 수 있습니다.

프로시저

단계1 Security Modules(보안 모듈)를 선택하여 Security Modules(보안 모듈) 페이지를 엽니다.

단계2 보안 모듈을 해제하려면 해당 보안 모듈에 대해 Decommission(디커미션)을 클릭합니다.

보안 모듈을 재위탁하려면 해당 보안 모듈에 대해 Recommission(리커미션)을 클릭합니다.

단계3 Yes(예)를 클릭하여 지정된 보안 모듈의 해제 또는 재위탁을 확인합니다.

### 보안 모듈/엔진 확인

새 보안 모듈을 섀시에 설치하거나보안 모듈 사용을 시작하려면 해당 모듈을 승인해야 합니다.

보안 모듈의 상태가 "mismatch(불일치)" 또는 "token mismatch(토큰 불일치)"로 표시되는 경우 슬롯에 설치된 보안 모듈에 이전에 슬롯에 설치되었던 것과 일치하지 않는 데이터가 있는 것입니다. 보안 모 듈에 기존의 데이터가 있고 이것을 새 슬롯에서 사용하려는 경우(다시 말하면, 보안 모듈을 실수로 잘못된 슬롯에 설치한 것이 아닌 경우), 여기에 논리적 디바이스를 구축하려면 먼저 보안 모듈을 다 시 초기화해야 합니다.

프로시저

- 단계 1 Security Modules/Security Engine(보안 모듈/보안 엔진)을 선택하여 Security Modules/Security Engine(보 안 모듈/보안 엔진) 페이지를 엽니다.
- 단계2 확인할 보안 모듈/엔진에 대해 Acknowledge(확인)를 클릭합니다.

단계3 Yes(예)를 클릭하여 지정된 보안 모듈/엔진을 확인합니다.

# 보안 모듈/엔진 확인 재설정

다음 단계에 따라 보안 모듈/엔진의 전원을 껐다가 켭니다.

- 단계 1 Security Modules/Security Engine(보안 모듈/보안 엔진)을 선택하여 Security Modules/Security Engine(보 안 모듈/보안 엔진) 페이지를 엽니다.
- 단계2 재설정할 보안 모듈/엔진에 대해 Power Cycle(전원 껐다 켜기)을 클릭합니다.
- 단계3 Yes(예)를 클릭하여 지정된 보안 모듈/엔진의 재설정을 확인합니다.

# 보안 모듈/엔진 확인 다시 초기화

보안 모듈/엔진을 다시 초기화하면 보안 모듈/엔진 하드 디스크가 포맷되고 설치된 모든 애플리케이 션 인스턴스, 구성 및 데이터가 제거됩니다. 다시 초기화를 완료한 후, 보안 모듈/엔진에 대해 논리적 디바이스가 구성되어 있으면 FXOS에서는 애플리케이션 소프트웨어를 다시 설치하고, 논리적 디바 이스를 재구축하고, 애플리케이션을 자동으로 시작합니다.

⚠

주의 보안 모듈/엔진의 모든 애플리케이션 데이터는 다시 초기화하는 동안 삭제됩니다. 보안 모듈/엔진을 다시 초기화하기 전에 모든 애플리케이션 데이터를 백업하십시오.

프로시저

- 단계 1 Security Modules/Security Engine(보안 모듈/보안 엔진)을 선택하여 Security Modules/Security Engine(보 안 모듈/보안 엔진) 페이지를 엽니다.
- 단계2 다시 초기화할 보안 모듈/엔진에 대해 Reinitialize(다시 초기화)를 클릭합니다.

단계3 Yes(예)를 클릭하여 지정된 보안 모듈/엔진의 다시 초기화를 확인합니다.

보안 모듈/엔진이 다시 시작되고 보안 모듈의 모든 데이터가 삭제됩니다. 이 작업은 몇 분 정도 걸릴 수 있습니다.

# 설치된 모듈/엔진 전원 끄기/켜기

다음 단계에 따라 보안 또는 네트워크 모듈의 전원을 끄거나 켭니다.

프로시저

단계 1 Security Modules/Security Engine(보안 모듈/보안 엔진)을 선택하여 Security Modules/Security Engine(보 안 모듈/보안 엔진) 페이지를 엽니다. 단계2 보안 모듈/엔진의 전원을 끄려면:

a) 해당 보안 모듈/엔진에 대해 Power off(전원 끄기)를 클릭합니다.

b) Yes(예)를 클릭하여 지정한 보안 모듈/엔진의 전원 끄기를 확인합니다.

단계3 보안 모듈/엔진의 전원을 켜려면:

a) 해당 보안 모듈/엔진에 대해 Power on(전원 켜기)을 클릭합니다.

b) Yes(예)를 클릭하여 지정한 보안 모듈/엔진의 전원 켜기를 확인합니다.

I

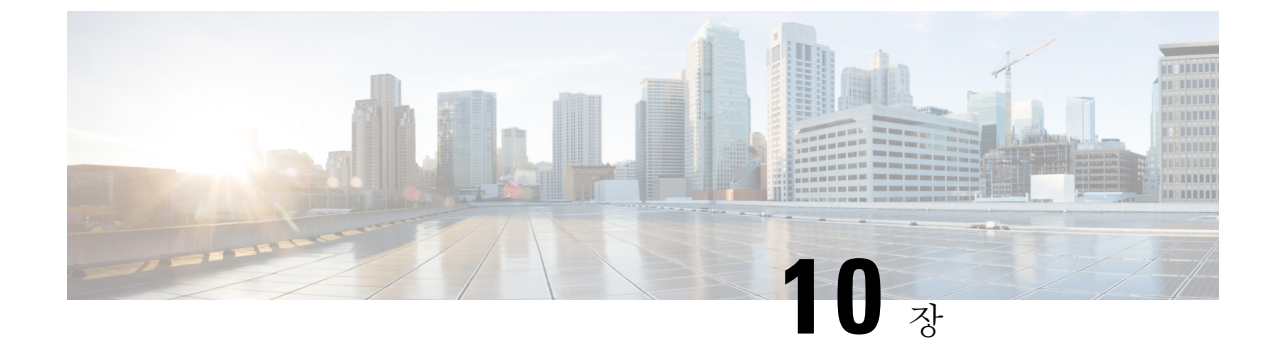

# 구성 가져오기/내보내기

- 구성 가져오기/내보내기 정보, 127 페이지
- FXOS 구성 파일 내보내기, 128 페이지
- 구성 파일 가져오기, 129 페이지

# 구성 가져오기/내보내기 정보

구성 내보내기 기능을 사용하여 Firepower 9300 섀시의 논리적 디바이스 및 플랫폼 구성 설정을 포함 하는 XML 파일을 원격 서버 또는 로컬 컴퓨터로 내보낼 수 있습니다. 나중에 해당 구성 파일을 가져 와서 구성 설정을 Firepower 9300 섀시에 빠르게 적용하여, 알려진 정상적인 구성으로 돌아가거나 시 스템 장애로부터 복구할 수 있습니다.

지침 및 제한 사항

- 구성 파일의 내용을 수정하지 마십시오. 구성 파일을 수정하면 해당 파일을 사용한 구성 가져오 기가 실패할 수 있습니다.
- 애플리케이션 관련 구성 설정은 구성 파일에 포함되지 않습니다. 애플리케이션 관련 설정 및 구 성을 관리하려면 애플리케이션에서 제공하는 구성 백업 도구를 사용해야 합니다.
- Firepower 9300 섀시에서 구성을 가져오면 Firepower 9300 섀시에 있는 모든 기존의 구성(논리적 디바이스 포함)이 삭제되고 가져오기 파일에 포함된 구성으로 완전히 교체됩니다.
- 구성을 가져올 경우 원래 구성을 내보낸 동일한 Firepower 9300 섀시로만 가져오는 것이 좋습니다.
- 구성을 가져오는 Firepower 9300 섀시의 플랫폼 소프트웨어 버전은 내보낼 때와 동일한 버전이 어야 합니다. 버전이 다르면 가져오기 작업의 성공이 보장되지 않습니다. Firepower 9300 섀시를 업그레이드 또는 다운그레이드할 때마다 백업 구성을 내보내는 것이 좋습니다.
- 구성을 가져오는 Firepower 9300 섀시에는 내보냈을 때와 동일한 슬롯에 동일한 네트워크 모듈 이 설치되어 있어야 합니다.
- 구성을 가져오는 Firepower 9300 섀시에는, 가져오는 내보내기 파일에 정의된 논리적 디바이스 에 대해 올바른 소프트웨어 애플리케이션 이미지가 설치되어 있어야 합니다.

• 기존 백업 파일을 덮어쓰지 않으려면 백업 작업 시 파일 이름을 변경하거나 기존 파일을 다른 위 치에 복사하십시오.

# FXOS 구성 파일 내보내기

Firepower 9300 섀시의 논리적 디바이스 및 플랫폼 구성 설정을 포함하는 XML 파일을 원격 서버 또 는 로컬 컴퓨터로 내보내려면 구성 내보내기 기능을 사용합니다.

구성 내보내기 기능 사용에 대한 중요한 정보는 구성 가져오기/내보내기 정보을 참조하십시오.

프로시저

- 단계1 System(시스템) > Configuration(구성) > Export(내보내기)를 선택합니다.
- 단계2 구성 파일을 로컬 컴퓨터로 내보내려면:
  - a) Local(로컬) 라디오 버튼을 클릭합니다.
  - b) Export(내보내기)를 클릭합니다.
     구성 파일이 생성되고, 브라우저에 따라 기본 다운로드 위치로 파일이 자동으로 다운로드되거나
     파일을 저장하라는 프롬프트가 표시될 수 있습니다.

단계3 구성 파일을 원격 서버로 내보내려면:

- a) Remote(원격) 라디오 버튼을 클릭합니다.
- b) 원격 서버와의 통신에서 사용할 프로토콜을 선택합니다. FTP, TFTP, SCP, SFTP 중 하나일 수 있 습니다.
- c) 백업 파일을 저장할 위치의 IP 주소 또는 호스트 이름을 입력합니다. 이는 Firepower 9300 섀시가 네트워크를 통해 액세스할 수 있는 서버, 스토리지 어레이, 로컬 드라이브, 기타 읽기/쓰기 미디어

일 수 있습니다.

IP 주소가 아니라 호스트 이름을 사용하는 경우 DNS 서버를 구성해야 합니다.

- d) 기본값 이외의 포트를 사용하려는 경우 Port(포트) 필드에 포트 번호를 입력합니다.
- e) 시스템이 원격 서버에 로그인할 때 사용할 사용자 이름을 입력합니다. 프로토콜이 TFTP일 경우 이 필드는 적용되지 않습니다.
- f) 원격 서버 사용자 이름의 비밀번호를 입력합니다. 프로토콜이 TFTP일 경우 이 필드는 적용되지 않습니다.
- g) Location(위치) 필드에 구성 파일을 내보낼 전체 경로(파일 이름 포함)를 입력합니다. 파일 이름 을 생략할 경우 내보내기 절차에서 파일에 이름을 할당합니다.
- h) Export(내보내기) 를클릭합니다.
   구성 파일이 생성되고 지정된 위치로 내보내기가 수행됩니다.

# 구성 파일 가져오기

Firepower 9300 섀시에서 전에 내보낸 구성 설정을 적용하려면 구성 가져오기 기능을 사용할 수 있습니다. 이 기능을 사용하면 알려진 양호한 구성으로 돌아가거나 시스템 장애로부터 복구할 수 있습니다. 구성 가져오기 기능 사용에 대한 중요한 정보는 구성 가져오기/내보내기 정보을 참조하십시오.

프로시저

- 단계1 System(시스템) > Configuration(구성) > Import(가져오기)를 선택합니다.
- 단계2 로컬 구성 파일로부터 가져오려면:
  - a) Local(로컬) 라디오 버튼을 클릭합니다.
  - b) Choose File(파일 선택)을 클릭하고 가져올 구성 파일을 찾아 선택합니다.
  - c) Import(가져오기)를 클릭합니다.
     확인 대화 상자가 열리면서 계속 진행할 것인지를 물어보고 섀시를 재시작해야 한다고 경고합니다.
  - d) Yes(예)를 클릭하여 지정된 구성 파일을 가져올 것임을 확인합니다. 기존의 구성이 삭제되고, 가져오기 파일에 지정된 구성이 Firepower 9300 섀시에 적용됩니다. 가 져오는 동안 Breakout 포트 구성이 변경되는 경우 Firepower 9300 섀시를 다시 시작해야 합니다.
- 단계3 원격 서버에 있는 구성 파일로부터 가져오려면:
  - a) Remote(원격) 라디오 버튼을 클릭합니다.
  - b) 원격 서버와의 통신에서 사용할 프로토콜을 선택합니다. FTP, TFTP, SCP, SFTP 중 하나일 수 있 습니다.
  - c) 기본값 이외의 포트를 사용하려는 경우 Port(포트) 필드에 포트 번호를 입력합니다.
  - d) 백업 파일을 저장할 위치의 IP 주소 또는 호스트 이름을 입력합니다. 이는 Firepower 9300 섀시가 네트워크를 통해 액세스할 수 있는 서버, 스토리지 어레이, 로컬 드라이브, 기타 읽기/쓰기 미디어

일 수 있습니다.

IP 주소가 아니라 호스트 이름을 사용하는 경우 DNS 서버를 구성해야 합니다.

- e) 시스템이 원격 서버에 로그인할 때 사용할 사용자 이름을 입력합니다. 프로토콜이 TFTP일 경우 이 필드는 적용되지 않습니다.
- f) 원격 서버 사용자 이름의 비밀번호를 입력합니다. 프로토콜이 TFTP일 경우 이 필드는 적용되지 않습니다.
- g) File Path(파일 경로) 필드에 구성 파일의 전체 경로(파일 이름 포함)를 입력합니다.
- h) Import(가져오기)를 클릭합니다.
  - 확인 대화 상자가 열리면서 계속 진행할 것인지를 물어보고 섀시를 재시작해야 한다고 경고합니 다.
- i) Yes(예)를 클릭하여 지정된 구성 파일을 가져올 것임을 확인합니다.
   기존의 구성이 삭제되고, 가져오기 파일에 지정된 구성이 Firepower 9300 섀시에 적용됩니다. 가 져오는 동안 Breakout 포트 구성이 변경되는 경우 Firepower 9300 섀시를 다시 시작해야 합니다.

구성 파일 가져오기

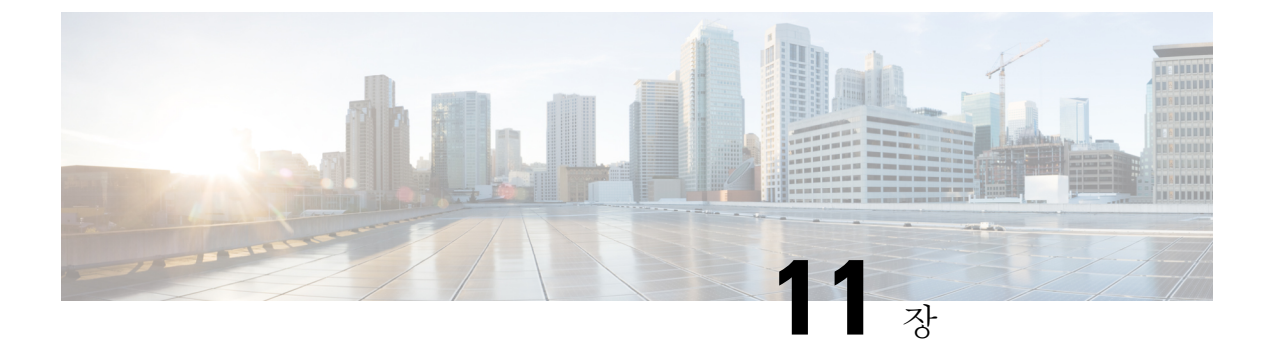

# 패킷 캡처

- 패킷 캡처, 131 페이지
- •패킷 캡처 관련 지침 및 제한 사항, 132 페이지
- 패킷 캡처 세션 생성 또는 수정, 132 페이지
- 패킷 캡처에 대한 필터 구성, 134 페이지
- 패킷 캡처 세션 시작 및 중지, 135 페이지
- •패킷 캡처 파일 다운로드, 135 페이지

# 패킷 캡처

패킷 캡처는 연결 및 구성 문제를 디버깅하고 Firepower 9300 섀시를 통과하는 트래픽 흐름을 파악하 기 위해 사용할 수 있는 매우 유용한 자산입니다. 패킷 캡처 도구를 사용하면 Firepower 9300 섀시의 특정 인터페이스를 통과하는 트래픽을 로깅할 수 있습니다.

여러 패킷 캡처 세션을 생성할 수 있으며, 각 세션은 여러 인터페이스의 트래픽을 캡처할 수 있습니 다. 패킷 캡처 세선에 포함된 각 인터페이스에 대해 별도의 패킷 캡처(PCAP) 파일이 생성됩니다.

### 백플레인 포트 매핑

Firepower 9300 섀시는 내부 백플레인 포트에 다음 매핑을 사용합니다.

| 보안 모듈         | 포트매핑         | 설명               |
|---------------|--------------|------------------|
| 보안 모듈 1/보안 엔진 | Ethernet1/9  | Internal-Data0/0 |
| 보안 모듈 1/보안 엔진 | Ethernet1/10 | Internal-Data1/0 |
| 보안 모듈 2       | Ethernet1/11 | Internal-Data0/0 |
| 보안 모듈 2       | Ethernet1/12 | Internal-Data1/0 |
| 보안 모듈 3       | Ethernet1/13 | Internal-Data0/0 |
| 보안 모듈 3       | Ethernet1/14 | Internal-Data1/0 |

# 패킷 캡처 관련 지침 및 제한 사항

패킷 캡처 도구의 제한 사항은 다음과 같습니다.

- 최대 100Mbps까지만 캡처할 수 있습니다.
- 패킷 캡처 세션을 실행하기 위해 사용할 저장 공간이 충분하지 않을 경우에도 패킷 캡처 세션을 만들 수 있습니다. 패킷 캡처 세션을 시작하기 전에 저장 공간이 충분한지 확인해야 합니다.
- 여러 활성 패킷 캡처 세션은 지원되지 않습니다.
- 소스 또는 목적지 IPv6 주소를 기반으로 필터링할 수 있는 옵션이 없습니다.
- 내부 스위치의 인그레스 단계에서만 캡처합니다.
- 내부 스위치에서 이해할 수 없는 패킷(Security Group Tag 및 Network Service Header 패킷)에는 필터가 효과적이지 않습니다.
- EtherChannel 전체에 대해 패킷을 캡처할 수는 없습니다. 그러나 논리적 디바이스에 할당된 EtherChannel의 경우에는 EtherChannel의 각 멤버 인터페이스에서 패킷을 캡처할 수 있습니다.
- 캡처 세션이 활성 상태인 동안에는 PCAP 파일을 복사하거나 내보낼 수 없습니다.
- 패킷 캡처 세션을 삭제하면 해당 세션과 연결된 모든 패킷 캡처 파일도 삭제됩니다.

# 패킷 캡처 세션 생성 또는 수정

프로시저

단계1 Tools(도구) > Packet Capture(패킷 캡처)를 선택합니다.

Capture Session(캡처 세션) 탭에 현재 구성된 패킷 캡처 세션 목록이 표시됩니다. 현재 구성된 패킷 캡처 세션이 없는 경우 그러한 내용의 메시지가 대신 표시됩니다.

- 단계2 다음 중 하나를 수행합니다.
  - 패킷 캡처 세션을 만들려면 Capture Session(캡처 세션) 버튼을 클릭합니다.
  - 기존 패킷 캡처 세션을 수정하려면 해당 세션의 Edit(수정) 버튼을 클릭합니다.

창 왼쪽에서는 특정 애플리케이션 인스턴스를 선택한 다음 해당 인스턴스의 표현을 표시할 수 있습 니다. 이 표시는 패킷을 캡처할 인터페이스를 선택하는 데 사용됩니다. 창 오른쪽에는 패킷 캡처 세 션을 정의하기 위한 필드가 있습니다.

- 단계3 창의 왼쪽에서 패킷을 캡처할 애플리케이션 인스턴스의 이름을 클릭합니다.
- 단계4 트래픽을 캡처할 인터페이스를 클릭합니다. 선택한 인터페이스에는 확인 표시가 나타납니다.
- 단계 5 백플레인 포트를 통해 나가는 논리적 디바이스에서 트래픽을 캡처하려면:

a) 애플리케이션 인스턴스를 나타내는 체크 박스를 클릭합니다.

Configure Packet Capture Session(패킷 캡처 세션 구성) 창의 오른쪽에서 Capture On(캡처), Application Port(애플리케이션 포트) 및 Application Capture Direction(애플리케이션 캡처 방향) 필드를 사용할 수 있습니다.

- b) 트래픽을 캡처할 백플레인 포트를 선택하거나, Capture On 드롭다운 목록에서 All Backplane Ports(모든 백플레인 포트)를 선택합니다.
- 단계6 Session Name(세션 이름) 필드에 패킷 캡처 세션에 대한 이름을 입력합니다.
- 단계7 Buffer Size(버퍼 크기) 목록에서 미리 정의된 값 중 하나를 선택하거나 Custom in MB(MB의 커스텀) 를 선택하고 원하는 버퍼 크기를 입력하여 이 패킷 캡처 세션을 사용하기 위한 버퍼 크기를 지정합니 다. 256~2048MB 범위에서 버퍼 크기를 지정해야 합니다.
- 단계8 이 패킷 캡처 세션이 실행될 때 기존 PCAP 파일을 덮어쓸지, 아니면 데이터를 PCAP 파일에 첨부할 지를 지정합니다.
- 단계9 애플리케이션 인스턴스와 특정 인터페이스 간 트래픽을 캡처하려면:
  - a) 논리적 디바이스를 나타내는 확인란을 클릭합니다.
  - b) Capture On(캡처 대상) 드롭다운 목록에서 애플리케이션 유형(예: asa)을 선택합니다.
  - c) 수신 또는 전송 트래픽을 캡처할 Application Port(애플리케이션 포트)를 선택합니다.
  - d) 논리적 디바이스로부터 지정된 인터페이스로 이동하는 트래픽만 캡처하려면 Application Capture Direction(애플리케이션 캡처 방향) 옆에 있는 Egress Packets(이그레스 패킷) 옵션을 클릭합니다.
  - e) 지정된 인터페이스에서 들어오고 나가는 트래픽을 캡처하려면 Application Capture Direction(애 플리케이션 캡처 방향) 옆에 있는 All Packets(모든 패킷) 옵션을 클릭합니다.
- 단계 10 캡처되는 트래픽을 필터링하려면:
  - a) Capture Filter(캡처 필터) 필드에서 Apply Filter(필터 적용) 옵션을 클릭합니다.

필터를 구성하기 위한 필드 집합이 표시됩니다.

b) 필터를 만들어야 하는 경우 Create Filter(필터 생성)를 클릭합니다.

Create Packet Filter(패킷 필터 생성) 대화 상자가 나타납니다. 자세한 내용은 패킷 캡처에 대한 필터 구성, 134 페이지를 참고하십시오.

- c) Apply(적용) 드롭다운 목록에서 사용할 필터를 선택합니다.
- d) To(대상) 드롭다운 목록에서 필터를 적용할 인터페이스를 선택합니다.
- e) 추가 필터를 적용하려면 Apply Another Filter(다른 필터 적용)를 클릭하고 위의 단계를 반복하여 추가 필터를 적용합니다.

단계11 다음 중 하나를 수행합니다.

- 이 패킷 캡처 세션을 저장하고 지금 실행하려면 Save and Run(저장 및 실행) 버튼을 클릭합니다. 이 옵션은 현재 실행 중인 다른 패킷 캡처 세션이 없는 경우에만 사용할 수 있습니다.
- 나중에 실행할 수 있도록 이 패킷 캡처 세션을 저장하려면 Save(저장) 버튼을 클릭합니다.

생성된 다른 세션과 함께 해당 세션이 Capture Session(캡처 세션) 탭에 나열됩니다. Save and Run(저 장 및 실행)을 선택한 경우 패킷 캡처 세션이 패킷을 캡처합니다. 세션에서 PCAP 파일을 다운로드하 려면 먼저 캡처를 중지해야 합니다.

## 패킷 캡처에 대한 필터 구성

패킷 캡처 세션에 포함된 트래픽을 제한할 필터를 만들 수 있습니다. 패킷 캡처 세션을 생성하는 동 안 특정 필터를 사용해야 하는 인터페이스를 선택할 수 있습니다.

참고 현재 실행 중인 패킷 캡처 세션에 적용되는 필터를 수정하거나 삭제하는 경우, 해당 세션을 비활성화 한 후 다시 활성화해야 변경 내용이 적용됩니다.

프로시저

단계1 Tools(도구) > Packet Capture(패킷 캡처)를 선택합니다.

Capture Session(캡처 세션) 탭에 현재 구성된 패킷 캡처 세션 목록이 표시됩니다. 현재 구성된 패킷 캡처 세션이 없는 경우 그러한 내용의 메시지가 대신 표시됩니다.

- 단계2 다음 중 하나를 수행합니다.
  - 필터를 생성하려면 Add Filter(필터 추가) 버튼을 클릭합니다.
  - 기존 필터를 수정하려면 해당 필터의 Edit(수정) 버튼을 클릭합니다.

Create or Edit Packet Filter(패킷 필터 생성 또는 수정) 대화 상자가 나타납니다.

- 단계3 Filter Name(필터 이름) 필드에 패킷 캡처 필터에 대한 이름을 입력합니다.
- 단계 4 특정 프로토콜을 필터링하려면 Protocol(프로토콜) 목록에서 선택하거나, Custom(커스텀)을 선택한 다음 원하는 프로토콜을 입력합니다. 커스텀 프로토콜은 10진수 형식의 IANA 정의 프로토콜이어야 합니다(0-255).
- 단계 5 특정 EtherType을 필터링하려면 EtherType 목록에서 선택하거나, Custom(커스텀)을 선택한 다음 원 하는 EtherType을 입력합니다. 커스텀 EhterType은 10진수 형식의 IANA 정의 EtherType이어야 합니 다(예: IPv4 = 2048, IPv6 = 34525, ARP = 2054, SGT = 35081).
- 단계 6 Inner VLAN(포트로 들어가는 동안의 VLAN ID) 또는 Outer VLAN(Firepower 9300 섀시에 의해 추가 된 VLAN ID)을 기반으로 트래픽을 필터링하려면 지정된 필드에 VLAN ID를 입력합니다.
- 단계7 특정 소스 또는 목적지의 트래픽을 필터링하려면 지정된 소스 또는 목적지 필드에 IP 주소와 포트를 입력하거나 MAC 주소를 입력합니다.
- 단계8 필터를 저장하려면 Save(저장)를 클릭합니다.

생성된 다른 필터와 함께 해당 필터가 Filter List(필터 목록) 탭에 나열됩니다.

## 패킷 캡처 세션 시작 및 중지

프로시저

단계1 Tools(도구) > Packet Capture(패킷 캡처)를 선택합니다.

Capture Session(캡처 세션) 탭에 현재 구성된 패킷 캡처 세션 목록이 표시됩니다. 현재 구성된 패킷 캡처 세션이 없는 경우 그러한 내용의 메시지가 대신 표시됩니다.

단계2 패킷 캡처 세션을 시작하려면 해당 세션에 대해 Enable Session(세션 활성화) 버튼을 클릭한 다음 Yes(예)를 클릭하여 확인합니다.

참고 다른 세션이 실행 중인 동안에는 패킷 캡처 세션을 시작할 수 없습니다.

세션에 포함된 인터페이스에 대한 PCAP 파일이 트래픽 수집을 시작합니다. 세션 데이터를 덮어쓰도 록 세션을 구성한 경우 기존 PCAP 데이터가 지워집니다. 아닌 경우 데이터가 기존 파일(있는 경우)에 추가됩니다.

패킷 캡처 세션이 실행 중인 동안에는 트래픽이 캡처될 때 개별 PCAP 파일의 크기가 증가합니다. 버 퍼 크기 제한에 도달하면 시스템이 패킷 삭제를 시작하고 Drop Count(삭제 수) 필드가 증가합니다.

단계3 패킷 캡처 세션을 중지하려면 해당 세션에 대해 Disable Session(세션 비활성화) 버튼을 클릭한 다음 Yes(예)를 클릭하여 확인합니다.

세션이 비활성화된 후 PCAP 파일을 다운로드할 수 있습니다(패킷 캡처 파일 다운로드, 135 페이지 참 조).

### 패킷 캡처 파일 다운로드

네트워크 패킷 분석기를 사용하여 분석할 수 있도록 세션에서 로컬 컴퓨터로 PCAP(Packet Capture) 파일을 다운로드할 수 있습니다.

프로시저

단계1 Tools(도구) > Packet Capture(패킷 캡처)를 선택합니다.

Capture Session(캡처 세션) 탭에 현재 구성된 패킷 캡처 세션 목록이 표시됩니다. 현재 구성된 패킷 캡처 세션이 없는 경우 그러한 내용의 메시지가 대신 표시됩니다.

단계 2 패킷 캡처 세션에서 특정 인터페이스에 대한 PCAP 파일을 다운로드하려면 인터페이스에 해당하는 Download(다운로드) 버튼을 클릭합니다.

참고 패킷 캡처 세션이 실행 중인 동안에는 PCAP 파일을 다운로드할 수 없습니다.

브라우저에 따라, 지정된 PCAP 파일이 기본 다운로드 위치에 자동으로 다운로드되거나 파일을 저장 하라는 프롬프트가 표시됩니다.
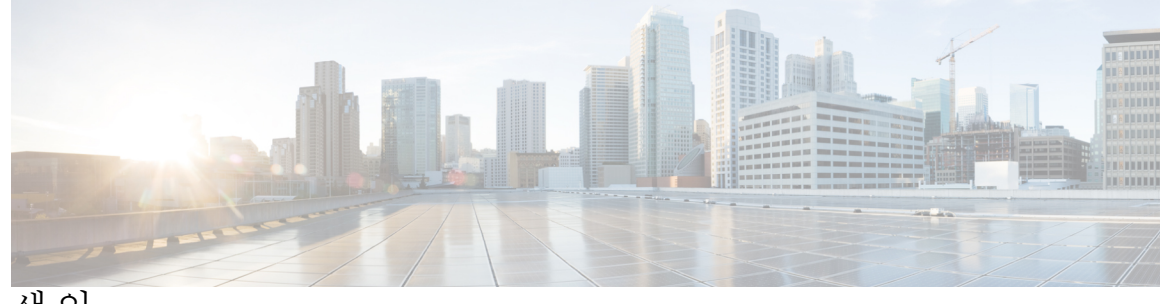

색인

٦

관리 IP 주소 43 변경 43 구성 58, 59, 60, 62, 64 HTTPS 58, 59, 60, 62, 64 구성 가져오기 127 구성 가져오기/내보내기 127 제한 사항 127 지침 127 구성 내보내기 127 기록, 비밀번호 26

### L

날짜 46 수동으로 설정 46 날짜 및시간 45 구성 45 논리적 디바이스 38,94,98,105,109,110,115 독립형 생성 98 삭제 110 연결 109 연결 종료 109 이미지 버전 업데이트 38 이해 115 클러스터 생성 94,105 논리적 디바이스 연결 종료 109 논리적 디바이스 연결 109 높은 수준의 작업 목록 5

# D

DNS 81

## Н

보안 모듈 123, 124 다시 초기화 124 서비스 해제 123 숭인 123 보안 모듈 (계속) 재설정 123 전원 끄기 124 전원 켜기 124 보안 모듈 다시 초기화 124 보안 모듈 디커미션 123 보안모듈재설정 123 보안 모듈 켜기/끄기 124 보안 모듈 확인 123 비밀번호 23, 26, 27 기록수 26 길이검사 27 변경 간격 27 지침 23 비밀번호프로파일 26,33 비밀번호 기록 지우기 33 정보 **26** 

### 入

```
사용 52
  SNMP 52
사용자 22, 23, 26, 33
  로컬로 인증 26,33
  명명지침 22
  비밀번호 지침 23
  역할 26
사용자계정 33
  비밀번호프로파일 33
사용자 어카운트 26
  비밀번호프로파일 26
사용자 인터페이스 1
  overview 1
섀시 6
  초기구성 6
섀시관리자 1
  사용자 인터페이스 개요 1
섀시 상태 모니터링 2
세션시간초과 29
시간 46
  수동으로 설정 46
```

#### Ò

알림 50 정보 50 어카운트 26,33 로컬로 인증 26, 33 이미지 35, 36, 37 관리 35 무결성 확인 37 Cisco.com에서 다운로드 36 Firepower eXtensible 운영 체제 플랫폼 번들 업그레이드 37 Firepower Security Appliance에 업로드 36 이미지 버전 38 업데이트 38 인증 27 기본 27 인증서 57 정보 57 인터페이스 85 구성 85 속성 85

## ス

작업흐름 5

# え

초기구성 6

### 7

커뮤니티, SNMP 52 콘솔 29 timeout 29 클러스터 94, 101, 105 생성 94,105 정보 101 클러스터링 96, 102, 103 관리 103 network 103 클러스터 제어 링크 102 redundancy 102 size 102 device-local EtherChannels, 스위치에서 구성 96 키 링 57, 58, 59, 60, 62, 64, 67 삭제 67 생성 58 인증서 가져오기 64 인증서 요청 59,60 재생성 58

키 링 (계속) 정보 57 트러스트 포인트 62

#### E

통신서비스 52, 58, 59, 60, 62, 64 HTTPS 58, 59, 60, 62, 64 SNMP 52 트랩 50, 53, 54 삭제 54 생성 53 정보 50 트러스트 포인트 57, 62, 67 삭제 67 생성 62 정보 57

#### 꼬

패킷 캡처 131, 132, 134, 135 패킷 캡처 세션 생성 132 패킷캡처세션시작 135 패킷캡처세션중지 135 필터 134 PCAP 파일 다운로드 135 패킷 캡처 세션 생성 132 패킷 캡처 파일 다운로드 135 펌웨어 39 업그레이드 39 펌웨어업그레이드 39 포트 채널 **86** 구성 86 표준시간대 45,46 설정 45,46 프로파일 26 비밀번호 26 플랫폼 번들 35, 36, 37 무결성확인 37 업그레이드 37 정보 35 Cisco.com에서 다운로드 36 Firepower Security Appliance에 업로드 36

# Α

AAA 70, 71, 73, 74, 75, 76, 77 LDAP 제공자 70, 71, 73 RADIUS 제공자 74, 75 TACACS+ 제공자 76, 77 asa 38, 94, 98, 105, 109, 110 논리적 디바이스 삭제 110 독립형 ASA 논리적 디바이스 생성 98 연결 109 연결종료 109 이미지 버전 업데이트 38 클러스터 생성 94, 105 ASA 이미지 35, 36 정보 35 Cisco.com에서 다운로드 36 Firepower Security Appliance에 업로드 36 authNoPriv 50 authPriv 50 Breakout 케이블 87 구성 87 Breakout 포트 87 call home **16** HTTP 프록시 구성 16 chassis 2 상태모니터링 2 Cisco Secure Package 35, 36 정보 35 Cisco.com에서 다운로드 36 Firepower Security Appliance에 업로드 36 CLI, 참조 (Command Line Interface) CLI(Command Line Interface) 9 액세스 9 CLI(Command Line Interface) 액세스 9 clustering 92, 94 멤버요구사항 **92** 소프트웨어 업그레이드 92 소프트웨어요구사항 92 spanning-tree portfast 94 CSP, 참조 Cisco Secure Package Firepower 섀시 2,6 상태모니터링 2 초기구성 6 Firepower 플랫폼 번들 35, 36, 37 무결성확인 37 업그레이드 37 정보 35 Cisco.com에서 다운로드 36 Firepower Security Appliance에 업로드 36 Firepower Chassis Manager 1,8 로그인 또는 로그아웃 8 사용자 인터페이스 개요 1 Firepower eXtensible OS 37 플랫폼 번들 업그레이드 37 Firepower Security Appliance 1 개요 1

fpga 39 업그레이드 39 FXOS 섀시, 참조 Firepower 섀시 HTTP 프록시 16 구성 16 HTTPS 8, 29, 58, 59, 60, 62, 64, 65, 66, 68 구성 65 로그인 또는 로그아웃 8 비활성화 68 인증서 가져오기 64 인증서 요청 59,60 키링생성 58 키 링 재생성 58 트러스트 포인트 62 포트 변경 66 timeout 29 LDAP 70, 71, 73 LDAP 제공자 71,73 삭제 73 생성 71 License Authority 16 noAuthNoPriv 50 NTP 45, 46 구성 45 삭제 46 추가 45

### Ρ

PCAP, 참조 패킷 캡처 PCAP 파일 **135** 다운로드 **135** PKI **57** 

# R

RADIUS 74,75 RADIUS 제공자 74,75 삭제 75 생성 74 rommon 39 입그레이드 39 RSA 57

# S

Smart Call Home 16 HTTP 프록시 구성 16 SNMP 49, 50, 51, 52, 53, 54, 55, 56 권한 50 버전 3 보안 기능 51 보안 수준 50 SNMP (계속) 사용 52 사용자 55,56 삭제 56 생성 55 알림 **50** 정보 **49** 지원 **49,51** 커뮤니티 52 트랩 **53, 54** 삭제 54 생성 53 SNMPv3 51 보안기능 51 SSH 29, 47 구성 47 timeout 29 syslog 78 로컬 대상 구성 78 로컬소스구성 78 원격대상구성 78 system 6 초기구성 6

## Т

```
TACACS+ 76,77
TACACS+ 제공자 76,77
삭제 77
생성 76
Telnet 29,48
구성 48
timeout 29
timeout 29
콘솔 29
HTTPS, SSH 및 텔넷 29
```

## U

users 21, 27, 31, 32, 33, 55, 56 관리 21 기본 인증 27 비활성화 33 삭제 32 생성 31 설정 27 활성화 33 SNMP 55, 56